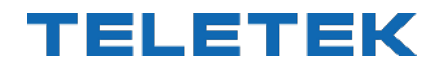

# ANALOGUE ADDRESSABLE FIRE PANEL

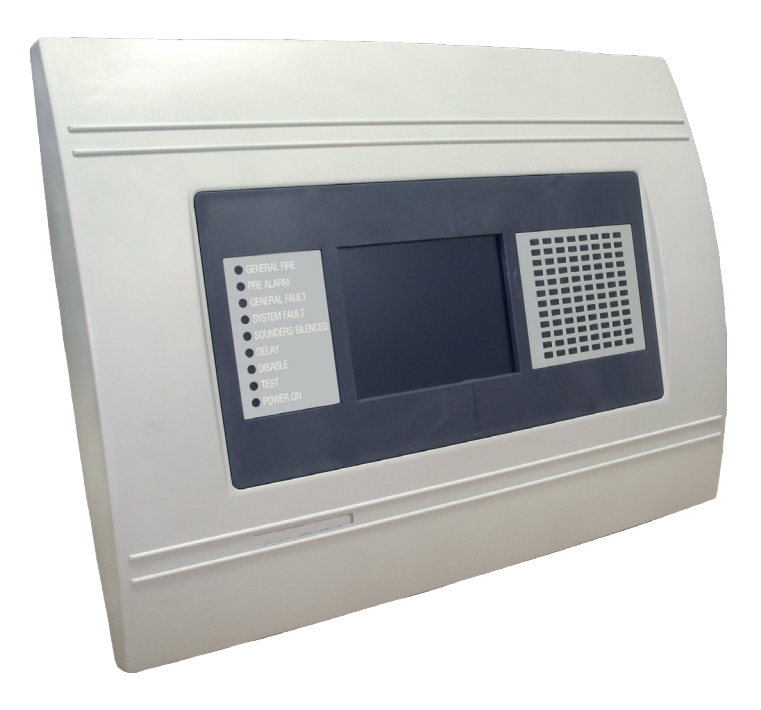

# INSTALLATION AND PROGRAMMING MANUAL

**€**0832

# Contents

| GUARANTEE                                                       | 5  |
|-----------------------------------------------------------------|----|
| 1. INTRODUCTION                                                 | 6  |
| 1.1 General Description                                         | 6  |
| 1.2 Panel Versions                                              | 6  |
| 1.3 General Specifications                                      | 6  |
| 1.3.1 General Technical Specifications                          | 7  |
| 1.3.2 Working Environment                                       | 7  |
| 1.3.3 Electrical Specifications                                 | 7  |
| 2. INSTALLATION                                                 | 9  |
| 2.1 Mounting IRIS P                                             | 9  |
| 2.2 Mounting IRIS M (Model: PRO)                                |    |
| 2.3 System components                                           |    |
| 2.3.1 Front panel                                               | 12 |
| 2.3.2 Configuration of the basic modules                        |    |
| 2.3.3 Output Module and 4 Relay Module                          |    |
| 2.3.4 Connecting devices to the Outputs Module                  |    |
| 2.3.5 Loop Expander                                             |    |
| 2.3.6 Maximum permissible cable length                          | 17 |
| 2.3.7 Main Power Source                                         | 19 |
| 2.3.8 Connecting of the accumulator battery                     |    |
| 2.4 Main Board Schematics                                       |    |
| 2.5 Connecting a Heat Printer                                   |    |
| 2.6 Redundant Network                                           | 22 |
| 2.6.1 Connecting of redundant network module                    | 22 |
| 2.6.2 Connecting of Repeater panel                              |    |
| 2.7 LAN Network connection diagram                              |    |
| 3. PROGRAMMING                                                  |    |
| 3.0 Basic knowledge for operating with LCD touch-screen display |    |
| 3.0.1 Terminology                                               |    |
| 3.0.2 Initial Power-up                                          |    |
| 3.0.3 Default Language                                          |    |
| 3.1 Access Codes                                                |    |
| 3.2 Programming Menu                                            | 27 |
| 3.3 Devices                                                     |    |
| 3.3.1 Periphery Devices                                         |    |
| 3.3.1.1 Physical Address of Periphery Device                    |    |
| 3.3.1.2 Current Status of the Device                            |    |
| 3.3.1.3 Adding a new periphery device to the panel              |    |
| 3.3.2 Loop Devices                                              |    |
| 3.3.3 Addressing of Devices                                     |    |
| 3.3.3.1 Set Address Menu                                        |    |
| 3.3.2 Change Address Menu                                       |    |
| 3.3.3 Self-Addressing Menu                                      |    |
| 3.3.3.4 Auto-Addressing Menu                                    |    |
| 3.4 Zones                                                       |    |
| 3.4.1 Bullon for Selecting the Zone Number                      |    |
| 3.4.2 Active Field for Introducing Zone Name                    |    |
| 3.4.5 Zulle Gloup                                               |    |
| 3.4.5 Sounder Delay (T2)                                        |    |
| 3.4.6 Fire output Delay (T2)                                    |    |
| 3.4.7 Fire protection Output Delay (T2)                         |    |
| 3 4 8 Enable/Disable Zone Button                                |    |
| 3.5 Inputs                                                      |    |
| 3.5.1 Field "Note" - Description of the Input                   |    |
| 3.5.2 Behavior (Mode)                                           |    |
| 3.5.3 Input Active Status (Polarity)                            |    |
| 3.5.4 Input delay                                               |    |
| 3.5.5 Type Selection Menu                                       |    |
| 3.5.6 Submenus for setting of input type parameters             | 51 |
| 3.6 Outputs                                                     | 53 |
|                                                                 |    |

|       | 3.6.2 Behaviour (Mode)                                          | 53       |
|-------|-----------------------------------------------------------------|----------|
|       | 3.6.3 Output Active Status (Polarity)                           | 53       |
|       | 3.6.4 Output Delay                                              | 53       |
|       | 3.6.5 Pulse Type                                                | 53       |
|       | 3.6.6 Type of output                                            | 53       |
|       | 3.6.7 Submenus for setting of output type parameters            | 54       |
|       | 3.6.8 Menu for selection of the inputs, controlling the outputs | 54       |
|       | 3.7 Panel                                                       | 55       |
|       | 3.7.1 Changing the Code and Access Level                        |          |
|       | 3 7 2 Network                                                   | 56       |
|       | 3 7 2 1 Network Settings Menu                                   |          |
|       | 3 7 2 2 Panels Menu                                             | 57       |
|       | 3 7 3 Disable Menu                                              | 58       |
|       | 3.7.4 Sounders Mode                                             | 58       |
|       | 3.7.5 Call point Mode                                           |          |
|       | 3.7.6 Language selection                                        | 00<br>60 |
|       | 3.7.7 Delay (T1)                                                | 00       |
|       | 3.7.9 Drintor Monu                                              | 00       |
|       | 2.7.0 Company logo                                              | 00       |
|       | 3.7.9 Company logo                                              | 00       |
|       |                                                                 | 01       |
| 4. M/ |                                                                 | 61       |
|       | 4.1 Maintenance Menu                                            | 61       |
|       | 4.2 Time introducing                                            | 61       |
|       | 4.3 Date introducing                                            | 61       |
|       | 4.4 Daytime Mode                                                | 62       |
|       | 4.5 Output Delay Introduction                                   | 63       |
|       | 4.5.1 Sounder Delay                                             | 63       |
|       | 4.5.2 Fire output Delay                                         | 64       |
|       | 4.5.3 Fire Protection Delay                                     | 64       |
|       | 4.6 LOG-file review and clearing                                | 64       |
|       | 4.7 Testing                                                     | 65       |
|       | 4.7.1 Zone Test Menu                                            | 65       |
|       | 4.7.2 Indication Test                                           | 66       |
|       | 4.7.3 Device Test Menu                                          | 66       |
|       | 4.7.4 Sounder Output Test Menu                                  | 66       |
|       | 4.8 Disable introducing                                         | 66       |
|       | 4.8.1 Loop Devices Disabling                                    | 66       |
|       | 4.8.2 Zone disabling                                            | 67       |
|       | 4.8.3 Reviewing of Devices attached to zones                    | 67       |
|       | 4.8.4 Outputs disabling                                         | 67       |
|       | 4.9 Software version and Firmware update                        | 68       |
|       | 4.10 Display                                                    | 68       |
|       | 4.10.1 Display Calibration                                      | 68       |
|       | 4.10.2 Brightness Calibration                                   | 69       |
|       | 4.10.3 Enabling/Disabling LCD Power Down Mode                   | 69       |
|       | 4.11 View Insulator Active                                      |          |
| 5 IN  |                                                                 | 71       |
| 5. IN | 5.1 Status Lina                                                 | / I      |
|       | 5.1 Status Line                                                 | / I      |
|       | 5.2 1 Danal Mada Jaan                                           |          |
|       | 5.2.1 Fallel Mode Icoli                                         | 12       |
|       | 5.2.2 Sourider Status Icon                                      | 12       |
|       | 5.2.3 File Output Status Icon                                   | 12       |
|       | 5.2.4 Fire Extinguishing Output Status icon                     | 12       |
|       | D.D. IVIESSAYES                                                 | 73       |
|       |                                                                 | 73       |
|       | S.S General Screen                                              | 73       |
| 6. AF | PENDIX                                                          | 74       |
|       | Appendix A - Possible error messages                            | 74       |
|       | Appendix B - SensolRIS Device Types                             | 76       |
|       | Appendix C - General Menu Structure                             | 77       |
|       | Appendix D - Initial Start-up of the System                     | 78       |
|       | Appendix E - "Two steps of alarming" Operation Algorithm        | 79       |
| ROU   |                                                                 | 80       |
|       |                                                                 |          |

#### ATTENTION!

This manual contains an information about the limitations in using and operation of the product, as and information about the limits in the responsibility of the manufacturer. Please read the operation manual carefully before starting the installation.

#### STANDARDS AND CONFORMITY

The addressable fire alarm control panel IRIS is designed and certified according and with conformity to EN 54 – 2/4 standard. Conforms and approved in accordance with CPR (Construction Products Regulation).

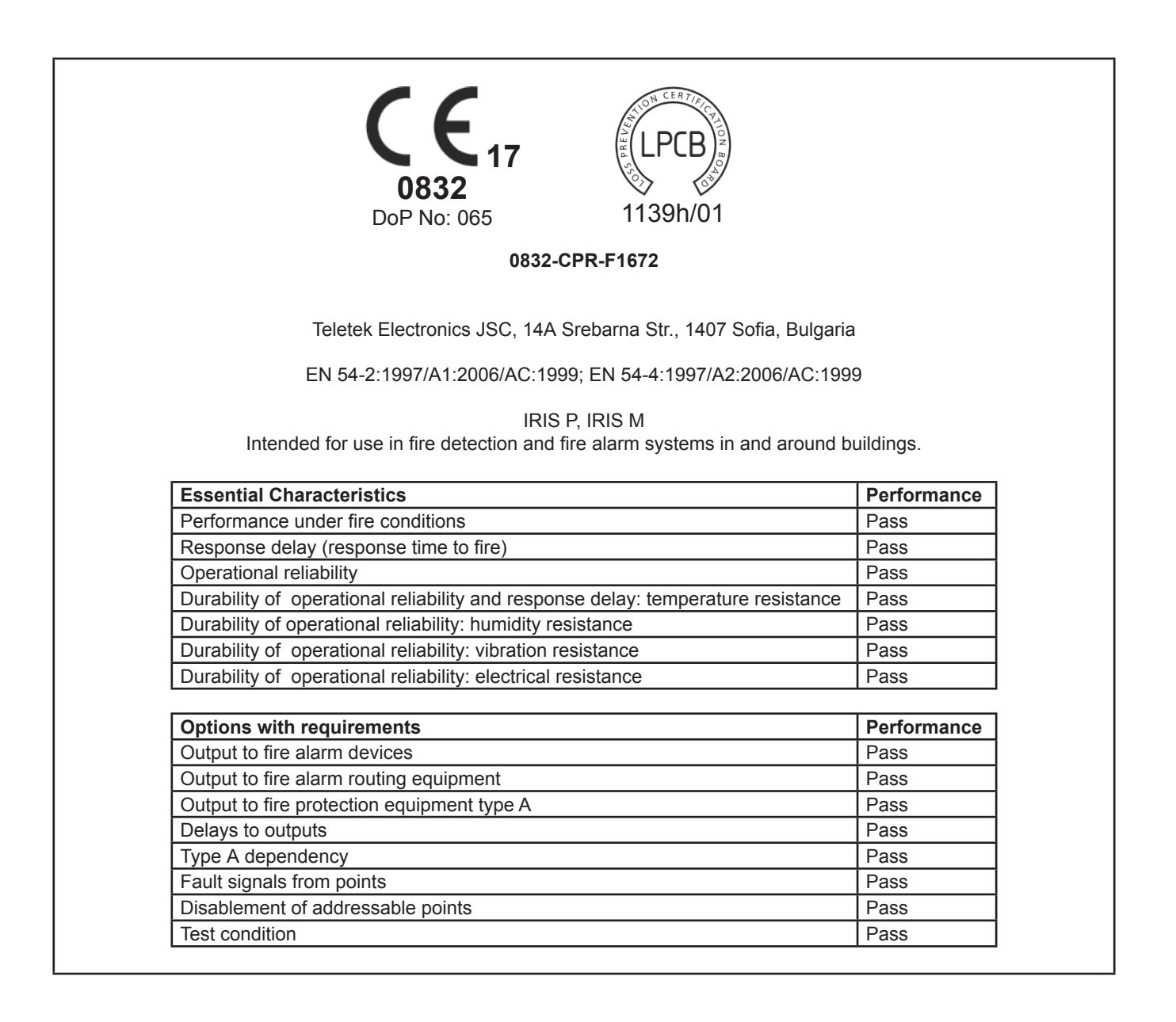

# **GUARANTEE**

#### The guarantee terms are determined by the serial number (barcode) of the electronic device.

During the guarantee period the manufacturer shall, at its sole discretion, replace or repair any defective product when it is returned to the factory. All parts replaced and/or repaired shall be covered for the remainder of the original guarantee, or 6 months, whichever period is longer. The original purchaser shall immediately send manufacturer a written notice of the defective parts or workmanship.

#### INTERNATIONAL GUARANTEE

Foreign customers shall possess the same guarantee rights as those any customer in Bulgaria, except that manufacturer shall not be liable for any related customs duties, taxes or VAT, which may be payable.

#### **GUARANTEE PROCEDURE**

The guarantee will be granted when the appliance in question is returned. The guarantee period and the period for repair are determined in advance. The manufacturer shall not accept any product, of which no prior notice has been received via the RAN form at: http://www.teletek-electronics.com/en/support/Service

The setup and programming included in the technical documentation shall not be regarded as defects. Teletek Electronics bears no responsibility for the loss of programming information in the device being serviced.

#### CONDITIONS FOR WAIVING THE GUARANTEE

This guarantee shall apply to defects in products resulting only from improper materials or workmanship, related to its normal use. It shall not cover:

- Devices with destroyed serial number (barcode);
- Damages resulting from improper transportation and handling;
- Damages caused by natural calamities, such as fire, floods, storms, earthquakes or lightning;
- Damages caused by incorrect voltage, accidental breakage or water; beyond the control of the manufacturer;
- Damages caused by unauthorized system incorporation, changes, modifications or surrounding objects;
- Damages caused by peripheral appliances unless such peripheral appliances have been supplied by the manufacturer;
- Defects caused by inappropriate surrounding of installed products;
- Damages caused by failure to use the product for its normal purpose;
- Damages caused by improper maintenance;
- Damages resulting from any other cause, bad maintenance or product misuse.

In the case of a reasonable number of unsuccessful attempts to repair the product, covered by this guarantee, the manufacturer's liability shall be limited to the replacement of the product as sole compensation for breach of the guarantee. Under no circumstances shall the manufacturer be liable for any special, accidental or consequential damages, on the grounds of breach of guarantee, breach of agreement, negligence, or any other legal notion.

#### WAIVER

This Guarantee shall contain the entire guarantee and shall be prevailing over any and all other guarantees, explicit or implicit (including any implicit guarantees on behalf of the dealer, or adaptability to specific purposes), and over any other responsibilities or liabilities on behalf of the manufacturer. The manufacturer does neither agree, nor empower, any person, acting on his own behalf, to modify, service or alter this Guarantee, nor to replace it with another guarantee, or another liability with regard to this product.

#### UNWARRANTED SERVICES

The manufacturer shall repair or replace unwarranted products, which have been returned to its factory, at its sole discretion under the conditions below. The manufacturer shall accept no products for which no prior notice has been received via the RAN form at: http://www.teletek-electronics.com/en/support/Service.

The products, which the manufacturer deems repairable, will be repaired and returned. The manufacturer has prepared a price list and those products, which can be repaired, shall be paid for by the Customer. The devices with unwarranted services carry 6 month guarantee for the replaced parts.

The closest equivalent product, available at the time, shall replace the products, the manufacturer deems un-repairable. The current market price shall be charged for every replaced product.

#### **ATTENTION!**

This manual contains an information about the limitations in using and operation of the product, as and information about the limits in the responsibility of the manufacturer.

Please read the operation manual carefully before starting the installation.

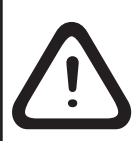

While every effort has been made to ensure that the information in this manual is accurate and complete, no liability can be accepted for any errors or omissions. The manufacturer reserves the right to change the specifications of the equipment

described in that manual without notice.

# **1. INTRODUCTION**

#### **1.1 General Description**

IRIS is an analogue addressable fire panel with maximum coverage of 96 zones and connecting 1 to 4 loops. The panel supports communication protocol *Teletek Electronics (IRIS TTE Loop)*.

An arbitrary number of devices can be added to each zone thus ensuring the easy adaptation of the system to any type of configuration.

To avoid or significantly diminish problems when mounting the system it must be carefully planned prior to installation. This includes: establishing an address for every device and planning a name of maximum 40 digits (including the spaces) for each address, thereby ensuring easy access to the device.

According to the acting standards for establishing fire systems and the plan of the building, the devices must be grouped in zones.

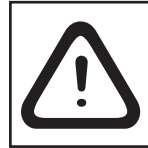

Every IRIS TTE Loop provides up to 250 devices!

#### **1.2 Panel Versions**

The IRIS analogue addressable fire alarm panel is available in two versions:

• IRIS P - The panel is mounted in enclosure with separate plastic cover and metal bottom.

IRIS P is designed for flush mounting on 25 mm thick drywall (see item 2.1).

• **IRIS M** (Model: PRO) - The panel is mounted in enclosure with metal cover and metal bottom. IRIS M (Model: PRO) is designed for surface wall mounting (see item 2.2).

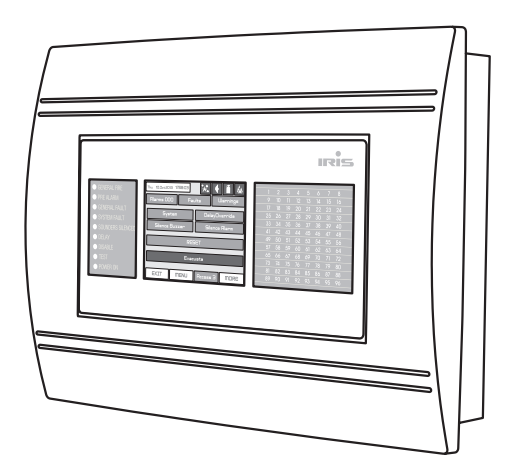

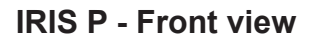

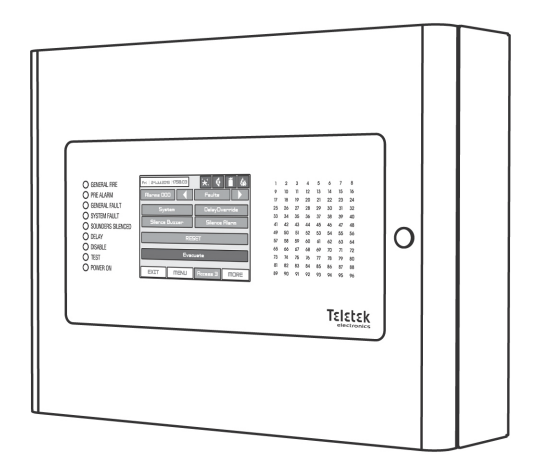

IRIS M - Front view (Model: PRO)

#### **1.3 General Specifications**

The front panel consists of graphic LCD display (dimensions 240x320) with a built-in touch screen and a light-emitting diode indication. Separate operator and engineer passwords provide access to the functions of the panel. The internal space of the box is protected with the help of secret screws for IRIS P and special key lock for IRIS M (Model: PRO). Up to four loop controllers (IRIS TTE Loop) can be supplemented to the mother board.

The system can be expanded by connecting up to 32 fire panels IRIS to the Ethernet network, using TCP/IP for communication between them.

The panel has a built-in real time clock and calendar, allowing day and night time modes of work. Switching over between the day and night operation modes can be automatic or manual.

Events like FIRE, RESET, FAULT, etc., are saved in the memory, thereby creating an event log-file. It contains the time and date, the address of the device, the type (module, detector, sounder or periphery device), the name of the device, the zone, the name of the zone, etc.

#### 1.3.1 General Technical Specifications

- Loops from 1 to 4 loops
- Up to 250 devices per one IRIS TTE Loop
- Max. number of devices 512 detectors and/or call points. Exceeding 512 will not comply to EN54-2.
- Zone Number 96 max.
- Zone Groups\* 48 max.
- Communication protocol for IRIS TTE Loop expanders TTE
- Monitored relay outputs 3:
  - SND (for connecting Sounder) 24VDC / 0.3A
    - Fire R (Fire) 24VDC / 0.3A
    - Fire P (Fire Protection) 24VDC / 0.3A
- Non monitored relay outputs 5:
  - 4 programmable, 15A@24VDC
  - Fault R (Fault), 24VDC / 0.3A
- Auxiliary output (terminals +24V and GND see item 2.3.3) 20VA@0.3A
- Display 320x240 CSTN graphic display (118.8 x 89.38 mm) with a touch panel
- Real time clock
- Up to 250 programmable Inputs/Outputs per panel
- · Comprehensive day/night mode facility
- 2 Steps of alarm levels (T1 and T2)
- · Based on Windows graphical configuration utility via Ethernet or USB
- Simple Http monitoring utility
- · Loop less and Output less panel option (repeater)
- Thermal printer (optional)
- Multi- language support
- Easy software update
- Certified according EN54-2/4

\* Not EN54-2 compliant

#### 1.3.2 Working Environment

- Relative Humidity: ..... up to 95% (without condense)
- Storage Temperature: ......--10°C up to +60°C

#### 1.3.3 Electrical Specifications

#### Earth connection

The earth connection has to be realized in accordance with the rules for the electrical safety with the total resistance in the circuit lower than  $10\Omega$ . It is mandatory to connect the earth connector of the main power supply cable to the middle input of the fire panel terminal and check the connection to be tight and stable - see *item 2.3.7 Main Power Source*.

#### Main power supply

In normal operating conditions the fire panel is powered from the mains voltage line. In case of mains voltage line loss the fire panel is equipped with one rechargeable battery. The characteristics of the main power supply are as follows:

- Main Power Supply: .....~230VAC +10% / -15%

- Max. output current without battery charging Imax.b: ...... 5.0A
- Voltage output (U): ..... from 10.2V up to 14.3V (typical 13.65V @ 20°C)
- Electrical output:
  To the papel

| - To the panel                          | 5A |
|-----------------------------------------|----|
| - To the battery (Charging current "I") | 2A |

#### **Consumption**

From the main power supply in standby mode:

- For 4 loops configuration:

ATTENTION: The total current consumption of outputs +24V, SND, FIRE R, FIRE P and FAULT R must not exceed 0.5A! From the backup power supply in FAULT mode and generated message "AC loss":

#### Battery Power Supply

- Internal resistance of the accumulator battery Ri...... < 0.3 Ohm

#### List of the fuses

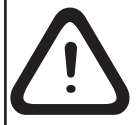

ATTENTION: Do not instal the fire panel near power electromagnetic fields (radio equipment, electric motors, etc.)!

#### List of the spare parts kit, included in the set of the fire panel IRIS:

| 1. |                   | Resistor 10K ±5%, 0,25W                             | 2  |  |  |  |  |
|----|-------------------|-----------------------------------------------------|----|--|--|--|--|
| 2. |                   | Anchor 6x30mm                                       |    |  |  |  |  |
| 3. |                   | Fuse 2A, T type 5x20mm (for the mains power supply) |    |  |  |  |  |
| 4. |                   | Screw M4x40 Cross slot DIN7985                      |    |  |  |  |  |
| 5. |                   | Screw M4x30 Cross slot DIN965                       |    |  |  |  |  |
| 6. | annun in the B    | Screw M4,2x38 Cross slot DIN7981                    | 4  |  |  |  |  |
| 7. | $\bigcirc$        | Washer M4 DIN522                                    | 4  |  |  |  |  |
| 8. | $\mathcal{O}^{-}$ | Cable tie 2,5/160mm                                 | 2  |  |  |  |  |
| 9. |                   | Plastic cap (IRIS P)                                | 21 |  |  |  |  |

The panel should be installed by qualified specialists only.

The electronic components of the panel are vulnerable to electrostatic discharge. Never add or turn off components which are being power supplied!

# 2. INSTALLATION

#### 2.1 Mounting IRIS P

• The panel must be installed in a clean dry place and must not be subjected to impacts or vibrations (Figure 1). It must be situated far from heating appliances. The temperature must be within -5°C and +40°C. The fire panel is not water-proof!

• Unscrew the two secret bolts situated above and under the box cover - see Figure 2.

• Remove the front cover as first disconnect the flat-cable for panel indication. After that unscrew the hinge bolts on the side of the front panel - Figure 3. (*Note: You can unscrew and the hinge bolts on the side of the metal box. The special here is the presence of two plastic pads situated under the hinges. The pads have to be returned back under the hinges at closing the front cover.*)

• Choose inlets for the cables, and put plastic taps on those ones which you will not use.

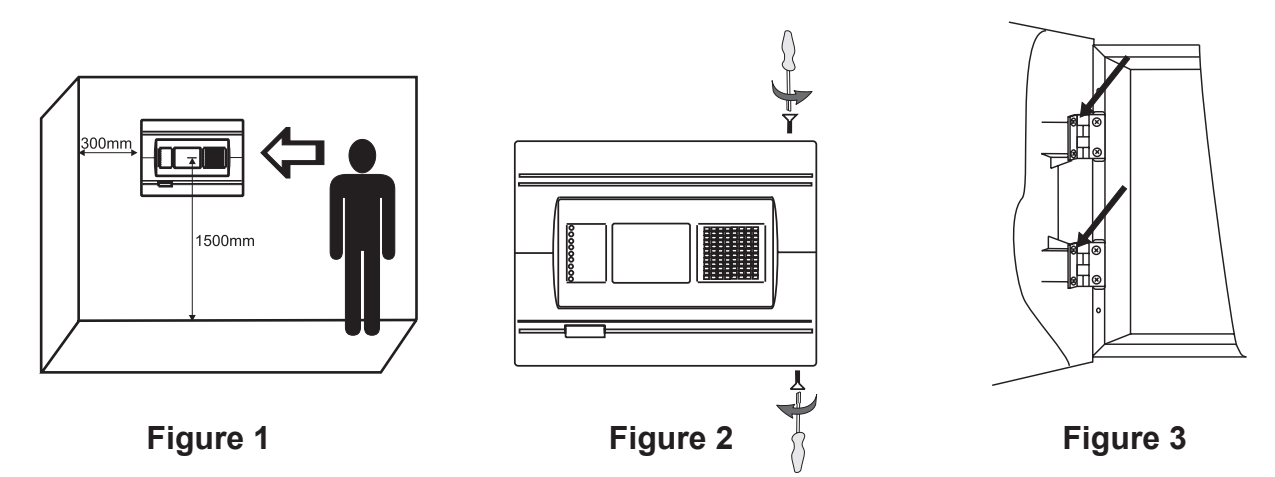

• Use given on Figure 4 dimensions to outline and to cut the mounting hole in the drywall.

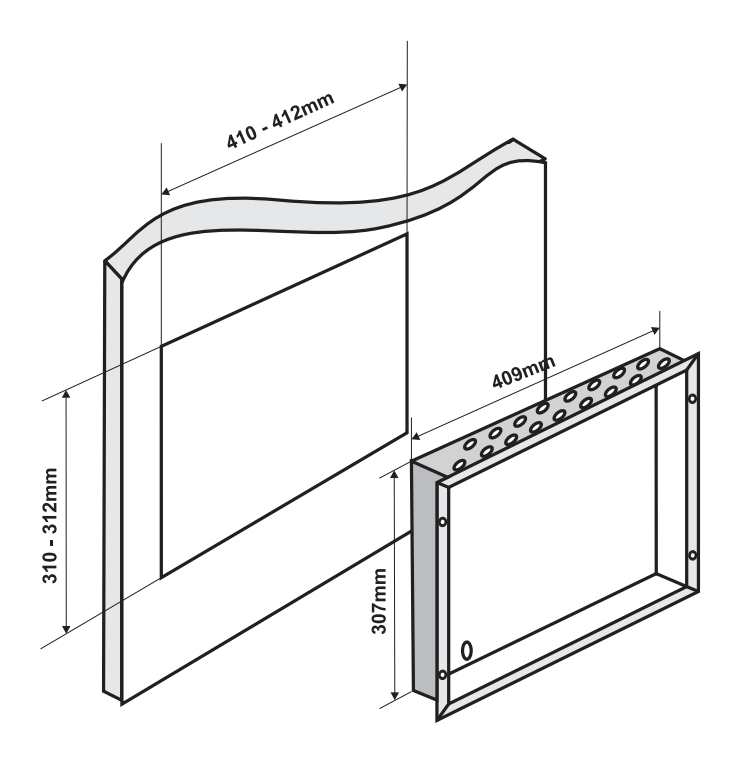

Figure 4. Dimensions of the metal bottom and the mounting hole.

• Use the accessory set containing two special hangers (see Figure 5) for mounting of the fire alarm panel on 25 mm thick drywall.

• Fix the hinges on the back side of the gypsum plaster wall with the screws M4x30 cross slot DIN965 from the supplied kit, as shown on Figure 5, Position 1.

• Route the external cables onto the metal bottom, BUT DO NOT make any connections at this stage. ENTER THE MAINS CABLE THROUGH ITS OWN CABLE ENTRY POINT AND KEEP MAINS WIRING AWAY FROM SYSTEM AND OTHER LOW VOLTAGE WIRING.

• Place the metal bottom in the mounting hole and fix as use the washers M4 DIN522 and the screws M4x40 cross slot DIN7985 - Figure 5, Position 2.

• Connect the mains supply and earth wire to the power supply terminal and make sure that the connections are tight and stable (see Figure 17) BUT DO NOT apply the main electrical supply at this stage.

• Position the accumulator battery in an upright position and fix the metal clamp - Figure 10.

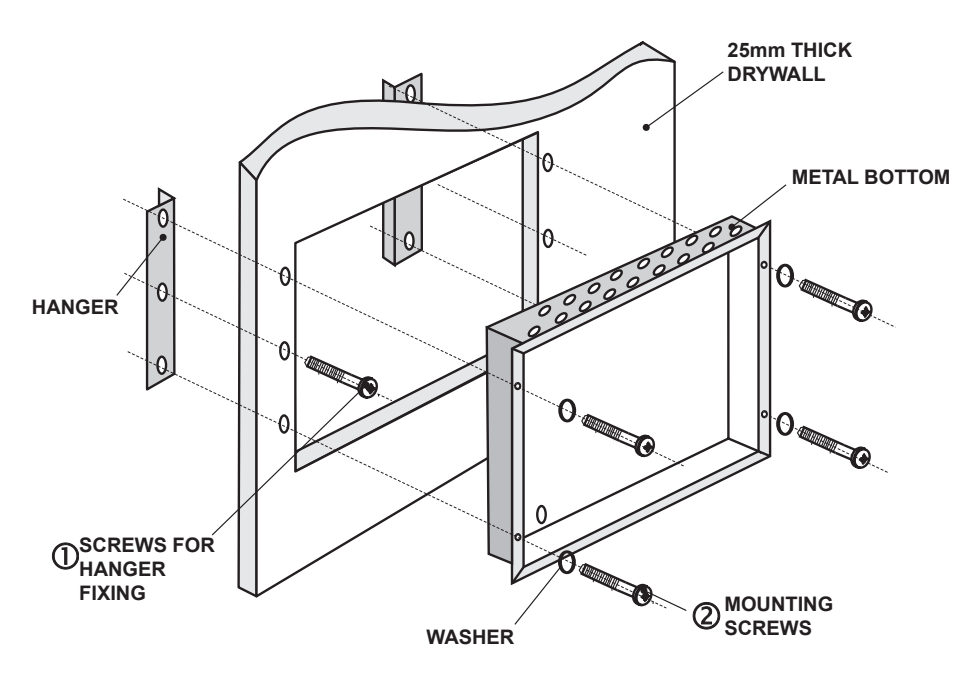

Figure 5. Action sequence for mounting.

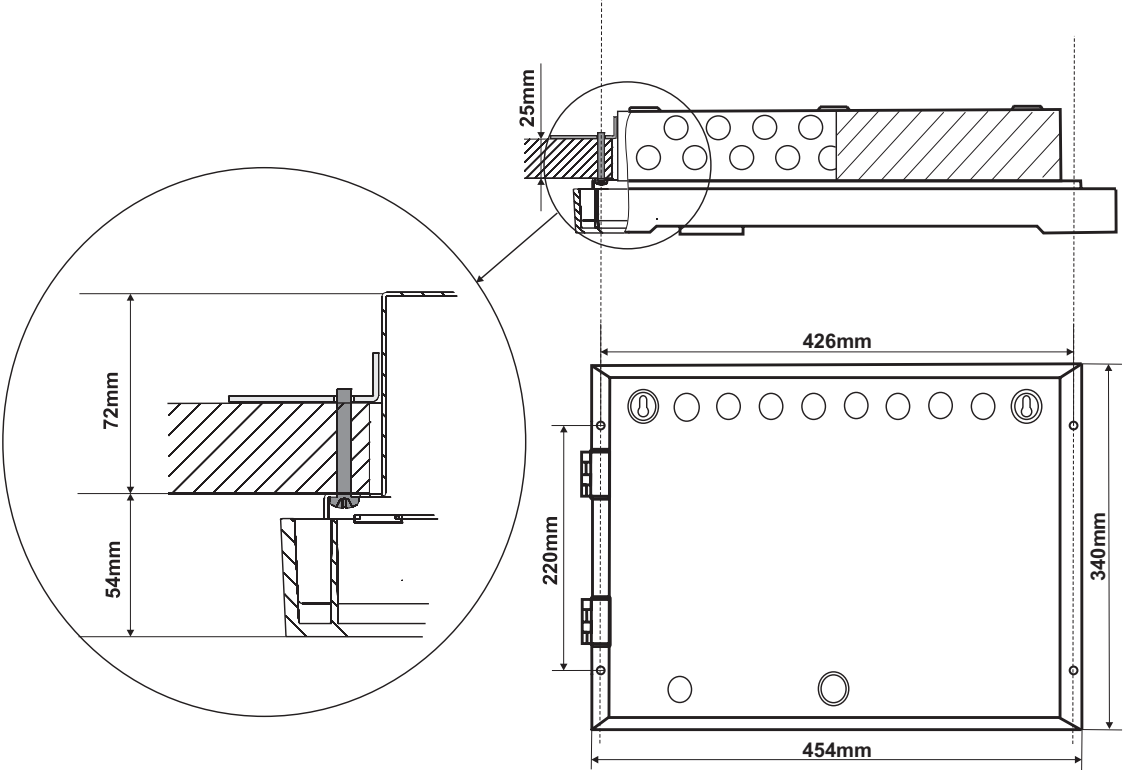

Figure 6. Mounting holes. Main view of the fixed to the wall hinge and the bolts supporting the metal bottom.

#### 2.2 Mounting IRIS M (Model: PRO)

• The panel must be installed in a clean dry place and must not be subjected to impacts or vibrations (Figure 7A). It must be situated far from heating appliances. The temperature must be within -5°C and + 40°C. The fire panel is not water-proof!

• Open the front cover. **Attention:** The cover is mounted to the box bottom with hinges fixed with dismountable rivets. The angle of opening of the front cover must not be greater than 110° - Figure 7B!

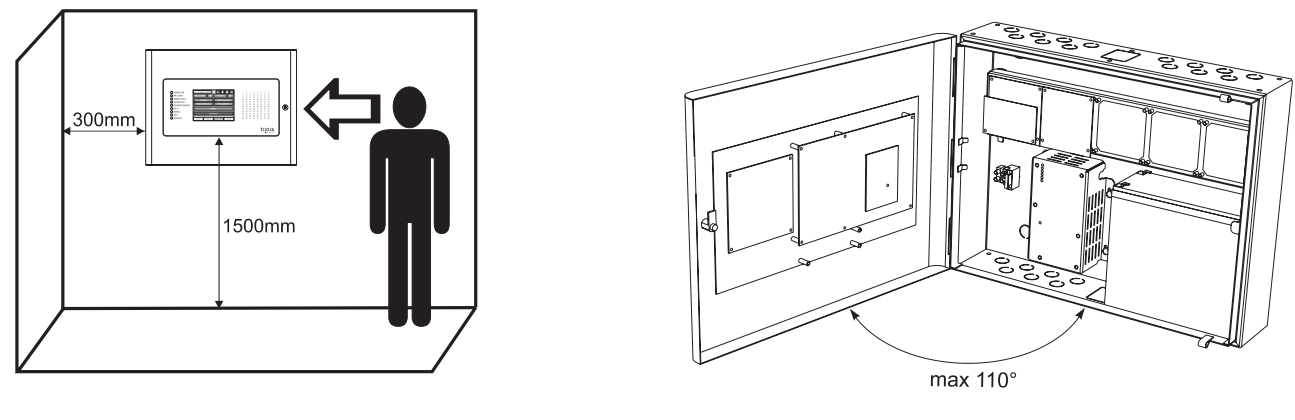

Figure 7A

Figure 7B

• Perform wall mounting as using the drilling paper template and fix the box bottom with the supplied anchors and mounting screws.

• Choose inlets for the cables for the main power supply cable, loops, sounders, control devices, etc. Remove the metal cap element just from those holes for cable running (Figure 8).

• Route the external cables onto the metal bottom, BUT DO NOT make any connections at this stage. ENTER THE MAINS CABLE THROUGH ITS OWN CABLE ENTRY POINT AND KEEP MAINS WIRING AWAY FROM SYSTEM AND OTHER LOW VOLTAGE WIRING.

• Connect the mains supply and earth wire to the power supply terminal and make sure that the connections are tight and stable (see Figure 17) BUT DO NOT apply the main electrical supply at this stage.

• Position the accumulator battery in an upright position and fix the metal clamp - Figure 10.

• When you finish with power up and testing steps and the panel is in normal operation mode close and lock the front cover with the keys.

• Keep the keys in a safe place and authorised access of technical personnel only.

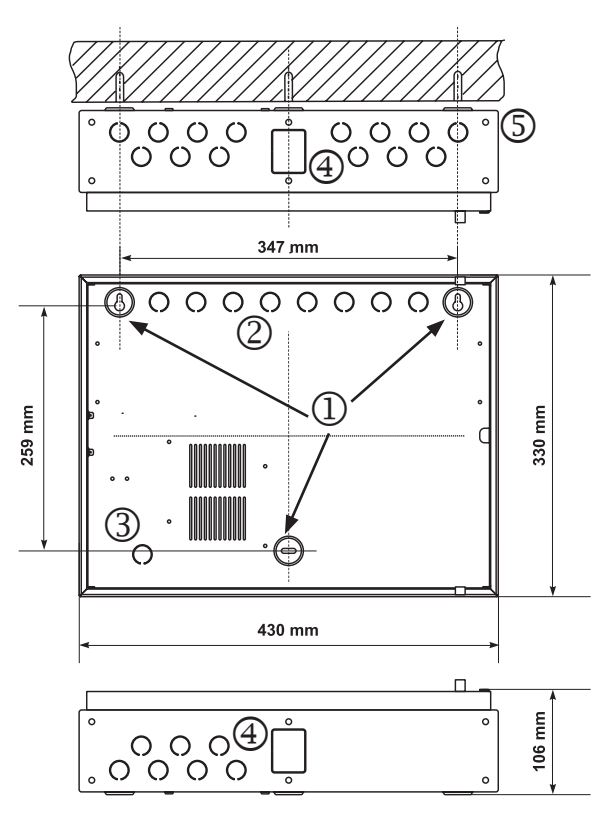

#### Figure 8: Elements of IRIS M (Model: PRO) enclosure

- 1 Main mounting holes
- 2 Holes for cable running

3 - Hole for main power supply cable running, protected with a metal cap element

4 - Additional holes for cable running, protected with a metal cap element

5 - Ø 5mm openings (4 on upside and 4 on downside on the box bottom) for fixing the panel to other boxes from the same type

# 2.3 System components 2.3.1 Front panel

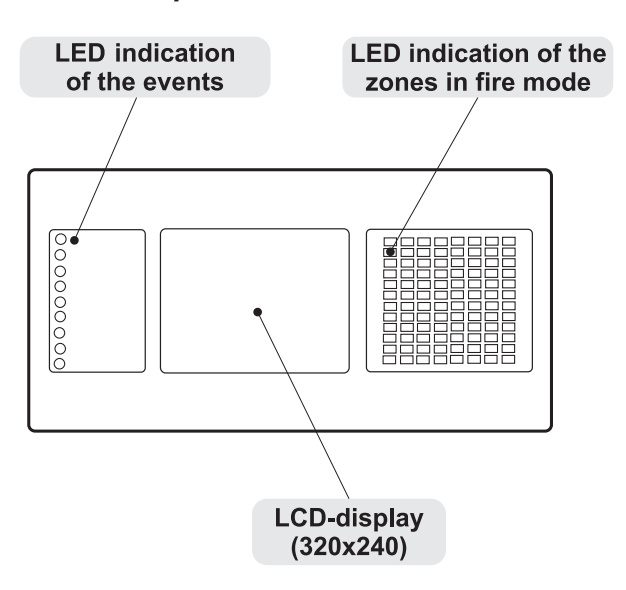

LED-indication of the events provides following functions: GENERAL FIRE - General FIRE Indication PREALARM - Indication for zones in Pre-Alarm Condition GENERAL FAULT - General FAULT Indication SYSTEM FAULT - General SYSTEM FAULT Indication SOUNDERS SILENCED - General Indication for Silenced Sounders DELAY - General Indication for Active Delay in any of the Outputs DISABLE - General Indication for introduced Disability TEST - General Indication for Test POWER ON - Presence of power supply

Figure 9. Main view of the front panel.

#### 2.3.2 Configuration of the basic modules

The configuration of the elements is the same for the both panel versions IRIS P and IRIS M (Model: PRO).

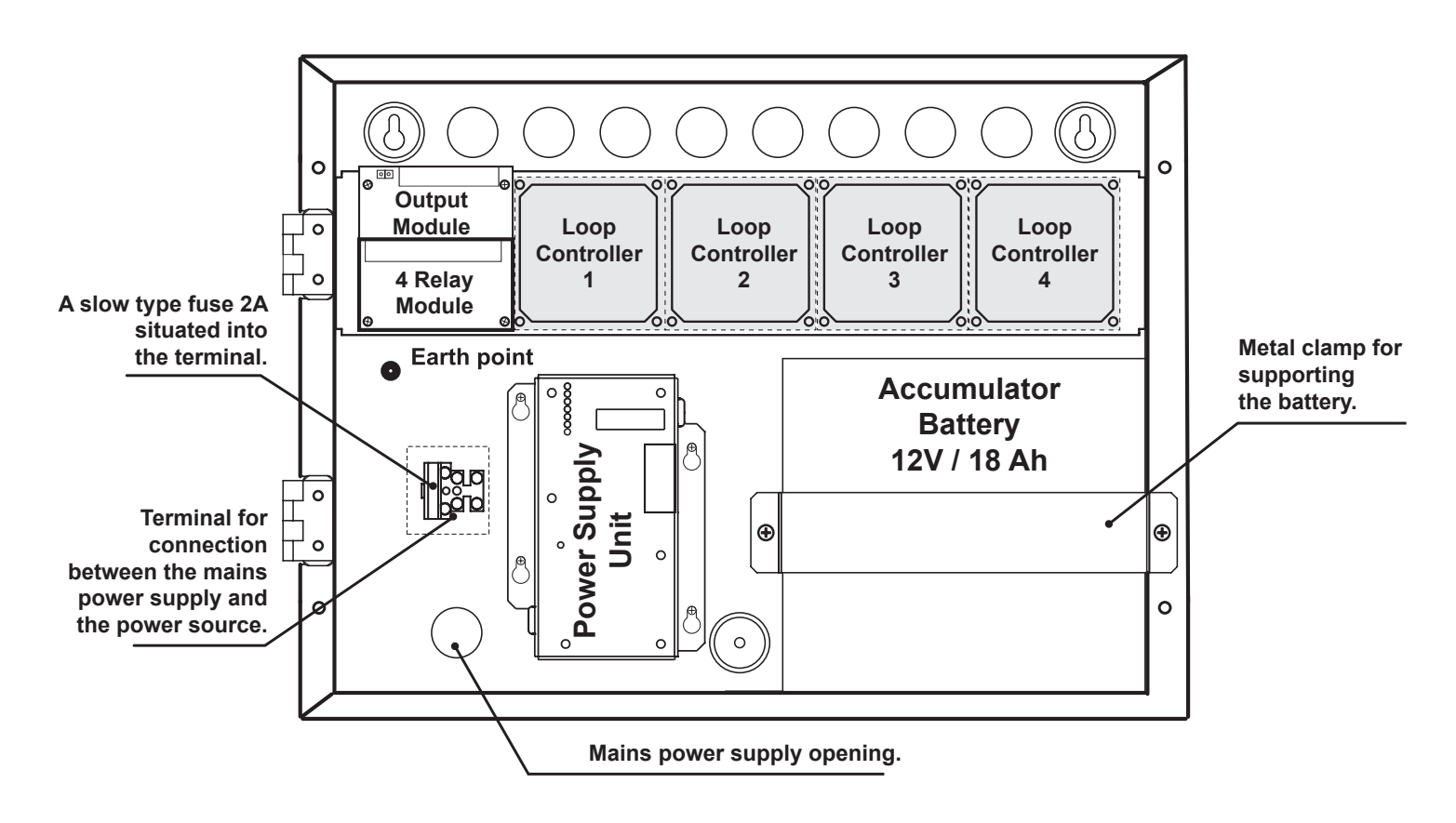

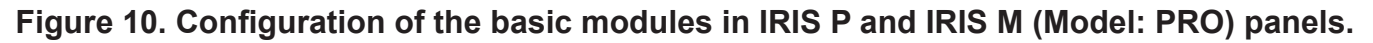

The configuration of the elements is the same for the both panel versions IRIS Repeater P and IRIS Repeater M.

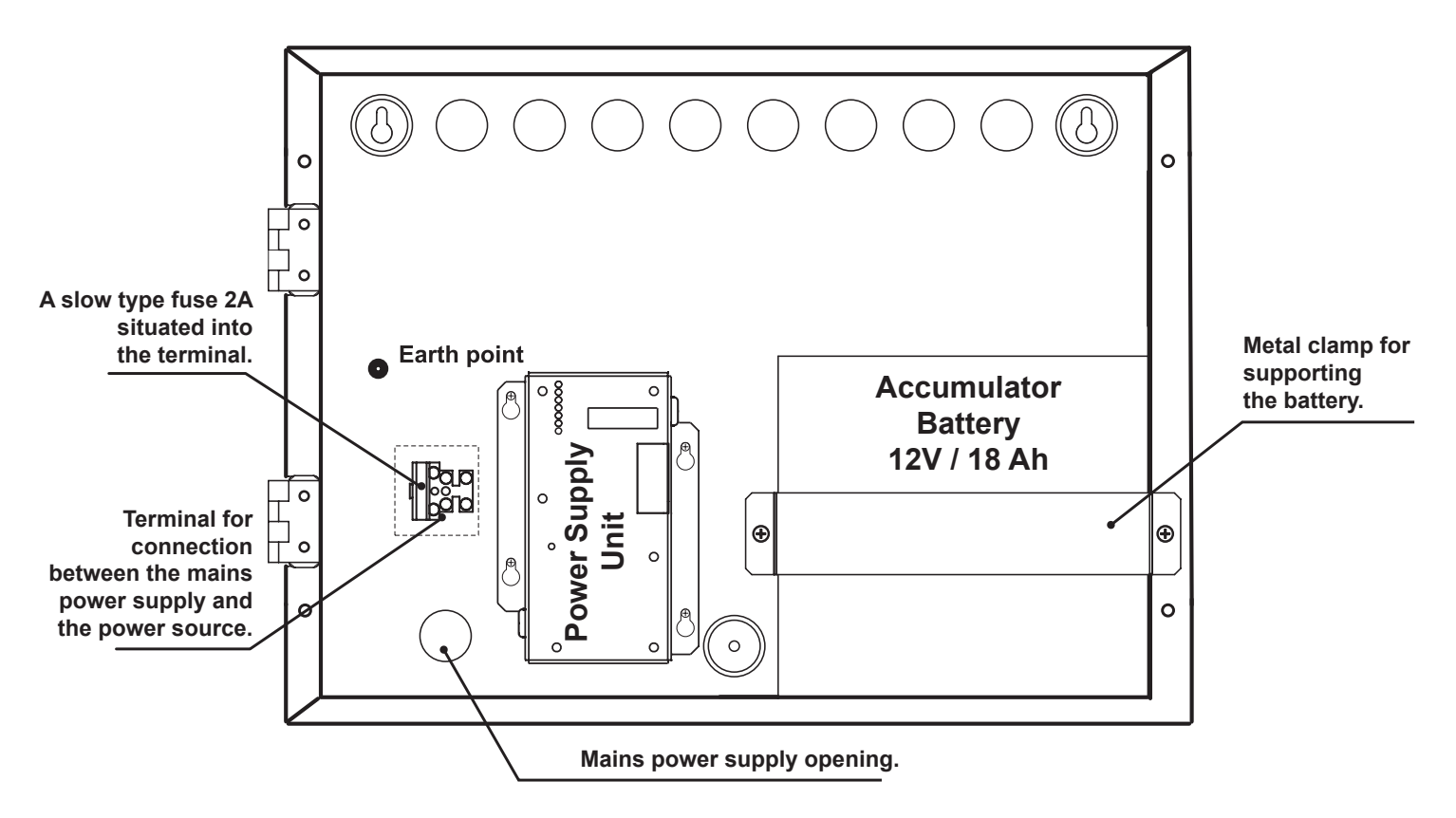

Figure 10A. Configuration of the basic modules in IRIS Repeater P and IRIS Repeater M panels.

#### 2.3.3 Output Module and 4 Relay Module

The Output Module (Figure 11a) is a basic part of the fire panel IRIS, see the description of the terminals below. The 4 Relay Module is integrated onto the Output Module and has 4 relays with programmable relay outputs.

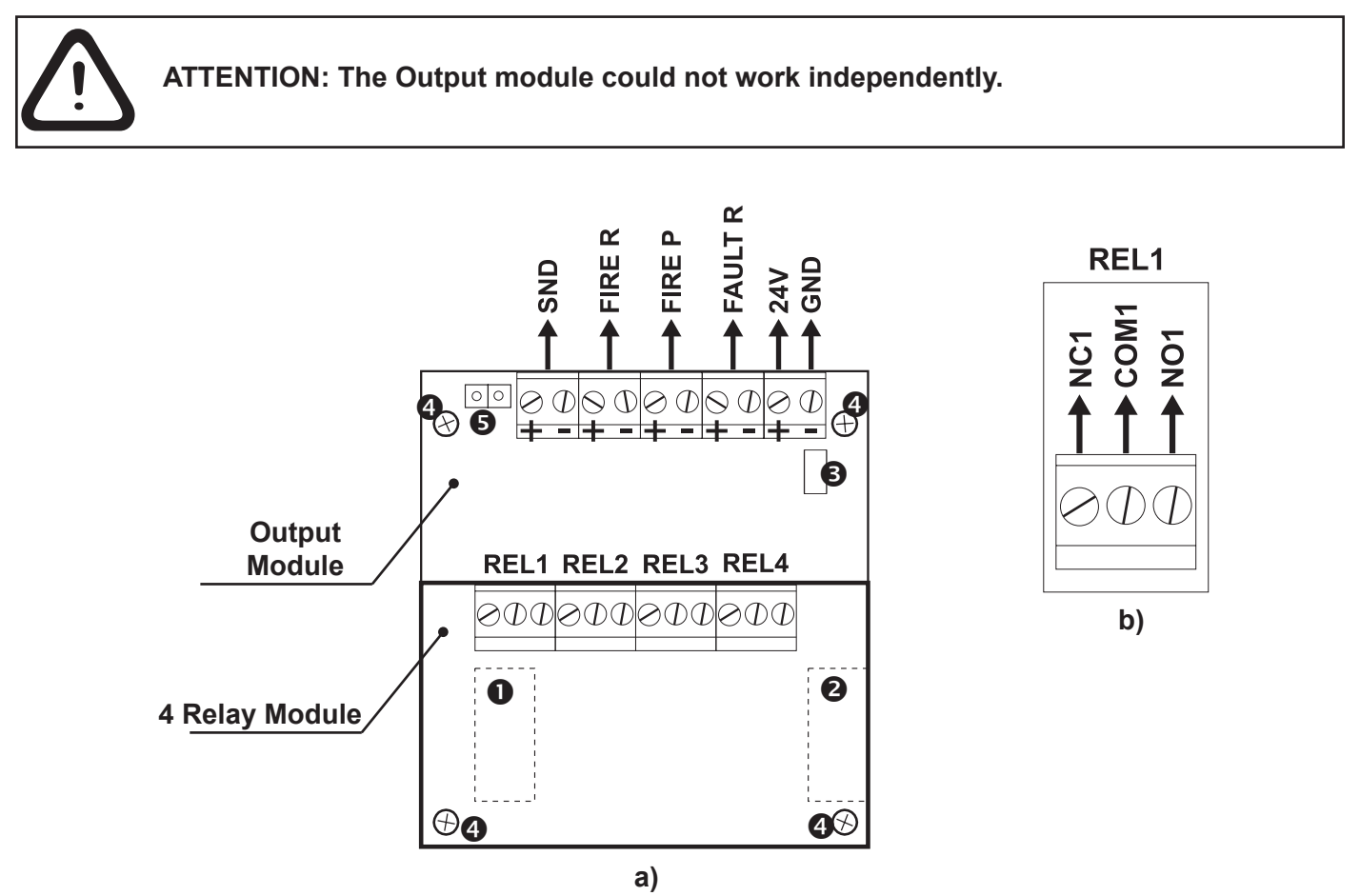

#### Figure 11. Output Module with integrated 4 relay module.

#### Description of the Output Module terminals:

- +24V DC Auxiliary outputs, 20 VA @ 0.3A;
- GND Common earth
- SND Monitored output for connecting of a sounder, 24 VDC / 0.3 A;
- FIRE R, FIRE P Monitored outputs for connecting of auxiliary devices (e.g. signalling devices), 24V / 0.3A. These outputs are activated in case of a fire alarm condition.

• **FAULT R** - Non monitored output for connecting of auxiliary devices, 24V / 0.3A. This output is deactivated in case of system trouble or fault.

# ATTENTION: The total current consumption of outputs +24V, SND, FIRE R, FIRE P and FAULT R must not exceed 0.5A!

#### Description of the 4 relay module terminal:

• REL1, REL2, REL3 and REL4 - Programmable volt free change over relay contacts each, 24VDC@15A. Each relay has one NO (normal open) and one NC (normal closed) contact with common lead on a terminal. When a relay output is activated the NO contact is closed and the NC contact is opened - see Figure 11b.

Other:

- - Ribbon cable interface connector to the front panel\*;
- - Interface connector for connecting Loop Expander Module\*;
- Fuse 0.3A, type Resettable (on the back side of the Output module);
- Output Mounting holes.
- Jumper for enable/disable indication for earth fault.

For example, if you want to enable the earth fault indication set a jumper on position 5.

\* Note: The items 1 and 2 are situated on the back side of the Outputs module PCB.

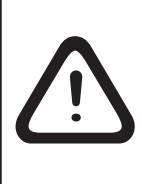

The outputs SND, FIRE R, FIRE P and FAULT R, at activation, provide 24VDC@0.3A to the load.

It is necessary to connect in parallel to the last device in the loop a 10k terminate resistor, so to ensure that the panel is able to detect any break or short circuit in the loop see Fig. 12.

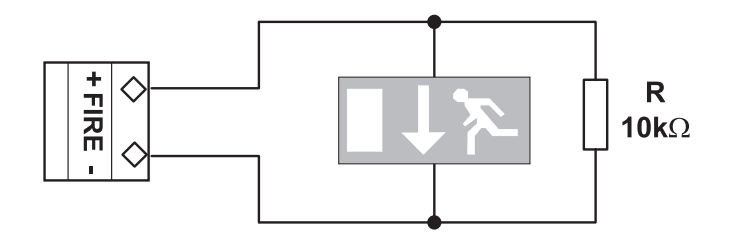

Figure 12. Example for connecting of end device (an illuminated exit sign) to the Monitored FIRE Output.

To the monitored output **SND** could be connected several sounders - Figure 13. The maximum number of sounders that could be connected in the circuit, depends on their total current consumption, which must not exceed 0.3A. Before connecting the last sounder in the circuit, parallel to it **must be added** resistor 10k.

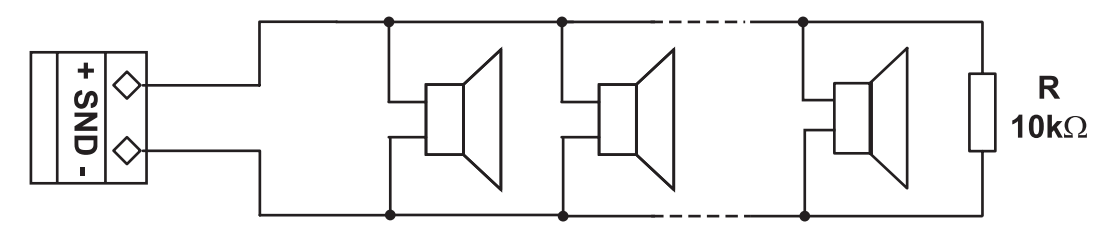

Figure 13. Connecting of sounders.

#### 2.3.5 Loop Expander

The IRIS fire panel operates with IRIS TTE Loop Controllers (Teletek Electronics communication protocol).

The Loop Controller (Figure 14) realizes the connection between the Output Module and devices connected to the communication line. The Loop Expander has two basic functions: 1. Gathers data from the devices in the communication line and transfers it to the Output Module; 2. Receives commands from the Output Module and transfers them to the devices connected in the communication line.

Every IRIS TTE Loop provides up to 250 devices.

The maximum current consumption of the devices in the communication line in alarm state must not exceed

 $I_{max}$  = 500mA. If the consumption exceeds this value an over-load protection would be turned on.

In the configuration of analogue-addressable fire panel IRIS could be mounted up to 4 loop controllers.

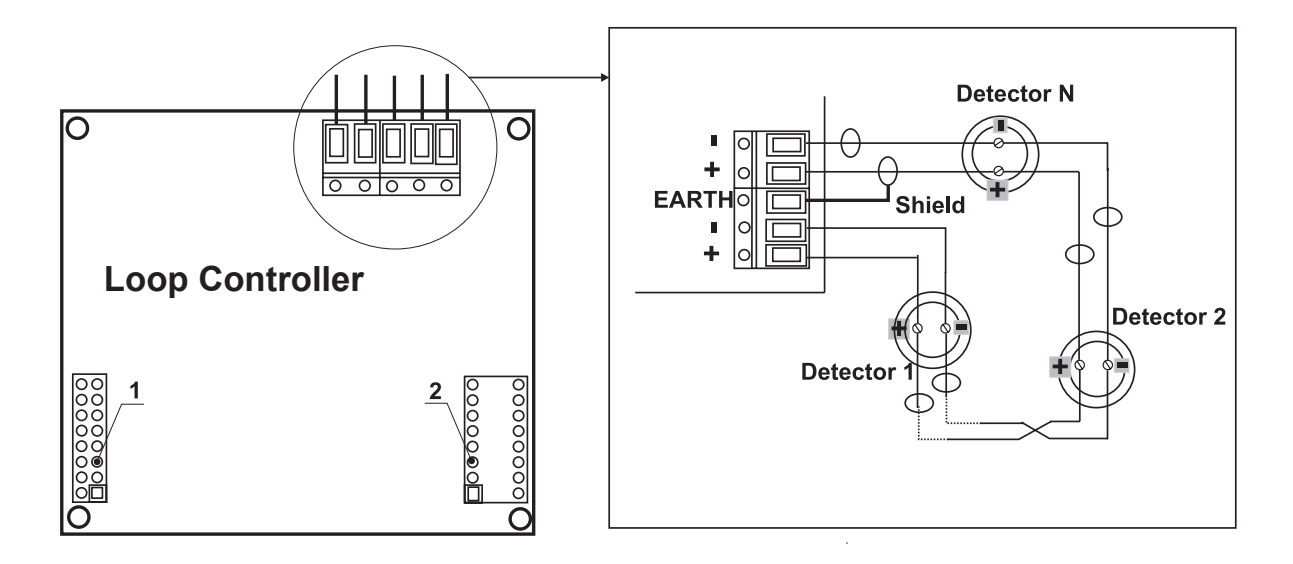

1 - Interface connector for connecting the Loop expander to the Output Module.

**2** - Interface connector for connecting second loop expander.

#### Figure 14. General view of Loop Expander and an example for connecting devices to it.

## Adding of loop expander in the configuration of the fire panel IRIS

ATTENTION: DO NOT ADD OR REMOVE LOOP EXPANDERS to the fire panel configuration WHEN THE MAIN AND BACKUP POWER SUPPLIES ARE ON!

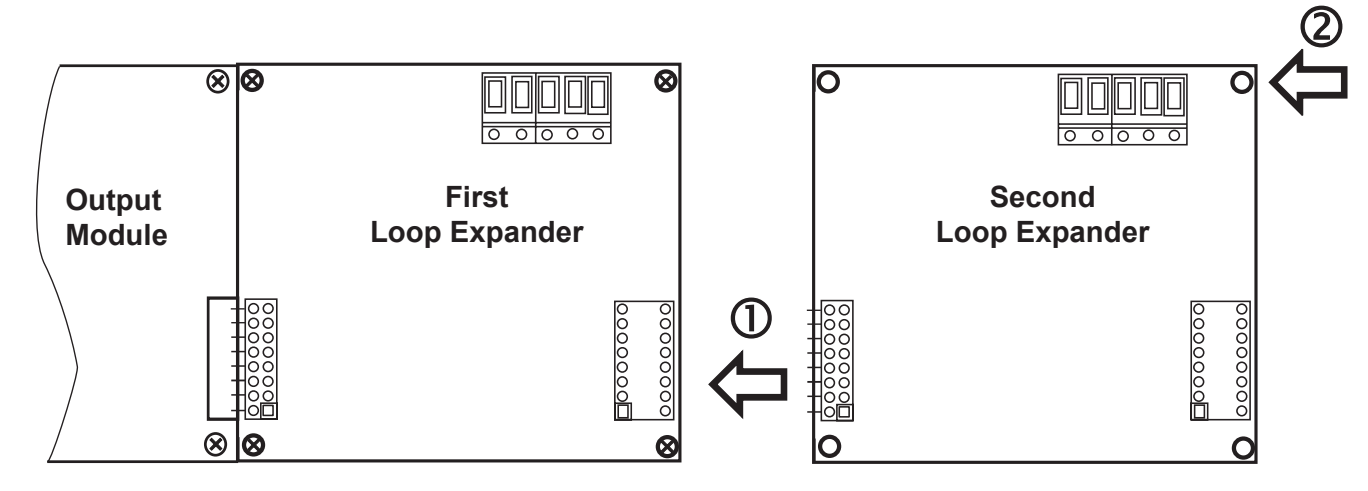

1 - Connect the interface connectors of the first and the second loop expanders.

2 - Fix the second loop expander with supplied bolts in the kit to the metal box of the fire panel.

## Figure 15. Connecting of a second loop expander in the fire panel configuration.

Note: The method of adding third and forth loop expander is analogical to that shown on Fig. 15.

#### 2.3.6 Maximum permissible cable length

The maximum length of the loop in the system could vary according to the cross-section and the ohmic resistance of the used cable.

Nevertheless, there is no specific requirement for cable description according to standard EN54-2, the manufacturer recommends using the listed cables in installations:

| No | Brand                                         | Parameters                                                                                                    |
|----|-----------------------------------------------|----------------------------------------------------------------------------------------------------|
| 1  | Mining Ltd Fire cable AF*                     | Unscreened, CEI 20/22 II IEC 60332-3, GR2, C-4 (U0=400V) CEI-UNEL-36762, 2x0.8mm <sup>2</sup>                     |
| 2  | BERICA CAVI S.P.A ITALY<br>MULTICORE FLEX SCR | Screened, CEI 20/22 II CEI EN 60332-1-2, CL 5 CEI EN 60228 VDE 0295, 300/500V, 2x0.5/0.75/1.0/1.5 mm <sup>2</sup> |
| 3  | TEKAB FireTEK, SA7Z1,<br>ZA7Z1, MZA7Z1        | Screened, C/W BS 6387, Class-1/Class-2 BS 6360, 300/500V, 2x1.0/1.5/2.5 mm <sup>2</sup>                           |
| 4  | Atron ACFF                                    | Screened, IEC332,2, 2x1.0/1.5/2.5 mm <sup>2</sup>                                                                 |
| 5  | Atron ACFR                                    | Screened, IEC332,2, 2x0.8 mm <sup>2</sup>                                                                         |
| 6  | Atron PIROFREN SOZ1-K                         | Screened, PH90 DIN EN 50200 TS IEC 60331-2, 300/500V, 2x0.8/1.5 mm <sup>2</sup>                                   |

\*This cable is tested and approved.

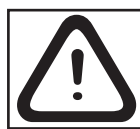

ATTENTION: TTE loop controller supports up to 250 devices!

To ensure the correct operation of the system is necessary to make some calculations in advance:

| <b>1.</b> To ensure the ability of the fire panel to receive the signals from the devices in the loop, calculate: | <b>2.</b> To ensure the ability of the fire panel to recognize the double addresses in the system, calculate: | <b>3.</b> To ensure the ability of the devices in the loop to receive command signals from the panel, calculate: |  |  |
|----------------------------------------------------------------------------------------------------|----------------------------------------------------------------------------------------------------|----------------------------------------------------------------------------------------------------|--|--|
| L <sub>C1max</sub> ≤ 123 / R <sub>c</sub>                                                                         | $L_{C2max} \leq 62 / R_{C}$                                                                                   | $L_{C3max} \leq (12 / I_{max} - R_i) / R_c$                                                                      |  |  |

Where:

 $\mathbf{L}_{\text{C1MAX}}$  ,  $\mathbf{L}_{\text{C2MAX}}$  and  $\mathbf{L}_{\text{C3MAX}}$  - are maximum permissible length of the used cable, [km];

 $\mathbf{R}_{c}$  - is total ohmic resistance of the two wires of the used able; its value shows the magnitude of the cable resistance at length 1km [ $\Omega$ /km];

 $\mathbf{R}_{i}$  - is the total resistance of the isolator modules in the loop;

 $I_{max}$  - is the maximum current consumption in the loop in alarm condition - total amount of the current consumption of all devices in alarm state<sup>\*\*</sup> in the loop.

**Note:** In case of using more than 15 devices SensolRIS series from type MC-D, T110/T110 IS, S130/S130IS, M140/M140IS, MCP150 and MC-Z, in calculation of  $I_{max}$  value is used the maximum current consumption in alarm state\*\* only for those 15 devices with the highest consumption, and for the rest devices is used the consumption in stand-by mode\*\*.

\*\* For the max. current consumption in alarm state and the consumption in quiescent state with communication (stand-by mode) of a device refer to its installation manual.

 $L_c$  is the necessary length of the cable for the loop.

After calculating, the maximal length of the cable is determined according:

 $\cdot$  If  $L_c \leq L_{c_{2max}}$  and  $L_c \leq L_{c_{3max}}$  - the fire pane will be able to communicate with the devices in the loop and also will be able to identify the presence of double address.

 $\cdot$  If  $L_{c_{2max}} < L_{c} \leq L_{c_{1max}}$  and  $L_{c} \leq L_{c_{3max}}$  - the fire panel will be able to communicate with the devices in the loop but will not be able to identify the presence of double addresses.

ATTENTION: Always calculate the maximal cable length according the mentioned above formulas! IF  $L_c > L_{c_{1max}}$  or  $L_c > L_{c_{3max}}$  the fire panel would not be able to communicate with the devices. The connection diagram shown on Figure 16, gives the possibility to protect devices against opening and short-circuit. For example, short-circuit in section 2 will not influence the operation of sections 1 and 3. The isolator modules at the both ends of section 2 will isolate it, and section 1 and 3 will continue working properly, as section 1 will operate by supply from the channel "A" and section 3 - by supply from channel "B". Since the fire panel will not be able to communicate with the devices from section 2, it will generate an alarm signal for lost devices and open circuit.

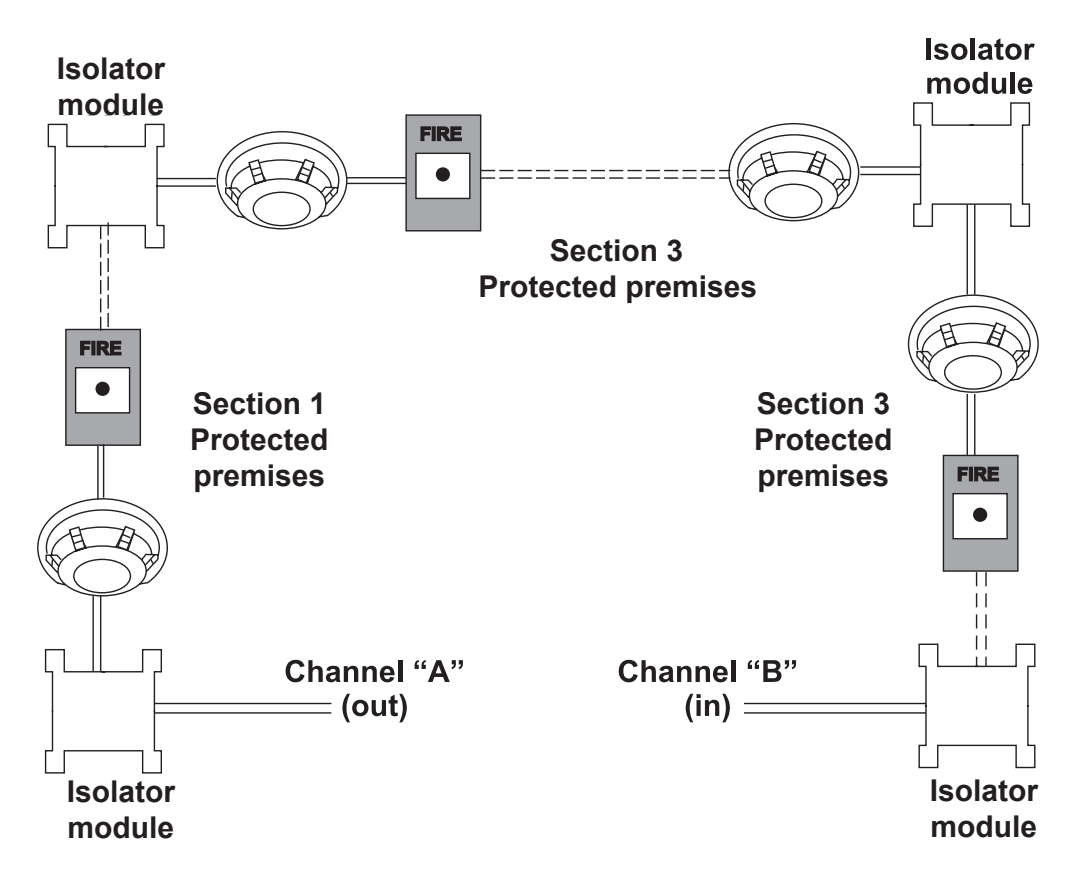

Figure 16. Example for connecting of detectors and call points to a loop expander.

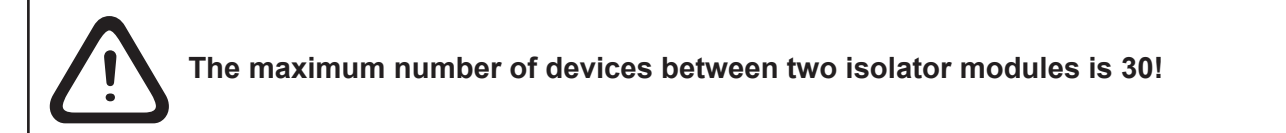

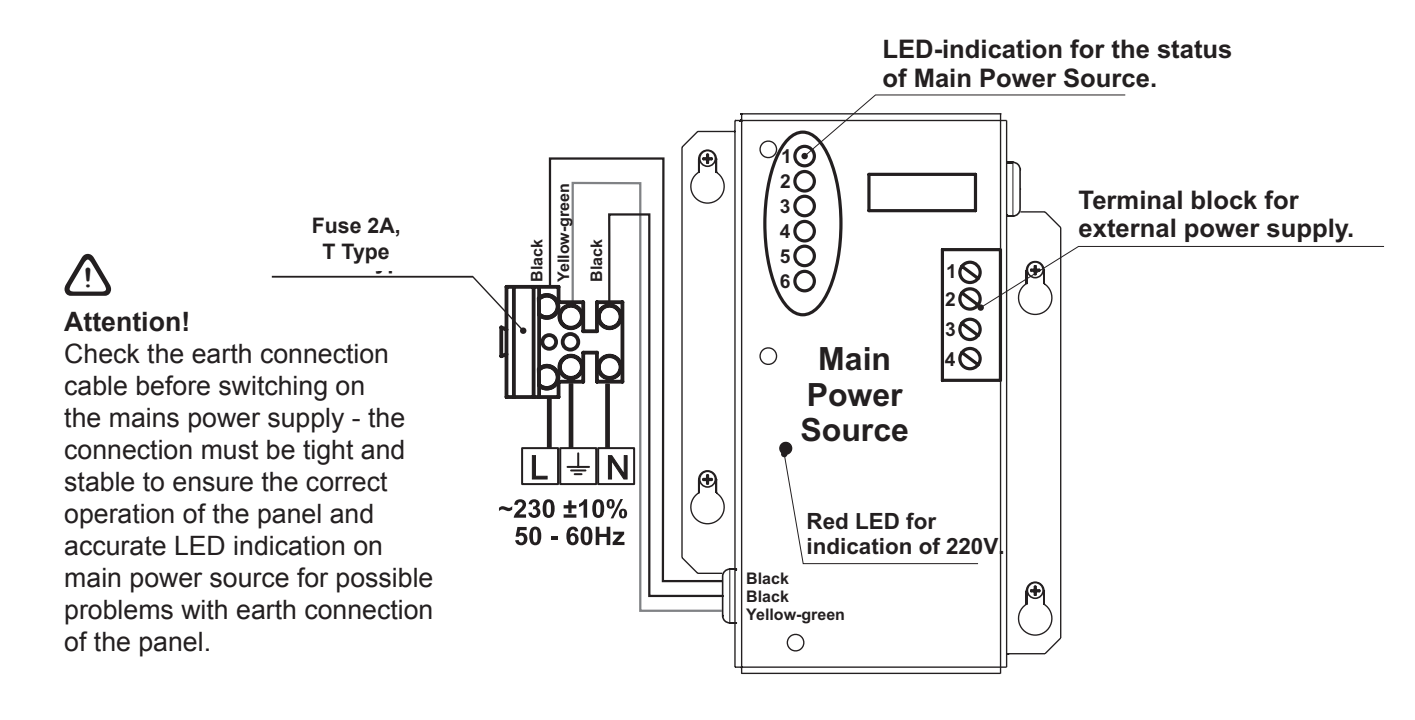

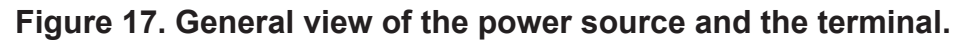

| LED | Function      | Description                                                                 |
|-----|---------------|-----------------------------------------------------------------------------|
| 1   | AC LOSS       | Main power supply loss 230V.                                                |
| 2   | Charger Fault | Problem with the battery charging.                                          |
| 3   | BATT LOSS     | Battery loss.                                                               |
| 4   | BATT Low/ Ri  | Discharged battery/ High internal resistance Ri of the accumulator battery. |
| 5   | EARTH FAULT   | Resistance to $\text{GND} \leq 10 \text{k}\Omega$ .                         |
| 6   | Rx / Tx       | Shows the communication with the panel.                                     |

#### LED-indication of the power source

#### Terminal Block for connecting to external power supply.

| Terminal | Function  | Description                                                                                                    |
|----------|-----------|----------------------------------------------------------------------------------------------------|
| 1        | GND       | Input for connecting of external power supply EARTH.                                                                                             |
| 2        | FAULT OUT | Fault output, turns on when a problem with the main power supply oc-<br>curred. Connect it to the input (Fault In) of the external power supply. |
| 3        | FAULT IN  | Input for connecting the Fault output of the external power supply.                                                                              |
| 4        | +13.8V    | External power supply input.                                                                                                    |

Before the mains supply is switched on, check the correct connection of each loop, sounder or any other input or output, and the earth connection cable.

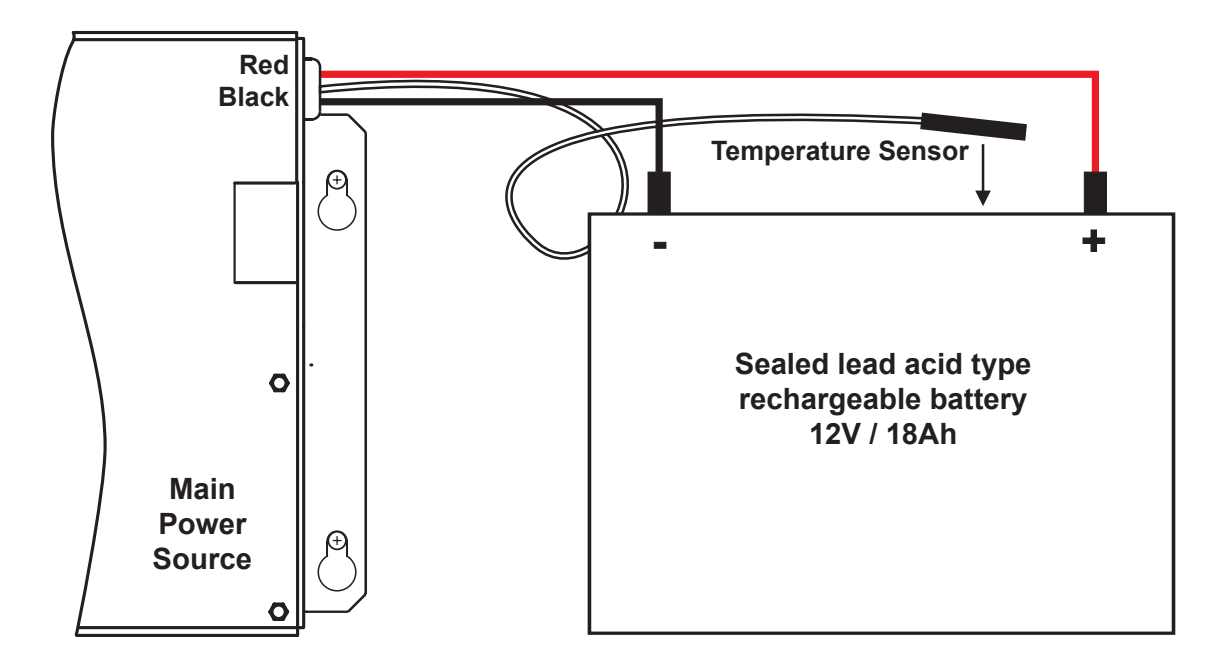

#### Figure 18. Connecting the accumulator battery to the main power source.

• Connect the red cable to the positive pole of the battery, and the black cable - to the negative battery pole. Both of the cables are connected to the battery by means of a flat terminal lug Ø5mm.

• Place the temperature sensor behind or under the accumulator battery to provide correct measurement the battery temperature and calculation of the internal resistance value Ri.

**ATTENTION:** The connection between the accumulator battery and the main power source has some special features. It is strongly recommended to use only battery with electrical characteristics and dimensions pointed from the manufacturer. Before connecting to the power source check the polarity of the battery. The battery cannot power up the panel before the mains supply has been switched on. Connect the battery after the mains supply is turned on. If the battery is new it will take a few hours before its complete charging!

The charging of the accumulator battery is done at maximum current I=2A and charging voltage U < 13,8V.

#### 2.4 Main Board Schematics

The main board is situated on the back side of the front cover. On the main board is factory integrated a control module - uPC Module, for control of the panel functions and operations.

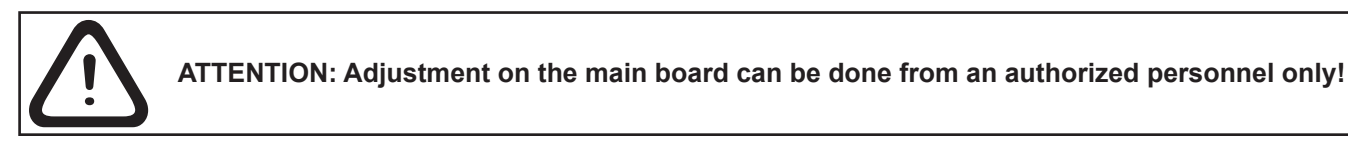

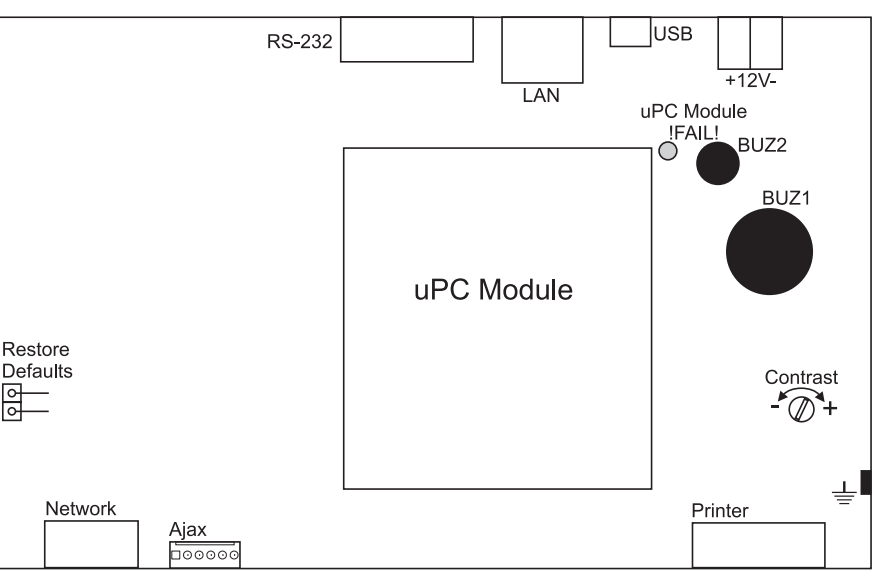

#### Figure 19. Main Board with integrated Control Module.

#### Main board elements:

- Restore Defaults Resetting the panels with default parameters.
- RS-232 Serial interface
- LAN Connecting to Ethernet network.
- USB Micro USB connector for programming with ProsTE software and firmware update.
- ±12V Additional power supply.
- Printer RS232 interface connector for heat-printer.
- Ajax Interface connector for adding of LAN communication module to the system configuration.
- Network Interface connector for a redundant network module to the system configuration.
- uPC Module !FAIL! Yellow LED for uPC failure.
- uPC Module Control module integrated to the Main board
- BUZ1/2 Buzzers for sound signalization.
- Contrast Adjusting the display contrast.

#### 2.5 Connecting a Heat Printer

The addressable fire alarm panel IRIS is equipped with RS232 interface connector, situated in the right bottom of the main PCB, for connecting a heat printer. The heat printer allows the technician to print the log file for the alarm and fault events, warnings and changes during programming. The capacity of log file is 10 240 events, which are saved with date and time of occurring.

The addressable fire alarm panel IRIS supports Canon 9 type external printers, models Kafka and Datecs. For connecting the IRIS panel to the heat printer you have to prepare a special cable for the purpose – connect two male DB9-DB9 (Datecs printer) or DB9-DIN5 (Kafka printer) type connectors as shown on Figure 20.

Before printing (access level 3) make sure that the heat printer is connected to the 'PRINTER' interface connector on the main PCB and the printer is powered on.

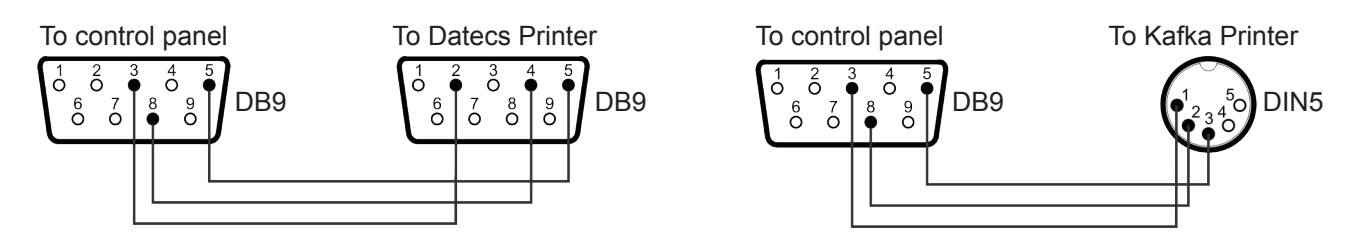

#### Figure 20. Heat printer connection diagrams.

#### 2.6 Redundant Network

#### (supported for PCB Main board software rev. 4.2 and higher with LCD PCB hardware rev. 2.4 and higher)

The addressable fire alarm panel IRIS is designed with option for connection in a redundant network with other SIMPO, IRIS and Repeater panels (up to 32). The redundant network is based on RS485 interface.

#### 2.6.1 Connecting of redundant network module

The network module PCB is mounted under the main PCB and is connected to 'NETWORK' connector – Figure 21. The card should be fixed with screws to the back side of the cover. The maximum cable length between two network modules and/ or repeater panel is 1000m.

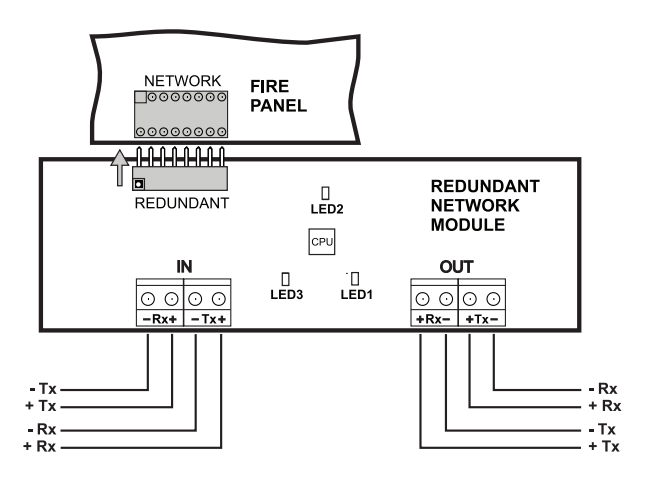

To use the redundant module the installer must set the Network type for the panel as "Redundant" - see the item *3.7.2.1 Network Settings Menu.* 

Attention: NEVER add or remove the network module to the fire panel configuration WHEN THE MAIN AND BACKUP POWER SUPPLIES ARE ON!

Figure 21. Connection of Redundant Network module to IRIS control panel

#### 2.6.2 Connecting of Repeater panel

The IRIS/ SIMPO Repeater panel is a panel showing the information from the connected in the redundant network addressable fire panels IRIS and SIMPO. The repeater panel can be mounted at a remote location up to 1000 m and repeats all fault and fire messages from the rest of the panels - Figure 21A.

The repeater panel is powered up from an undependable external power supply 24 VDC - Figure 21B. It is possible to power up the IRIS/ SIMPO repeater and directly from the +24V and GND terminals on the main PCB (IRIS).

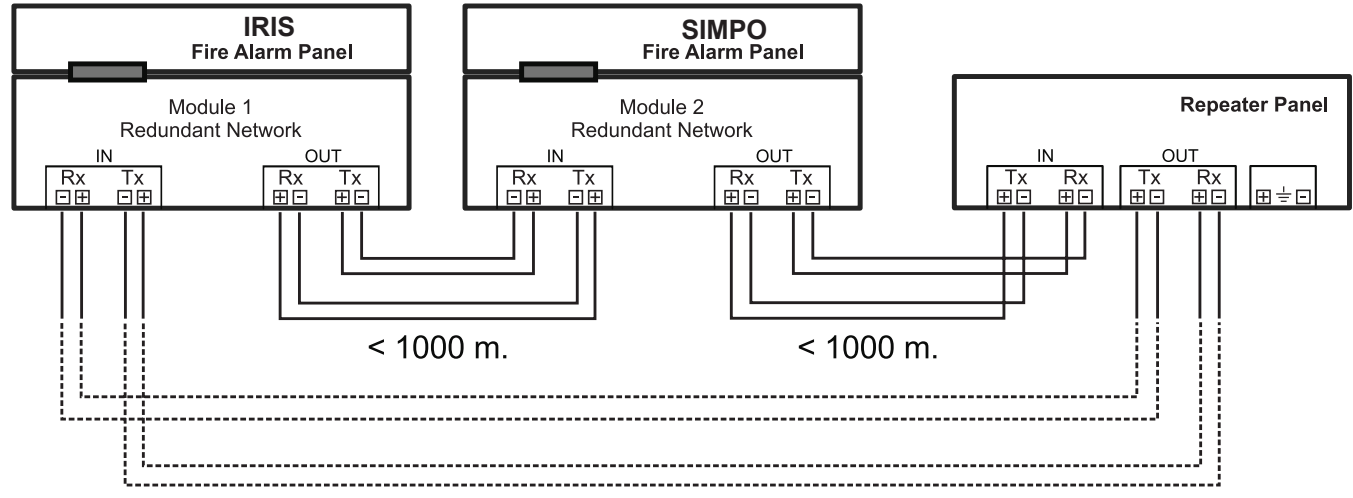

Figure 21A. Connection of Repeater panel

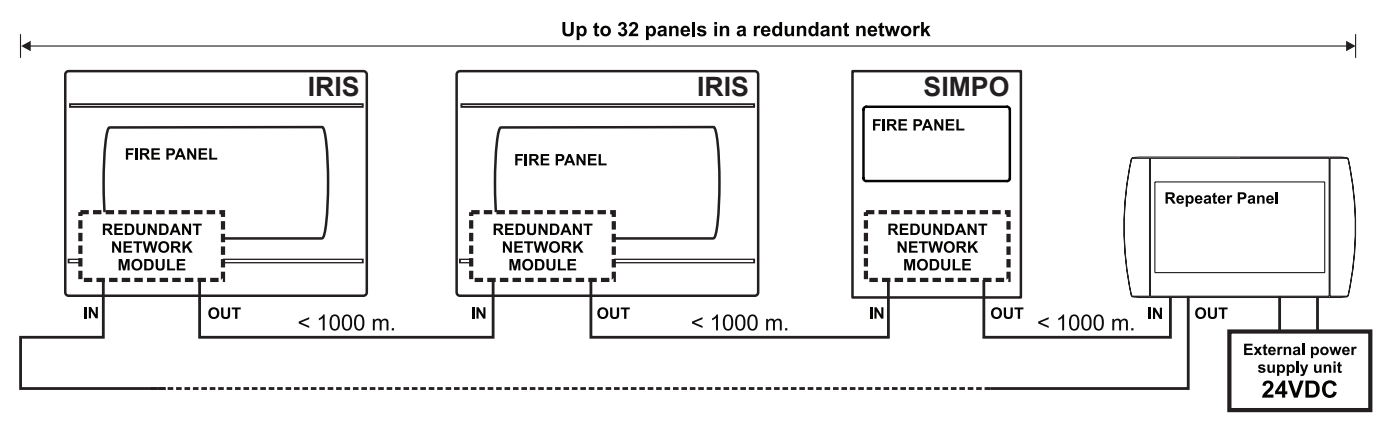

Figure 21B. General Structure (ring network topology) of panels in redundant network

#### 2.7 LAN Network connection diagram

It is possible to connect some individual IRIS fire panels in a LAN network by means of a HUB and TCP/IP protocol - Figure 22. A supervisor PC, which could follow the current status of the individual fire panels, monitors the current panel state.

To use the LAN module the installer must set the Network type for the panel as "LAN" - see the item 3.7.2.1 *Network Settings Menu.* 

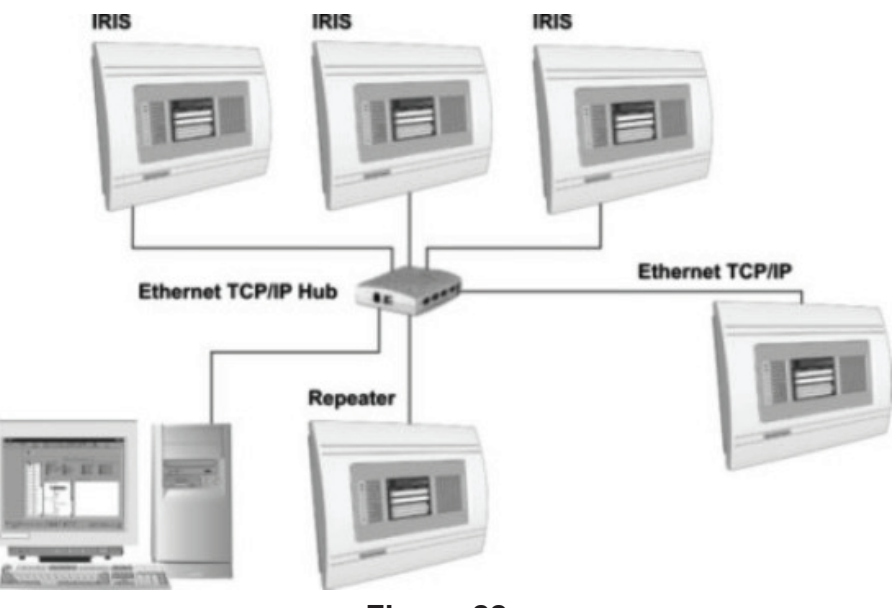

Figure 22.

# 3. PROGRAMMING

#### 3.0 Basic knowledge for operating with LCD touch-screen display

The touch-screen display of the fire panel IRIS provides easy moving down the programming menus and entering of system parameters. The access to the programming menus is done with light pressing of the desired button. You can use also and a special pen for touch-screen display.

According to the chosen menu and/or the access level there are active and inactive buttons on the screen. Choosing an active button leads to changing of the screen - you can move to a list of additional or submenus for programming, or you can enter new parameters in the system.

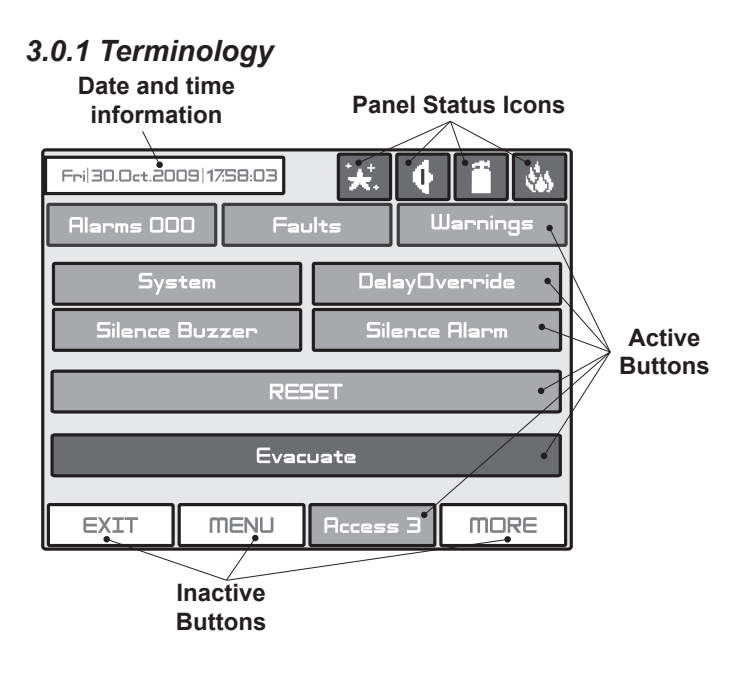

• Active Button - Pressing the button you can perform different operations: stop the sirens, reset the system parameters or move to other programming menus.

• **Inactive Buttons** - The buttons do not respond when pressed. The parameters definition fields are also inactive. They just provide information of the parameter type.

**Note:** The status of the buttons can alternatively change (active-inactive) according the programming menu and access level.

• **Panel Status Icons** - The icons give information about the status of the fire panel and the programmed working mode. The icons are inactive if pressed. The different fire panel states are indicated with different colour of the icon. The icons and their state are described in item 5.2.

#### Used symbols

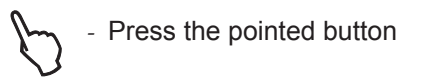

- Use a special pen for touch-screen display.

#### 3.0.2 Initial Power-up

When turned on, the panel always conducts a procedure of loading the parameters, which usually takes about 30 sec. There is no access to the menus of the panel during that procedure.

Upon the initial start up, the panel does not hold any configurations. Initialization may take several minutes. The initialization time needed depends on the number of periphery and loop devices. After the panel has been turned on, it performs a procedure for detecting newly installed periphery and loop devices - see also The **APPENDIX D**.

#### 3.0.3 Default Language

The fire panel IRIS can support different languages of the programming menus. The factory default setting of the language is in English. You can change the language after the initial power-up as enter in sequence:

# $\begin{array}{l} \text{Access 1} \rightarrow 3333 \rightarrow \text{OK} \rightarrow \text{System} \rightarrow \text{Programming} \rightarrow \text{Panel} \rightarrow \text{Languages} \rightarrow \rightarrow \text{Choose a language} \rightarrow \text{Apply} \end{array}$

After choosing the **Apply** button, you can return to the main screen by choosing the **MENU** button.

#### 3.1 Access Codes

To access the **Programming** and **Maintenance** Menus is necessary to enter a valid access code.

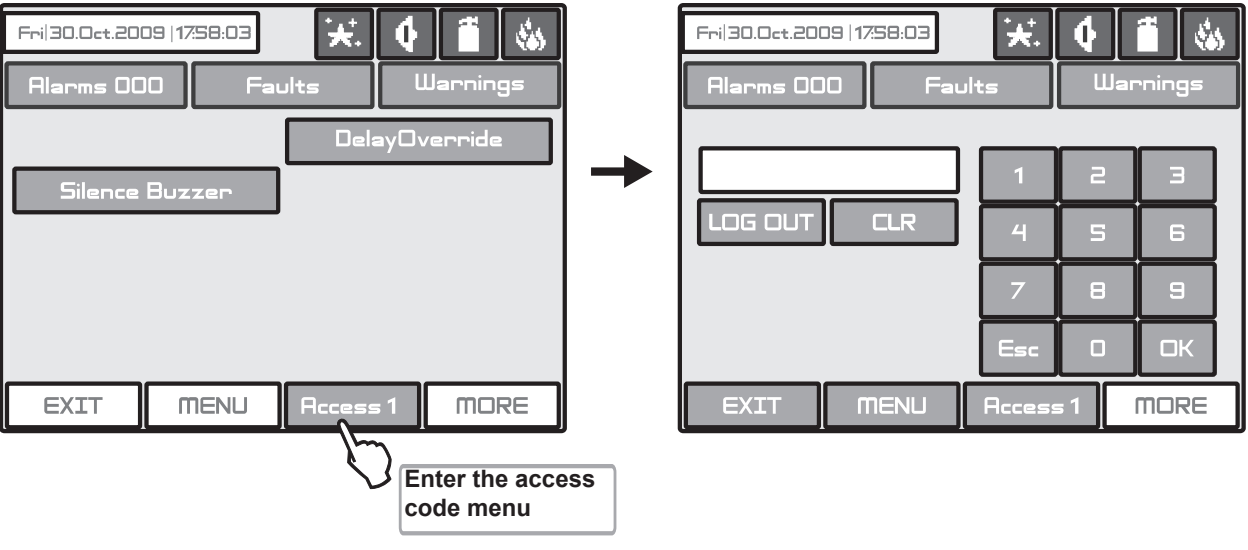

Fig. Screens 1.

There are 4 access codes programmed by default. The Installer/User can enter 3 access levels in the system. The introduced code combinations are visualized with "\*" symbol.

| Code<br>Number | Code<br>Combination | Access<br>Level | Functions                                                                                                    |  |  |  |  |
|----------------|---------------------|-----------------|----------------------------------------------------------------------------------------------------|--|--|--|--|
| 1              | 0000                | 1               | Only Silence Buzzer and Delay Override buttons are active.                                                                                                    |  |  |  |  |
| 2              | 1111                | 1               | It is not allowed to enter the <b>Programming</b> and <b>Maintenance</b> Menus.                                                                                    |  |  |  |  |
| 3              | 2222                | 2               | System, Delay Override, Silence Buzzer, Silence Alarm, RESET and Evacuate buttons are active.<br>It is allowed to enter only a few Maintenance Menus.              |  |  |  |  |
| 4              | 3333                | 3               | System, Delay Override, Silence Buzzer, Silence Alarm, RESET and Evacuate buttons are active.<br>It is allowed to enter both the Programming and Maintenance Menus |  |  |  |  |

The entered code combination is confirmed by pressing the **OK** button. You can delete the entered digits by pressing the **CLR** button. Exit from the access level is by pressing the **LOG OUT** or **Esc** button. The other active buttons are general for all the menus and submenus and have the following functions:

EXIT - Step back to the previous menu or submenu;

MENU - Moves back to the Main Screen of the related access level.

All access codes could be viewed and edited in the "Access Codes" submenu based in "Panels" menu, see also item 3.7.1.

There are different restrictions on the panel functions in the relative access levels, which are shown in the following table:

|     |        | Function                    | Description                                                                     | Level<br>1   | Level<br>2   | Level<br>3   |  |  |  |  |
|-----|--------|-----------------------------|---------------------------------------------------------------------------------|--------------|--------------|--------------|--|--|--|--|
|     |        | Silence Buzzer              | Deactivating Internal Buzzer                                                    | $\checkmark$ |              | $\checkmark$ |  |  |  |  |
|     |        | Silence Alarm               | Deactivating the Sounders                                                       | - 1          |              | $\checkmark$ |  |  |  |  |
|     |        | Delay Override              | Resetting of all active output delays                                           | $\checkmark$ | $\checkmark$ | $\checkmark$ |  |  |  |  |
|     |        | Reset                       | Resetting of all active statuses                                                | -            |              | $\checkmark$ |  |  |  |  |
|     | Inel   | Evacuate                    | Activating Evacuation alarm signal                                              | - 1          |              | $\checkmark$ |  |  |  |  |
|     | г<br>Г | Alarms*                     | Viewing the Alarms Messages in the system                                       | $\checkmark$ | $\checkmark$ | $\checkmark$ |  |  |  |  |
|     | tro    | Faults*                     | Viewing the Faults Messages in the system                                       | $\checkmark$ | $\checkmark$ | $\checkmark$ |  |  |  |  |
|     |        | Warnings*                   | Viewing the Warnings Messages in the system                                     | $\checkmark$ |              | $\checkmark$ |  |  |  |  |
|     |        | Disablements*               | Viewing the active Disablement in the system                                    | $\checkmark$ |              | $\checkmark$ |  |  |  |  |
|     |        | Tests*                      | Viewing the active Tests in the system                                          | $\checkmark$ |              | $\checkmark$ |  |  |  |  |
|     |        | Menu                        | Main Screen                                                                     | $\checkmark$ | $\checkmark$ | $\checkmark$ |  |  |  |  |
|     |        | Access Level                | Entering an access code                                                         | $\checkmark$ | $\checkmark$ | $\checkmark$ |  |  |  |  |
|     |        | Device Device Programming - |                                                                                 |              |              |              |  |  |  |  |
|     | b      | Zones                       | Zone Programming                                                                | -            | -            | $\checkmark$ |  |  |  |  |
|     | mir    | Inputs                      | Inputs Programming                                                              | -            | -            | $\checkmark$ |  |  |  |  |
|     | am     | Outputs                     | Outputs Programming                                                             | - 1          | -            | $\checkmark$ |  |  |  |  |
|     | ogr    | Panel                       | Panel Programming                                                               | - 1          | -            | $\checkmark$ |  |  |  |  |
|     | P      | Restore Default             | Restore the default parameters                                                  | -            | -            | $\checkmark$ |  |  |  |  |
|     |        | Save                        | Save the configuration                                                          | -            | -            | $\checkmark$ |  |  |  |  |
|     |        | Time                        | Entering current time                                                           | -            | $\checkmark$ | $\checkmark$ |  |  |  |  |
| ten |        | Date                        | Entering current time date                                                      | -            | $\checkmark$ | $\checkmark$ |  |  |  |  |
| Sys |        | Day                         | Day Schedule introducing                                                        | -            | -            | $\checkmark$ |  |  |  |  |
|     | e      | Output Delay                | Output Delay switch on/off                                                      | -            | $\checkmark$ | $\checkmark$ |  |  |  |  |
|     | ano    | View LOG                    | View the LOG-file                                                               | -            | $\checkmark$ | $\checkmark$ |  |  |  |  |
|     | Iten   | Test                        | Testing                                                                         | -            | $\checkmark$ | $\checkmark$ |  |  |  |  |
|     | lain   | Disable                     | Disable Introducing                                                             | -            | $\checkmark$ | $\checkmark$ |  |  |  |  |
|     | 2      | Software Revision           | View the software revision of the main CPU                                      | -            | -            | $\checkmark$ |  |  |  |  |
|     |        | Display                     | Calibration of the Display                                                      | -            | -            | $\checkmark$ |  |  |  |  |
|     |        | View Insulator Act.         | Review the activated insulators in the system (modules and built-in in devices) | -            | -            | $\checkmark$ |  |  |  |  |

\* **NOTE:** The menus can be reviewed at all access levels at any time regardless the system is in Programming or Maintenance mode. The menu for reviewing of Alarms in the system is always active. The menus for Faults, Warnings, Disablements and Tests are shown according the system status. In normal operation mode, when there are no active Disablements or Tests, only the buttons for viewing the Alarms, Faults and Warnings are displayed on the screen. If some Tests and Disablements are activated the rest of menus can be reviewed with the arrow buttons:

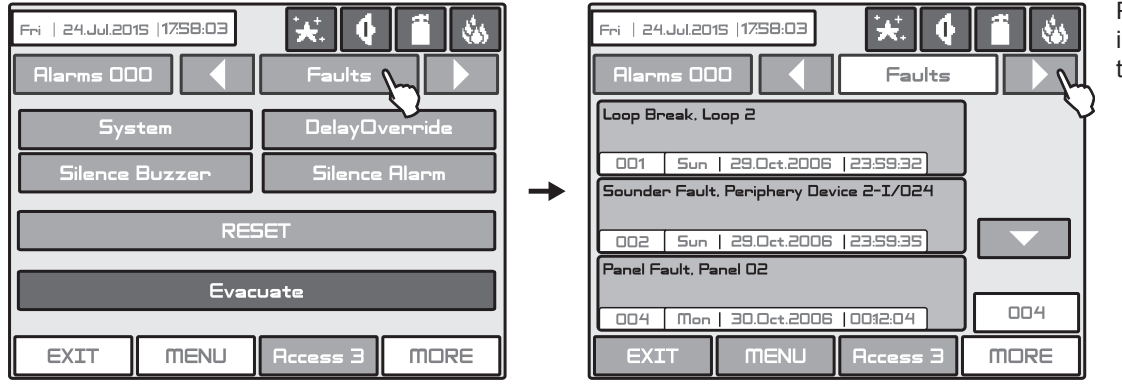

Press to review in sequence also the menus for: - Warnings

- Disablements - Tests

#### 3.2 Programming Menu

The programming of the panel is done only from the access level 3 - Fig. Screens 2 (with one exception for access level 2 - the user can enable/ disable the loop devices).

Choose the **System** Button. From the next screen the Installer/User can choose the type of the operation, which he want to do:

1. To program system parameters - **Programming Menu**.

2. To study the panel operation, as to enter different parameters for the maintenance of the system - Maintenance Menu.

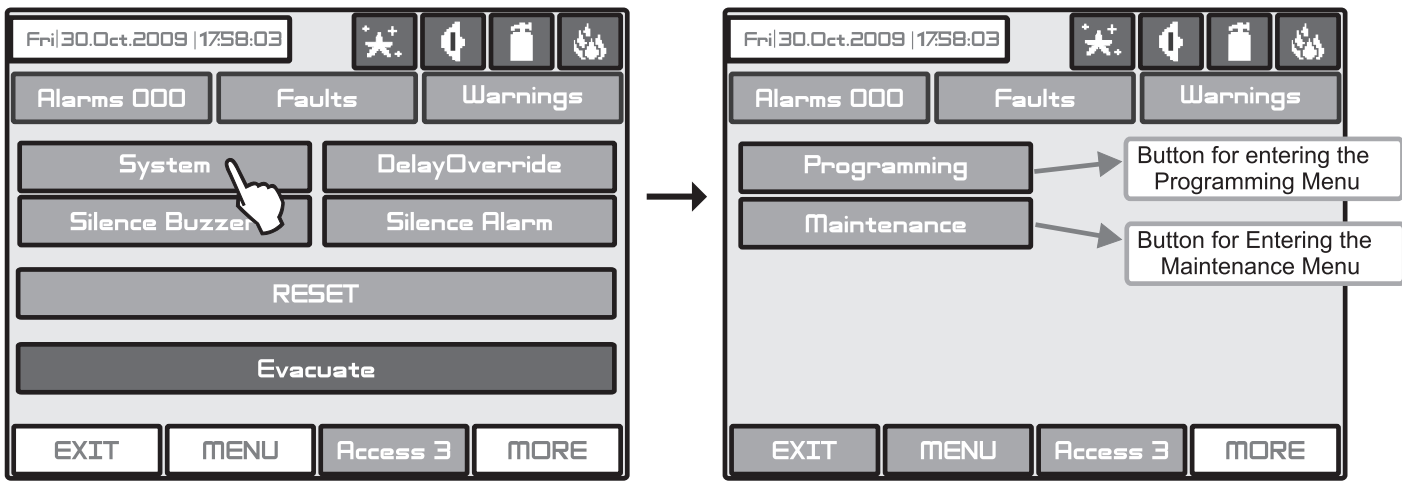

Fig. Screens 2.

To enter in the **Programming Menu** the Installer should choose **Programming** Button. The main screen of the **Programming Menu** is displayed on Fig. Screen 3:

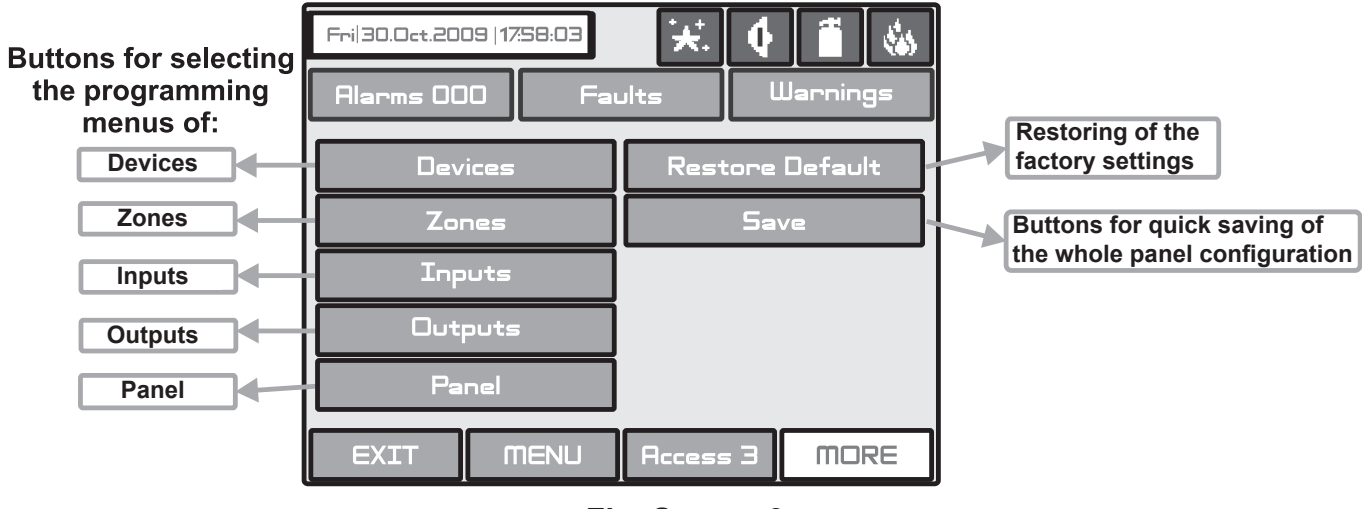

Fig. Screen 3.

On the left side of the screen are located buttons for entering submenus for parameter programming of Devices, Zones, Inputs, Outputs and Panel Settings. To enter a desired submenu just choose its button.

Choosing the button "**Restore Defaults**" on the right side of the screen can restore all the factory settings. Button "**Save**" is for quick saving of the entered information.

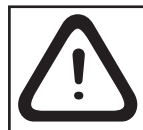

With the button "Exit" in the bottom left corner the user/installer can easy move one step back on the previous screen.

#### 3.3 Devices

The addressable fire panel IRIS supports periphery and loop devices.

All "functional modules" connected to the control panel configuration are defined as Periphery Devices, and have special programming and setting. The Main board is not a periphery device. All addressable devices connected to loop expander are defined as Loop Devices.

With choosing the "**Devices**" button the user/installer enters a menu for choosing the type of the device:

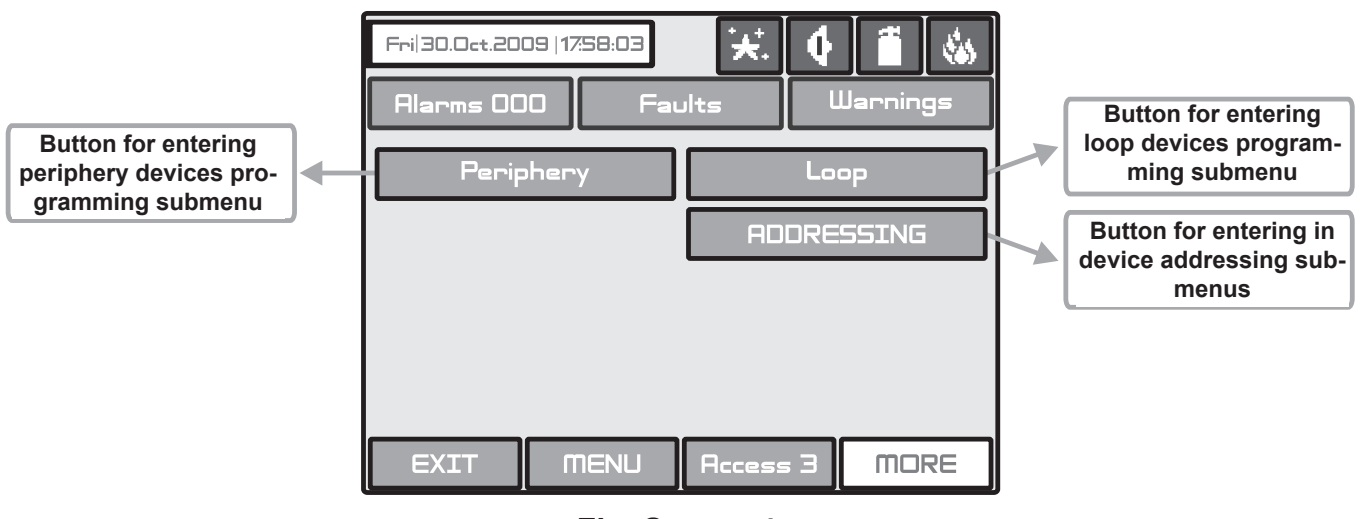

Fig. Screen 4.

#### 3.3.1 Periphery Devices

Choosing "**Periphery**" button leads to submenu for entering the parameters of the available periphery devices in the system configuration - Fig. Screen 5. The list of supported periphery devices is:

- · PSU Power source see Fig. Screen 5
- · OUT (Output Module) 3 monitored outputs/ 4 relays
- · OUT (Output Module + 4 Relay Expander Module) see Fig. Screen 6
- · LOOP (Loop controller type Loop TTE) see Fig. Screen 7

If there is no device detected on the current address, the address is *EMPTY*.

#### 3.3.1.1 Physical Address of Periphery Device

The panel is able to operate with up to 10 periphery devices, addressed 1 to 10. The power supply source always acquires address 1, next the input/output modules are addressed. The addresses of the loop controllers are set according the order of adding to the hardware configuration.

You can choose the next/previous device address by pressing the  $\blacktriangleleft$   $\blacktriangleright$  navigation buttons.

#### 3.3.1.2 Current Status of the Device

The running status of the device can be:

• **NEW** - the device is new to the system. It must be saved. The main board is recognized a physical presence of a device, which is not included in the system configuration. The new device has to be added to the system configuration so the panel to be able to communicate with it - to receive an alarm or trouble messages, to activate and to receive signals, etc. The new device can be add to the system configuration with pressing the SAVE button.

#### Note: The device is defined as NEW in two cases:

1. A device has been physically added to the hardware configuration of the panel. Use the "SAVE" button. (For example when a loop expander is added to the system configuration).

2. A device has been removed from the system configuration (with "REMOVE" button), but it is still present in the hardware configuration - it is not physically removed. The panel will recognize the presence of the device in the loop, but it is not added to the system configuration, so the device is NEW for the panel.

• NORMAL - the device is properly operating.

• **FAULT** - the device does not respond or missing. The panel periodically communicates with the peripheral devices to receive information about their current status and self-diagnostic. In case of communication failure between the panel and a peripheral device the device is considered that is in Fault condition. A Fault condition of a device can be also a physical removing of a device from the loop controller line but without removing it from the system configuration (software). That's why when a system is hardware reduced the removed devices must be "deleted" from the system configuration using the "REMOVE" button from the menu. *Note: The message for Fault condition of a periphery device is displayed with a time delay up to 60-70 sec.* 

• **TYPE ERROR** - a device, different from that saved, has been detected at the respective address. To change the type you must first to remove it from the system configuration (use "REMOVE" button) and then wait the system to announce for the new periphery device found. Save the new device type with "SAVE" button. You can also use the "FIX" button for quick changing the type of the peripheral device.

#### 3.3.1.3 Adding a new periphery device to the panel

Upon detecting a new periphery device (which is missing in the configuration), the following message will be displayed: "**NEW PERIPHERY DEVICES FOUND**", and the number of the detected devices will be indicated. Choose the **SAVE** button to add the new periphery devices to the panel configuration. If a device is not responding you can remove it as choosing the **REMOVE** button.

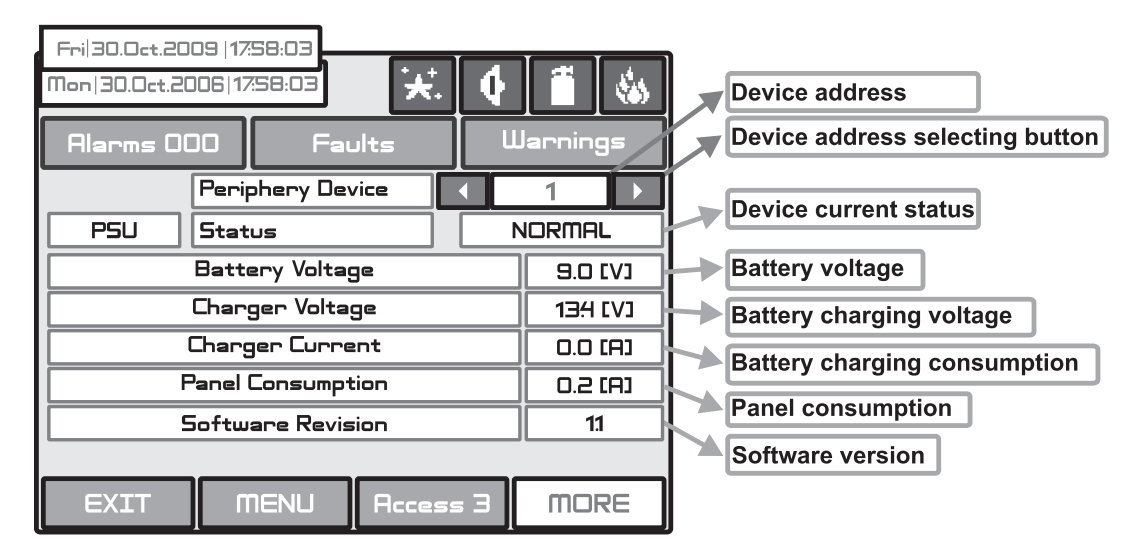

Fig. Screen 5 PSU Parameters (Power source)

| Fri 30.0ct.200<br>Alarms OC | 09   17:58:03<br>) 0 Fai                  | <b>★</b> . | <b>¢</b> | Device address<br>Device address selecting button |                                                                                                    |
|-----------------------------|-------------------------------------------|------------|----------|---------------------------------------------------|----------------------------------------------------------------------------------------------------|
|                             | Periphery Dev<br>Status                   | /ice       |          | 2 NORMAL                                          | Device current status                                                                                                    |
|                             | Relays<br>onitoring Outp<br>oftware Revis | ion        |          | 4<br>4<br>11                                      | Number of the device outputs<br>Number of the device monitored outputs<br>(Sounder, Fire, Fire Protection, Fault)<br>Software version |
| EXIT                        | MENU                                      | Access     | з        | MORE                                              |                                                                                                    |

Fig. Screen 6 – OUT (Output module + 4 Relay Expander Module)

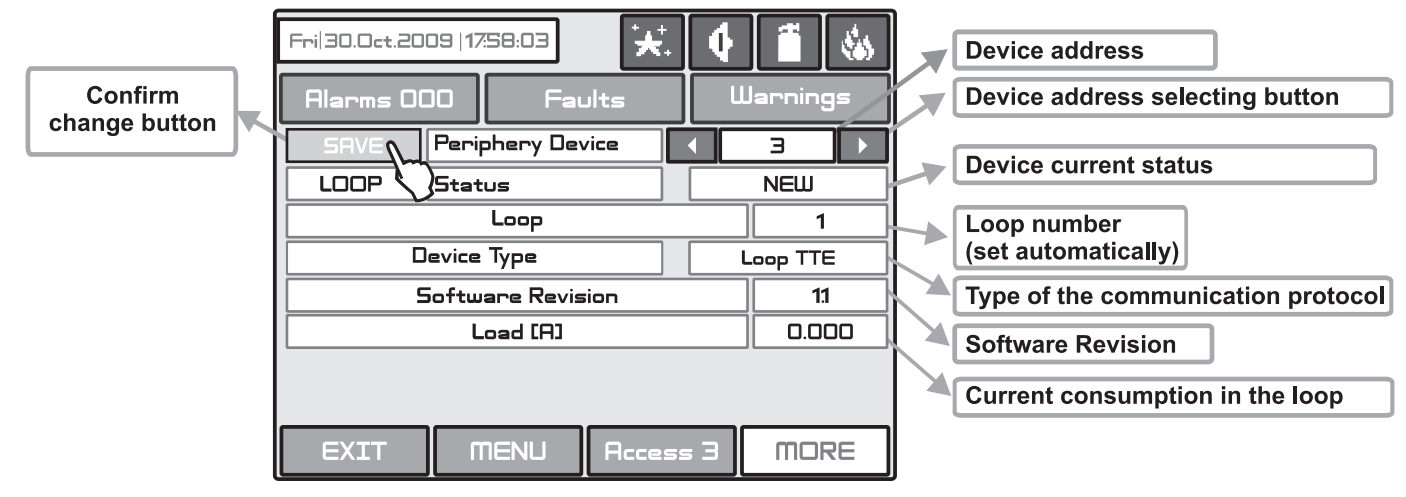

Fig. Screen 7 - Example for adding of new periphery device LOOP (IRIS TTE Loop controller)

**Note:** After choosing the **SAVE** button it disappears from the screen and the status of the device from **NEW** changes to **NORMAL**.

#### 3.3.2 Loop Devices (IRIS TTE Loop controller)

To enter the submenu for programming of the loop devices parameters from "**Devices**" menu choose button "**Loop**" - Fig. Screen 4.

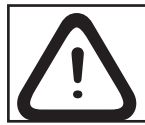

Attention: The IRIS fire alarm panel searches for new loop devices only when the respective loop controller has been added to the hardware configuration.

The loop devices can be self-addressed, whereby the first along the loop acquires the lowest address. When a new loop device is found (missing in the configuration) the message "**NEW LOOP DEVICES FOUND**" will be generated, as well as the number of detected devices. The message is generated by loops. Adding a new device to the configuration is accomplished with the **APPLY** command from the specific device menu or with the help of the general SAVE command from the **Programming** menu. Any device, which has not been added to the configuration, cannot generate messages. In case of removal of a loop device, the panel generates a "**LOOP DEVICE FAULT**" message. When a newly detected device is removed, the panel reduces the number of the new devices and if their number is 0 it shall extinguish the "**NEW LOOP DEVICES FOUND**" message. Removing the device from the configuration is accomplished with the **REMOVE** command in the menu for the specific device.

Where in abundance, it is possible for device addresses to double along the loops (see also **item 2.3.6 Maximum permissible cable length**). In such cases the message "**DOUBLE ADDRESS**" will be displayed along with the problem address. To determine the loop devices with doubled addresses, choose in sequence the loop number and doubled address. In the left bottom of the screen press the LED button - the LEDs of all devices recorded with this address will light on. That ensures quick finding all devices with one and the same address and correction with new address. The next pressing of the LED button will light off the LEDs of the devices.

Should a different device type appear at the address of a saved device, the panel will generate "LOOP DEVICE TYPE ERROR". For correct that you first need to remove wrong and then to save the new type of the device.

#### The loop controller IRIS TTE Loop automatically recognizes the types of devices in the loop.

Every device is recognized from the panel with a factory name which is displayed on the screen. The installer can set in addition a specific name for every devices according the location in the site. To enter the device name press the active field next to the "Name" field. Type the name using the keyboard, as the entered text must be not longer than 40 symbols including spaces - Fig. Screen 8.

| ٢ | Mon   30.0ct.2006   17:58:03 🔀 🚺 🚺 |     |   |     |    |     |      |     |              |     |
|---|------------------------------------|-----|---|-----|----|-----|------|-----|--------------|-----|
|   | Alarms 000 Faults Warnings         |     |   |     |    |     |      |     |              |     |
|   |                                    |     |   |     |    |     |      |     |              |     |
|   | Q                                  | W   | E | R   | Т  | Y   | L    | Ι   |              | P   |
|   | A/a                                | A   | 5 |     | F  | G   | н    | L   | К            | L   |
|   | Num                                | Z   | X | C   | V  | в   | Ν    | m   | $\leftarrow$ |     |
|   | -                                  |     | _ |     |    |     |      | Буг | SPE          | Sym |
|   |                                    |     |   |     |    |     |      |     |              |     |
|   | E                                  | KIT |   | MEN | IU | Acc | ess: | Э   | MO           | RE  |

Figure Screen 8.

The Installer/User can choose how to write the device names - with Cyrillic or Latin letters. The buttons of the keypad have the following meaning:

| Button   | Function                                        |  |  |
|----------|-------------------------------------------------|--|--|
| Cyr      | Switches to Cyrillic letters.                   |  |  |
| SPE      | Switches to specific letters.                   |  |  |
| Lat      | Switches to Latin letters.                      |  |  |
| Sym      | Switches to specific symbols.                   |  |  |
| A/a      | Switches between capital and small letters.     |  |  |
| Num      | Switches to numbers.                            |  |  |
| <u> </u> | Space.                                          |  |  |
| ←        | Deletes numbers or letters.                     |  |  |
| <u>ب</u> | Confirmation of the entered numbers or letters. |  |  |

The installer can define some additional parameters for every SensoIRIS device according its type - see also **the Appendix B** - SensoIRIS device types.

On Fig. Screen 9 is given the general view of the submenu for new loop devices connected to IRIS TTE Loop controller (SensoIRIS MCP150 in the example).

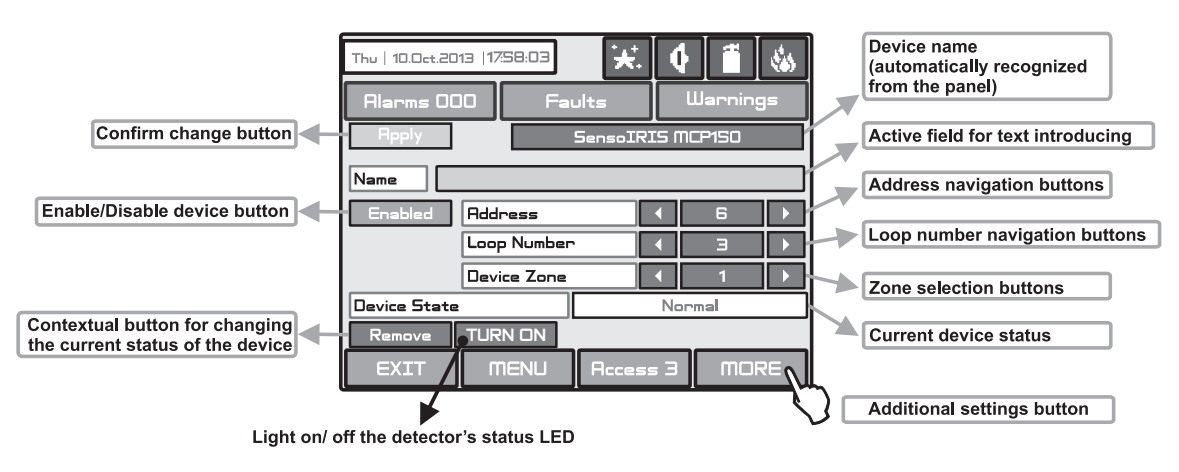

Fig. Screen 9

Description of the buttons functions which are common for all devices (Fig. Screen 9):

• Confirm Change Button - The button is active when a device is replaced physically in the system configuration with other type of device, the panel will change its status to TYPE ERROR. The installer can quickly correct that using the FIX button (on the upper left corner of the screen), as the name and the zone number will be saved for the new device.

• *Fixing a wrong type of device Button* - The button is active when the panel recognizes a device with different type on the respective place. Use the button for quick changing the type of the device as the name and the zone number.

• Button to enable/disable a device - Button for Enabling / Disabling devices. **Attention:** When a loop device is disabled a warning message "Loop Device Disabled" is generated for the respective zone number. The disabled devices are not monitored from the panel. After a RESET command from the main screen the status of the disabled devices is not restored.

• Button for Removing a device - Pressing the button deletes the device from the system configuration.

• *Button TURN ON/ OFF* - Turns on the LED (sound signalization for WSOU, WSOU IS, BSOU and BSOU IS) of the device when checking its place of installation or searching for double addresses in the loop. When the state is ON (white letters) the LED of the device is lighting on (sounders WSOU, WSOU IS, BSOU and BSOU IS are activated). After exiting the device menu, the button automatically switches into OFF state (black letters) and the LED lights off. Note that the devices MC-D, MINP, WSOU, WSOU IS, BSOU and BSOU IS have not LED indication.

• Active Field for Text Introduction - Choosing this field accesses the text introduction mode. The text must not exceed 40 digits together with the spaces - Fig. Screen 8. Entered information is confirmed with button - .

• Address Navigation Buttons - These buttons help to scroll over (in sequence or directly) the devices of one and the same loop.

- Loop Number Navigation Buttons These keys alternate the loop (in sequence or directly) of the screened devices.
- Zone Selection Buttons These keys alternate the zone (in sequence or directly) to which the device belongs.

• Current Device Status - The current device status may be one of the following:

**NEW** - new device found in the system. You can save it by pressing the "Apply" button.

**NORMAL** - the device is working properly.

FAULT - the device is not responding. You can delete it by pressing the "REMOVE" button.

Note: The message for Fault condition of a loop device is displayed in a time interval up to 60-70 sec.

**TYPE ERROR** - the device has been saved with a different type. The type can be quickly fixed with pressing the FIX button on the upper left corner of the screen. For the new device are saved the current name and zone number.

NONE - there is no device on the current address.

• Additional Settings Button MORE - The additional settings may vary according to the type of device - see the Fig. Screens10(a) - 10(r). The general fields which are active for all SensolRIS devices are:

**LED Blink** - Using this button the installer can enable or disable the LED indication showing the communication between the panel and the respective device. When setting ON state, the LED of the device starts blinking at every 10 seconds in normal operation mode. *Note: SensoIRIS devices MC-D, MINP, WSOU, WSOU IS, BSOU and BSOU IS have no LED indication for showing the communication with the panel.* 

*ID* - In the setup menu of every device is introduced a system **ID field with a unique 10-digit number** – the ID number of the device for identification in the system configuration.

Software revision - In the field is shown the current software revision of the device.

#### SensolRIS S130 - Optical-smoke detector SensolRIS S130 IS - Optical-smoke detector with isolator

| Thu   10.0ct.2013  17:58:03 | Uarnings  | Thu   10.0ct.2013   17:58:03 | Varnings |
|-----------------------------|-----------|------------------------------|----------|
| Name                        |           | Smoke [%]/ Heat [°C ]        | Check    |
| Enabled Address             |           | Led Blink                    |          |
| Loop Number                 |           |                              |          |
| Device Zone                 | ▲ 1 ▶     | Day Alarm level              | Normal   |
| Device State Normal         |           | Night Alarm level            | Normal   |
| Remove TURN ON              |           |                              |          |
| EXIT MENU Acce              | ss 3 MORE | EXIT MENU Access 3           | MORE     |

## Fig. Screen 10(a) - SensolRIS S130 (IS) fire detector.

On Fig. Screen 10 (a) is shown the SensoIRIS S130 (addressable optical smoke detector) settings screen. Choose the "MORE" button to enter a screen with additional settings:

- Smoke (%)/ Heat (°C) Press the "Check" button to enter in a new screen to review the following parameters: - Smoke: Shows in percent the current level of smoke in the detector's smoke chamber.
  - *Pollution*: Shows in percent the current level of pollution in the detector's smoke chamber.
- Day Alarm Level\* Setting the day alarm level.
- Night Alarm Level\* Setting the night alarm level.

\* NOTE: There are 4 levels for setting of alarm level sensitivity: High, Normal, Middle and Low. To change the level of sensitivity simple press the active button next to the field and choose a new level from the list.

To save the new setting press the "Apply" button on the main screen of the device.

# SensolRIS T110 - Heat detector SensolRIS T110 IS - Heat with isolator

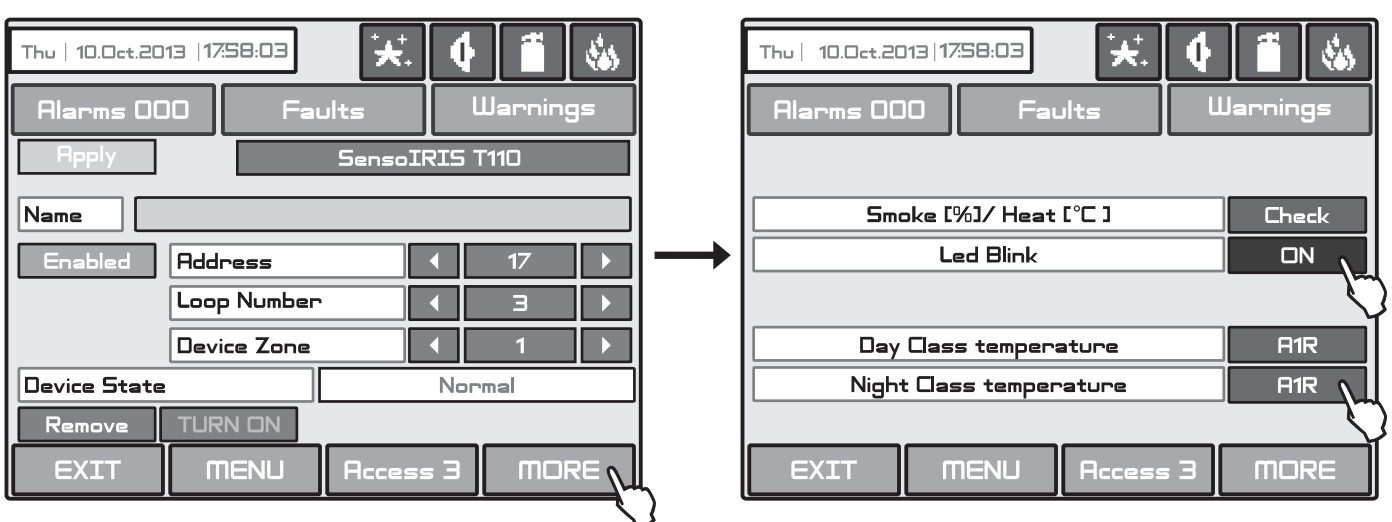

#### Fig. Screen 10(b) - SensolRIS T110 (IS) fire detector.

On Fig. Screen 10(b) is shown the SensolRIS T110 (addressable temperature detector) settings screen. Choose the "MORE" button to enter a screen with additional settings:

• Smoke (%)/ Heat (°C) - Press the button to enter in a new screen for checking of the following current parameters: - T fire – Shows the operating temperature of the detector, in degrees centigrade.

- T – Shows the current temperature in the room, in degrees centigrade.

- Day Class temperature\* Setting the day class temperature for operation.
- Night Class temperature\* Setting the night class temperature for operation.

\* There are 3 class temperatures for operation: A1R (58°, RoR), A2S (60°), BS (75°). To change the class simple press the active button next to the field and choose a new level from the list.

To save the new setting press the "Apply" button on the main screen of the device.

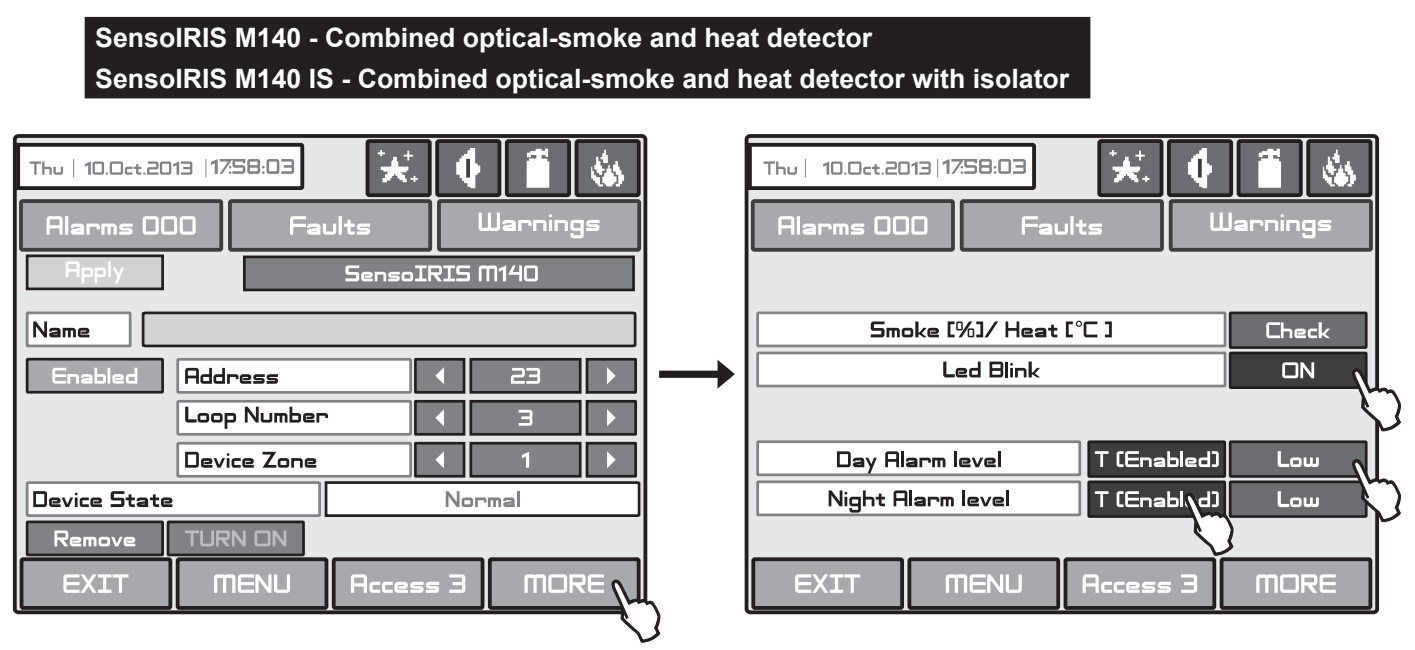

#### Fig. Screen 10(c) - SensolRIS M140 (IS) fire detector.

On Fig. Screen 10(c) is shown the SensoIRIS M140 (addressable optical smoke and temperature RoR detector) settings screen. Choose the "MORE" button to enter a screen with additional settings:

- Smoke (%)/ Heat (°C) Press the button to enter in a new screen for checking of the following current parameters:
  - Smoke: Shows in percent the current level of smoke in the detector's smoke chamber
  - Pollution: Shows in percent the current level of pollution in the detector's smoke chamber.
  - *T fire* Shows the operating temperature of the detector, in degrees centigrade.
  - T Shows the current temperature in the room, in degrees centigrade.

• **Day Alarm Level** - Set here the sensitivity level of the optical part of the detector and enable/ disable the heat part. These settings are valid for the daytime:

- *Sensitivity level*. There are 4 levels for setting of alarm level sensitivity for the optical part: High, Normal, Middle and Low. To change the level of sensitivity simple press the active button next to the field and choose a new level from the list.

- *Heat part*. In addition for this device only, the installer can enable or disable the heat part of the detector. The state of the heat part can be changed with pressing the button.

The class temperature of SensoIRIS M140 and SensoIRIS M140 IS detectors is fixed on A1R (58°, RoR).

• *Night Alarm Level* - Set here the sensitivity level of the optical part of the detector and enable/ disable the heat part. These settings are valid for the nighttime. Operation of setting is the same with those for the day alarm level.

#### Attention: It is not allowed disabling the temperature and the optical parts at the same time!

To save the new setting press the "Apply" button on the main screen of the device.

| SensolRIS MCP150 - Manual call point                                                                                                    |                              |          |
|----------------------------------------------------------------------------------------------------|------------------------------|----------|
| Thu   10.0ct.2013  17:58:03  Image: Constraint of the second second sec | Thu   10.0ct.2013   17:58:03 | Warnings |
| Name                                                                                                    | Event                        | Evacuate |
| Enabled Address 6 >                                                                                                    | Led Blink                    |          |
| Loop Number 3 🕨                                                                                                    |                              |          |
| Device Zone 1 🕨                                                                                                    |                              |          |
| Device State Normal                                                                                                    |                              |          |
| Remove TURN ON                                                                                                    |                              |          |
| EXIT MENU Access 3 MORE                                                                                                    | EXIT MENU Access 3           | MORE     |

## Fig. Screen 10(d) - SensoIRIS MCP150 manual call point.

On Fig. Screen 10(d) is shown the SensoIRIS MCP150 (manual call point) settings screen. Choose the "MORE" button to enter a screen with additional settings:

• *Event* - Every pressing of the button alternatively changes the type of the event generated with activation of the manual call point:

- EVACUATE – The sounders will be activated immediately, as the set time delays T1 and T2 are ignored.

- ALARM – The set time delays T1 and T2 are active and the manual call point operated as an automatic detector.

To save the new setting press the "Apply" button on the main screen of the device.

| SensoIRIS WSOU - Wall mounted sounder<br>SensoIRIS WSOU IS - Wall mounted sounder with isolator                                                                                                    |                                                                    |  |  |  |  |  |  |
|----------------------------------------------------------------------------------------------------|--------------------------------------------------------------------|--|--|--|--|--|--|
| Thu   10.0ct.2013   17:58:03  Image: Constraint of the second second se | Thu   10.0ct.2013   17:58:03 🔆 🕂 🚺 🐝<br>Alarms 000 Faults Warnings |  |  |  |  |  |  |
|                                                                                                    |                                                                    |  |  |  |  |  |  |
| Enabled Address 19 >                                                                                                    | Sound Level High                                                   |  |  |  |  |  |  |
| Loop Number I 3 🕨                                                                                                    |                                                                    |  |  |  |  |  |  |
| Device Zone 🚺 1                                                                                                    |                                                                    |  |  |  |  |  |  |
| Device State Normal                                                                                                    |                                                                    |  |  |  |  |  |  |
| Remove TURN ON                                                                                                    |                                                                    |  |  |  |  |  |  |
| EXIT MENU Access 3 MORE                                                                                                    | EXIT MENU Access 3 MORE                                            |  |  |  |  |  |  |

#### Fig. Screen 10(e) - SensolRIS WSOU (IS) wall mounted sounder.

On Fig. Screen 10(e) is shown the SensoIRIS WSOU (wall mounted sounder) settings screen. Choose the "MORE" button to enter a screen with additional settings:

• **Sound Level** - Every pressing of the button alternatively changes the sound level between HIGH/ LOW – as this depends on the number of the connected sounders to the loop:

- *HIGH* – Set in those cases when the number of the connected sounders to the loop is up to 30 (sounders WSOU, WSST, WSOU IS and WSST IS).

- *LOW* – Set in those cases when the number of the connected sounders to the loop is up to 60 (sounders WSOU, WSST, WSOU IS and WSST IS).

To save the new setting press the "Apply" button on the main screen of the device.

Use the TURN ON/ OFF button to switch on/ off the sound of the sounder when checking for double addresses or finding the place of installation.

#### SensolRIS WSST - Wall mounted sounder and strobe SensolRIS WSST IS - Wall mounted sounder and strobe with isolator

| Thu   10.0ct.2013  17:58:03  **.  •  •  •  •  •  •  •  •  •  •  •  •  •  •  •  •  •  •  •  •  •  •  •  •  •  •  •  •  •  •  •  •  •  •  •  •  •  •  •  •  •  •  •  •  •  •  •  •  •  •  •  •  •  •  •  •  •  •  •  •  •  •  •  •  •  •  •  •  •  •  •  •  •  •  •  •  •  •  •  •  •  •  •  •  •  •  •  •  •  •  •  •  •  •  •  •  •  •  •  •  •  •  •  •  •  •  •  •  •  •  •  •  •  •  •  •  •  •  •  •  •  •  •  •  •  •  •  •  •  •  •  • |  | Thu   10.0ct.2013   17:58:03 | ★.  ↓  ▲    aults  Warnings |
|----------------------------------------------------------------------------------------------------|--|------------------------------|-----------------------------|
| Name<br>Enabled Address 4 20                                                                                                    |  | Mode                         | Sound / Strobe              |
| Loop Number 3                                                                                                    |  | Sound leve                   | l High                      |
| Device Zone 1                                                                                                    |  |                              |                             |
| Device State Normal                                                                                                    |  |                              |                             |
| Remove  TURN ON    EXIT  MENU  Access 3                                                                                                    |  |                              | Access 3 MORE               |

## Fig. Screen 10(f) - SensolRIS WSST(IS) wall mounted sounder and strobe.

On Fig. Screen 10(f) is shown the SensoIRIS WSST (wall mounted sounder and strobe) settings screen. Choose the "MORE" button to enter a screen with additional settings:

• **Mode** - Press to choose from a list the mode of operation of the sounder: *Strobe lamp* (only the strobe light is active in case of fire alarm event); *Sound* (only the sound is active in case of fire alarm event); *Sound/Strobe* (both the strobe light and sound are active in case of fire alarm event);

• **Sound Level** - Every pressing of the button alternatively changes the sound level between HIGH/ LOW – as this depends on the number of the connected sounders to the loop:

- *HIGH* – Set in those cases when the number of the connected sounders to the loop is up to 30 (sounders WSOU, WSST, WSOU IS and WSST IS).

- *LOW* – Set in those cases when the number of the connected sounders to the loop is up to 60 (sounders WSOU, WSST, WSOU IS and WSST IS).

Use the TURN ON/ OFF button to switch on/ off the sound and LED indication of the sounder when checking for double addresses or finding the place of installation.

To save the new setting press the "Apply" button on the main screen of the device.

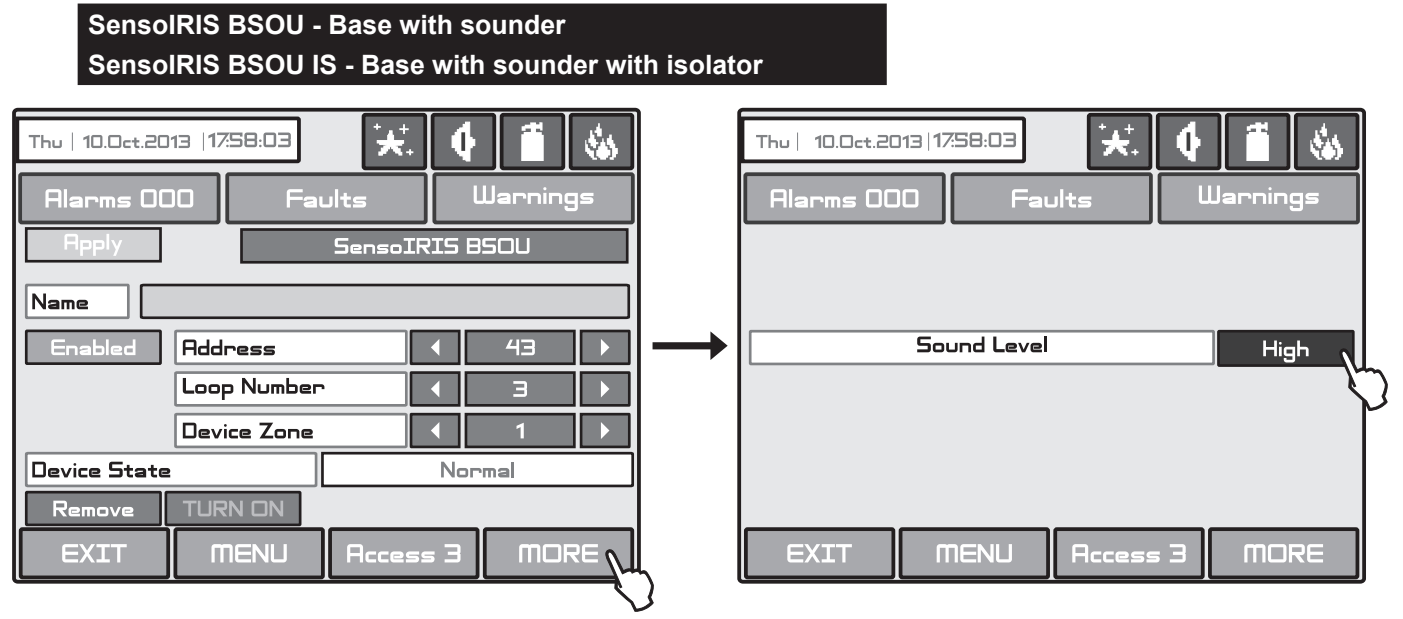

#### Fig. Screen 10(g) - SensolRIS BSOU (IS) base with sounder.

On Fig. Screen 10(g) is shown the SensoIRIS BSOU (base with sounder) settings screen. Choose the "MORE" button to enter a screen with additional settings:

• **Sound Level** - Every pressing of the button alternatively changes the sound level between HIGH/ LOW – as this depends on the number of the connected sounders to the loop:
- *HIGH* – Set in those cases when the number of the connected sounders to the loop is up to 30 (sounders BSOU, BSST, BSOU IS and BSST IS).

- *LOW* – Set in those cases when the number of the connected sounders to the loop is up to 100 (sounders BSOU, BSST, BSOU IS and BSST IS).

Use the TURN ON/ OFF button to switch on/ off the sound of the sounder when checking for double addresses or finding the place of installation.

# SensolRIS BSST - Base with sounder and strobe SensolRIS BSST IS - Base with sounder and strobe with isolator

| Thu   10.0ct.2013  17:58:03 | 4 🗂 🍇                                                                                                    |     | Thu   10.0ct.2013   17:58:03 | 🔀 🕴 🗂 🍇        |
|-----------------------------|----------------------------------------------------------------------------------------------------|-----|------------------------------|----------------|
| Alarms 000 Faults           | Warnings                                                                                                    |     | Alarms 000 Fa                | aults Warnings |
| Apply SensoIF               | RIS BSST                                                                                                    |     |                              |                |
| Name                        |                                                                                                    |     |                              |                |
| Enabled Address             | ▲ 20 ▶                                                                                                    |     | Mode                         | Sound / Strobe |
| Loop Number                 | Image: Image: Image |     | Sound leve                   | 2l High        |
| Device Zone                 | ▲ 1 ▶                                                                                                    |     |                              |                |
| Device State                | Normal                                                                                                    |     |                              |                |
| Remove TURN ON              |                                                                                                    |     |                              |                |
| EXIT MENU Acces             | s 3 MORE                                                                                                    | L   | EXIT MENU                    | Access 3 MORE  |
|                             | K                                                                                                    | . 2 |                              |                |

# Fig. Screen 10(h) - SensoIRIS BSST (IS) base with sounder and strobe.

On Fig. Screen 10(h) is shown the SensoIRIS BSST (base with sounder and strobe) settings screen. Choose the "MORE" button to enter a screen with additional settings:

• **Mode** - Press to choose from a list the mode of operation of the sounder: *Strobe lamp* (only the strobe light is active in case of fire alarm event); *Sound* (only the sound is active in case of fire alarm event); *Sound/Strobe* (both the strobe light and sound are active in case of fire alarm event);

• **Sound Level** - Every pressing of the button alternatively changes the sound level between HIGH/ LOW – as this depends on the number of the connected sounders to the loop:

- *HIGH* – Set in those cases when the number of the connected sounders to the loop is up to 30 (sounders BSOU, BSST, BSOU IS and BSST IS).

- *LOW* – Set in those cases when the number of the connected sounders to the loop is up to 100 (sounders BSOU, BSST, BSOU IS and BSST IS).

Use the TURN ON/ OFF button to switch on/ off the sound and LED indication of the sounder when checking for double addresses or finding the place of installation.

To save the new setting press the "Apply" button on the main screen of the device.

Attention: The disabling of the sounders is not in conformity with EN54-2 standard! If you disable a sounder a warning message will appear on the screen.

The disablement of sounder with bases type BSOU, BSOU IS, BSST and BSST IS) will not affect the operation of the mounted to it addressable detector.

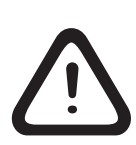

Attention: It is possible to connect different type of sounders to the loop at the same time, but the total consumption of the sounders in the loop must be up to 300mA! Note: The automatic detectors mounted to bases BSOU, BSOU IS, BSST and BSST IS are assigned at separate addresses in the control panel!

To calculate the total consumption of the sounders in the loop and to define the proper sound level, you can use the Tables 1 and below, as fill in the number of the used sounders according their type.

# Table 1

Calculation of the total consumption of the sounders in the loop with defined sound level and set **main tone type 27** (see item 3.7.4 Sounders Mode).

| Sounder  | Number | HIGH<br>Sound Level | LOW<br>Sound Level    | Total consumption, mA<br>(HIGH + LOW) |
|----------|--------|---------------------|-----------------------|---------------------------------------|
| WSOU     |        | x 16,5mA            | x 5mA                 |                                       |
| WSOU IS  |        | x 16,5mA            | x 5mA                 |                                       |
| WSST*    |        | x 22mA              | x 12mA                |                                       |
| WSST IS* |        | x 22mA              | x 12mA                |                                       |
| BSOU     |        | x 10mA              | x 3mA                 |                                       |
| BSOU IS  |        | x 10mA              | x 3mA                 |                                       |
| BSST*    |        | x 10mA              | x 3mA                 |                                       |
| BSST IS* |        | x 10mA              | x 3mA                 |                                       |
|          |        | Consumption of the  | sounders in the loop: |                                       |

## Table 2

Calculation of the total consumption of the sounders in the loop with defined sound level and set **other tone type** (see item 3.7.4 Sounders Mode).

| Sounder  | Number | HIGH<br>Sound Level | LOW<br>Sound Level    | Total consumption, mA<br>(HIGH + LOW) |
|----------|--------|---------------------|-----------------------|---------------------------------------|
| WSOU     |        | x 10mA              | x 4mA                 |                                       |
| WSOU IS  |        | x 10mA              | x 4mA                 |                                       |
| WSST*    |        | x 16,5mA            | x 11mA                |                                       |
| WSST IS* |        | x 16,5mA            | x 11mA                |                                       |
| BSOU     |        | x 10mA              | x 3mA                 |                                       |
| BSOU IS  |        | x 10mA              | x 3mA                 |                                       |
| BSST*    |        | x 10mA              | x 3mA                 |                                       |
| BSST IS* |        | x 10mA              | x 3mA                 |                                       |
|          |        | Consumption of the  | sounders in the loop: |                                       |

\* **NOTE:** Mode of operation **Sound/Strobe** (both the strobe light and sound are active in case of fire alarm event). The consumption for the other operation modes is pointed in the individual installation manual for every of the sounders.

|                             | in input inc |          |               |                         |                |           |
|-----------------------------|--------------|----------|---------------|-------------------------|----------------|-----------|
| Thu   10.0ct.2013  17:58:03 | ₩.           |          |               | Thu   10.0ct.2013  17:5 | 58:03 <b>*</b> | . 🕴 🗂 🍇   |
| Alarms 000 Fa               | ults         | Uarnings |               | Alarms 000              | Faults         | Warnings  |
| - Apply                     | SensoIRIS (  |          | Ц             |                         |                |           |
| Name                        |              |          | Y             | SensoIRIS MINP          | (Input)        |           |
| Enabled Address             |              | 39 ►     | $\rightarrow$ | SensoIRIS MINP          | ( Fire )       | - Prin    |
| Loop Number                 |              | 3 F      |               | SensoIRIS MINP          | (Gas)          |           |
| Device Zone                 |              | 1        |               | SensoIRIS MINP          | ( Panic )I     |           |
| Device State                | Nor          | ma       | ]             |                         |                |           |
| Remove                      |              |          |               |                         |                |           |
| EXIT MENU                   | Access 3     | MORE     |               | EXIT M                  | ENU Acces      | ss 3 MORE |

# Fig. Screen 10(i) - SensolRIS MINP mini input module.

On Fig. Screen 10(i) is shown the screen when the panel recognizes SensoIRIS MINP - mini module with one input. The module monitors and transfers to control panel the state of the input (state ON or state OFF). Devices with different functionality and action can be connected to the input of SensoIRIS MINP. When you press the button with the name of the module as shown on Screen 10(i), the panel offers you a list with options. Choose that type of the device according the input signal for activation of the mini module. The different types have the following meaning:

- SensoIRIS MINP (INPUT) - The module operates as single switch and you have to program the logic of activation in Menu INPUTS.

- **SensoIRIS MINP (FIRE)\*** - The module operates as fire detector and generates "FIRE ALARM" event to the panel when is activated.

- SensoIRIS MINP (GAS) - The module operates as gas detector and generates "GAS ALARM" event to the panel when is activated.

- SensoIRIS MINP (PANIC) - The module operates as panic button and generates "PANIC ALARM" event to the panel when is activated.

\* Not EN54-2 compliant.

SensolRIS MINP - Mini input module

The chosen type is set automatically in the factory name field for the device. Press the "Apply" button to save this settings.

An additional setting is available when you choose the option types **SensoIRIS MINP (GAS)** and **SensoIRIS MINP** (**PANIC**). Press the "MORE" button - there you can enable or disable the sounders when the input is activated. Choosing the "Enabled" option means that the fire sounders in the system will turn on when the mini input module is activated - Screen 10(j).

| Thu   10.0ct.2013  17:58:03             | V. Uarnings<br>Warnings<br>RIS MINP ( Gas ) | Thu     10.0ct.2013     17.58:03     +     •     Image: Constraint of the second second |
|-----------------------------------------|---------------------------------------------|----------------------------------------------------------------------------------------------------|
| Name<br>Enabled Address                 | 4 41                                        | Alarm Disablec                                                                                                    |
| Loop Number                             | Е 1                                         |                                                                                                    |
| Device Zone Device State Remove TURN DN | Normal                                      |                                                                                                    |
| EXIT MENU Acc                           | ess 3 MORE                                  | EXIT MENU Access 3 MORE                                                                                                    |

Fig. Screen 10(j) - Disabling the sounders for SensolRIS MINP (GAS).

Every pressing of "Disabling/ Enabling" button changes alternatively the parameter setting. Going back to the previous screen is with pressing the "MORE" button. Press the "Apply" button to save this settings.

### SensolRIS MC-D - Addressable module for conventional detectors SensoMAG series

| Thu   10.0ct.2013  17:58:03 | <b>★</b> <sup>‡</sup> . • | Warning       | <b>&amp;</b><br>∃= |   | Thu   10.0ct.2013   17:58:03     ★.     ↓     1     ↓       Alarms 000     Faults     Warnings |
|-----------------------------|---------------------------|---------------|--------------------|---|------------------------------------------------------------------------------------------------|
| Name Enabled Address        |                           | 35            |                    |   | Day Verify Time (seconds)                                                                      |
| Device Zone                 |                           | <br><br>ormal |                    |   |                                                                                                |
|                             | ess =                     | a mor         | RE (               | Ļ | EXIT MENU Access 3 MORE                                                                        |

Fig. Screen 10(k) - SensolRIS MC-D fire base for conventional SensoMAG detectors.

On Fig. Screen 10(k) is shown the SensoIRIS MC-D (addressable base for SensoMAG conventional detectors) settings screen. Choose the "MORE" button to enter a screen with additional settings:

- Day Verify Time (seconds) Setting of daytime confirmation of alarm in interval from 0 to 60 seconds.
- Night Verify Time (seconds) Setting of nighttime confirmation of alarm in interval from 0 to 60 seconds.

Important Note: The alarm must remain active during the programmable period of time in order to generate an alarm event from the panel. If the detector restores its normal state prior to time-out, the panel shall not generate alarm.

| SensolRIS MIO-04 - Modu       | le with 4 outputs                                                                                                    |               |                              |
|-------------------------------|----------------------------------------------------------------------------------------------------|---------------|------------------------------|
| Thu   10.0ct.2013   17:58:03  | Warnings<br>RIS MIC-04                                                                                                    |               | Thu   10.0ct.2013   17:58:03 |
| Name                          |                                                                                                    |               |                              |
| Enabled Address               | ▲ 16 ▶                                                                                                    | $\rightarrow$ | Led Blink ON V               |
| Loop Number                   | Image: Image: Image |               |                              |
| Device Zone                   |                                                                                                    |               |                              |
| Device State                  | Normal                                                                                                    |               |                              |
| Remove TURN ON EXIT MENU Acce | ss 3 MORE                                                                                                    |               | EXIT MENU Access 3 MORE      |

Fig. Screen 10(I) - SensoIRIS MIO-04 module.

On Fig. Screen 10(I) is shown the SensoIRIS MIO-04 (module with 4 outputs) settings screen. Choose the "MORE" button to enter a screen with additional settings.

The type of the module's channels can be configured with pressing the field with the module's name. On the screen is shown a list with module's channels. To set the type of the event for activation of the channel press the button next to it.

When the output channels (1-4) are defined as Outputs you have to go to menu OUTPUTS to configure their operation (SYSTEM - PROGRAMMING - OUTPUTS) - see the description of the menu in item 3.6.

Press the "Apply" button to save this settings.

### SensolRIS MIO-22 - Module with 2 inputs and 2 outputs

| Thu   10.0ct.2013  17:58:03 |       | Jarnings<br>10-22 | ***<br>= |   | Thu   10.0ct.2013  1)<br>Alarms 000 | 758:03 ★.<br>Faults | Uarnings                                                                                                    |
|-----------------------------|-------|-------------------|----------|---|-------------------------------------|---------------------|----------------------------------------------------------------------------------------------------|
| Name                        |       |                   |          |   |                                     | ad Dial             |                                                                                                    |
| Enabled Address             |       | 12                |          |   | L                                   | ed blink            |                                                                                                    |
| Loop Number                 |       | 1                 |          |   |                                     |                     | e de la companya de la companya de la |
| Device Zone                 |       | 1                 |          |   |                                     |                     |                                                                                                    |
| Device State                | Nor   | mal               |          |   |                                     |                     |                                                                                                    |
| Remove TURN ON              |       |                   |          |   |                                     |                     |                                                                                                    |
|                             | ess 3 | MOR               | ≡        |   | EXIT                                | NENU Access         | 3 MORE                                                                                                    |
|                             |       |                   |          | ) |                                     |                     | ر المستعمل المستعمل                                                                                                    |

# Fig. Screen 10(m) - SensolRIS MIO-22 module.

On Fig. Screen 10(m) is shown the SensoIRIS MIO-22 (module with 2 inputs and 2 outputs) settings screen. The panel recognizes the Input 1 as Channel 1, Input 2 as Channel 2, Output 1 as Channel 3 and Output 2 as Channel 4. Choose the "MORE" button to enter a screen with additional settings:

• Led Blink - Button for changing the LED mode: ON Setting - The LED blinks at every query from the station; OFF Setting - The LED does not show the dialogue cycle.

If there is an active Fault at the inputs (Channel 1 and Channel 2) it is displayed in the additional settings screen - after the number of the channel is displayed the type of the fault:

- OPEN - The line connected to the input is open or no EOL module is connected to the terminal in case the input is not used.

- SHORT - There is a short-circuit in the line connected to the input.

The type of the module's channels can be configured with pressing the field with the module's name. On the screen is shown a list with module's channels. To set the type of the channel press the button next to it:

| Thu   10.0ct.2013  17:58:03 | Thu   10.0ct.2013  17:58:03 |
|-----------------------------|-----------------------------|
| Alarms 000 Faults Warnings  | Alarms 000 Faults Warnings  |
| Apply SensoIRIS MID-22      | Channel 1 Input             |
| Name                        |                             |
|                             | Channel 2 Input             |
| Enabled Address 12          | Name                        |
| Loop Number 1               | Channel 3 Output            |
| Device Zone 1 🕨             | Name                        |
| Device State Normal         | Channel 4 Output            |
| Remove TURN ON              | Name                        |
| EXIT MENU Access 3 MORE     | EXIT MENU Access 3 MORE     |

To enter the type of the event activated the input press the button next to the channel with the respective number and select one of the options. For every channel can be set a name up to 40 symbols.

### INPUT Channels

When the input channels (1-2) are defined as INPUT you have to go to menu INPUTS (SYSTEM-PROGRAMMING-INPUTS) to configure their operation - see the description of the menu in item 3.5.

The input channels (1-2) can be configured also as: ALARM, EVACUATE, GAS ALARM or PANIC type. To select a different type for the input channel press the button next to the field. On the screen is displayed a list with the mentioned above action types:

- ALARM\* - The channel operates as fire detector and generates "FIRE ALARM" event to the panel when is activated.

- EVACUATE\* - The channel operates as fire detector and generates "EVACUATION" event to the panel when is activated.

- GAS ALARM! - The channel operates as gas detector and generates "GAS ALARM" event to the panel when is activated.

- PANIC! - The channel operates as panic button and generates "PANIC ALARM" event to the panel when is activated.

- *INPUT* - The channel operates as single switch and you have to program the logic of activation in Menu INPUTS.

\* Not EN54-2 compliant.

### OUTPUT Channels

When the output channels (3-4) are defined as Outputs you have to go to menu OUTPUTS to configure their operation (SYSTEM - PROGRAMMING - OUTPUTS) - see the description of the menu in item 3.6.

Press the "Apply" button to save this settings.

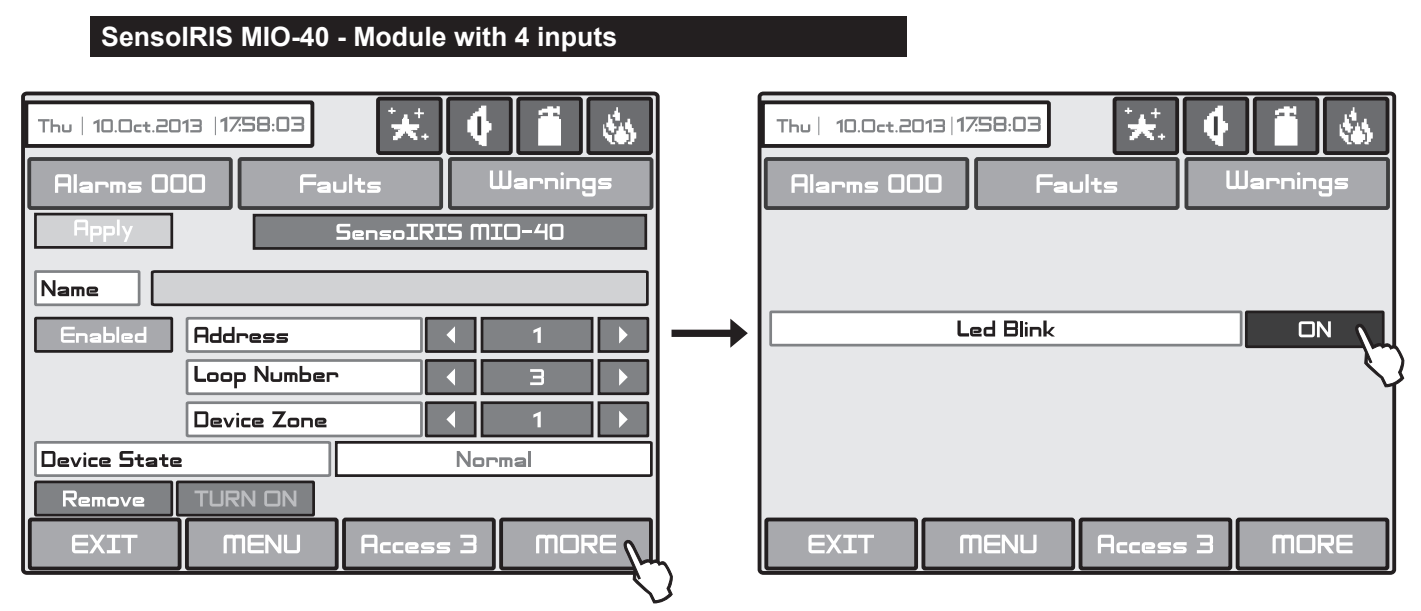

Fig. Screen 10(n) - SensolRIS MIO-40 module.

On Fig. Screen 10(n) is shown the SensoIRIS MIO-40 (module with 4 inputs) settings screen. The panel recognizes the Input 1 as Channel 1, Input 2 as Channel 2, Input 3 as Channel 3 and Input 4 as Channel 4. Choose the "MORE" button to enter a screen with additional settings:

• Led Blink - Button for changing the LED mode: ON Setting - The LED blinks at every query from the station; OFF Setting - The LED does not show the dialogue cycle.

If there is an active Fault at the inputs (Channel 1, Channel 2, Channel 3 and Channel 4) it is displayed in the additional settings screen - after the number of the channel is displayed the type of the fault:

- OPEN - The line connected to the input is open or no EOL module is connected to the terminal in case the input is not used.

- SHORT - There is a short-circuit in the line connected to the input.

The type of the module's channels can be configured with pressing the field with the module's name. On the screen is shown a list with module's channels. To set the type of the channel press the button next to it:

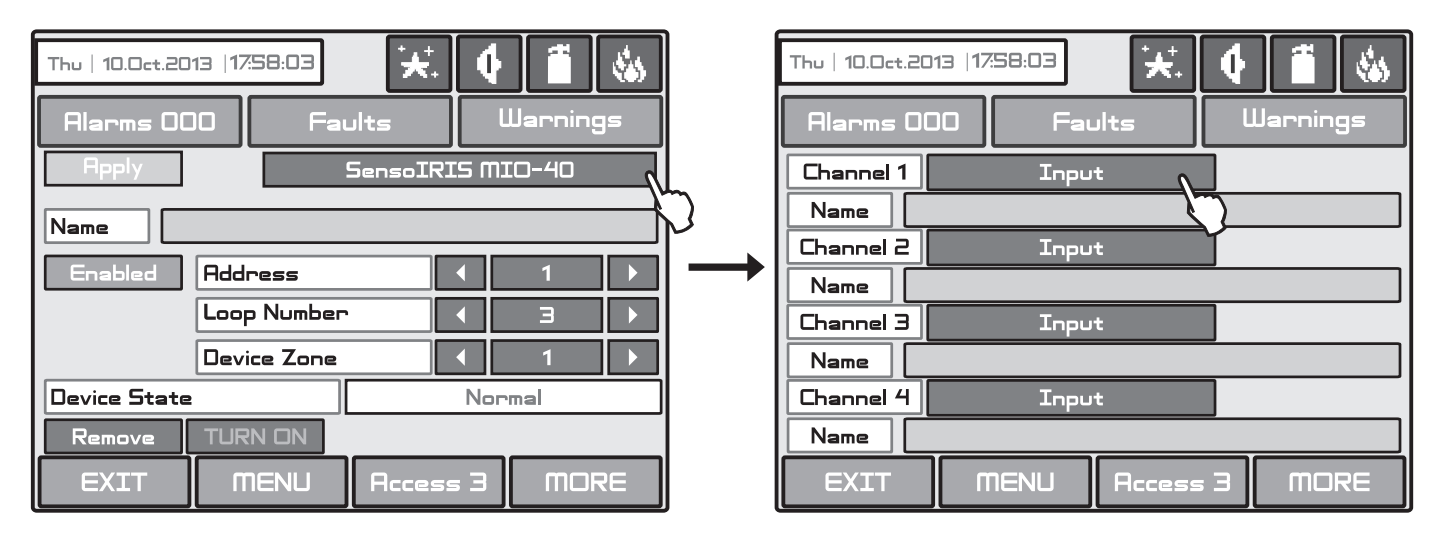

To enter the type of the event activated the input press the button next to the channel with the respective number and select one of the options. For every channel can be set a name up to 40 symbols.

When the input channels (1-4) are defined as INPUT type you have to go to menu INPUTS to configure their operation (SYSTEM - PROGRAMMING - INPUTS) - see the description of the menu in item 3.5.

The input channels (1-4) can be configured also as: ALARM, EVACUATE, GAS ALARM or PANIC type. To select a different type for the input channel press the button next to the field. On the screen is displayed a list with the mentioned above action types:

- ALARM\* - The channel operates as fire detector and generates "FIRE ALARM" event to the panel when is activated.

- EVACUATE\* - The channel operates as fire detector and generates "EVACUATION" event to the panel when is activated.

- GAS ALARM! - The channel operates as gas detector and generates "GAS ALARM" event to the panel when is activated.

- *PANIC*! - The channel operates as panic button and generates "PANIC ALARM" event to the panel when is activated.

- *INPUT* - The channel operates as single switch and you have to program the logic of activation in Menu INPUTS.

\* Not EN54-2 compliant.

Press the "Apply" button to save this settings.

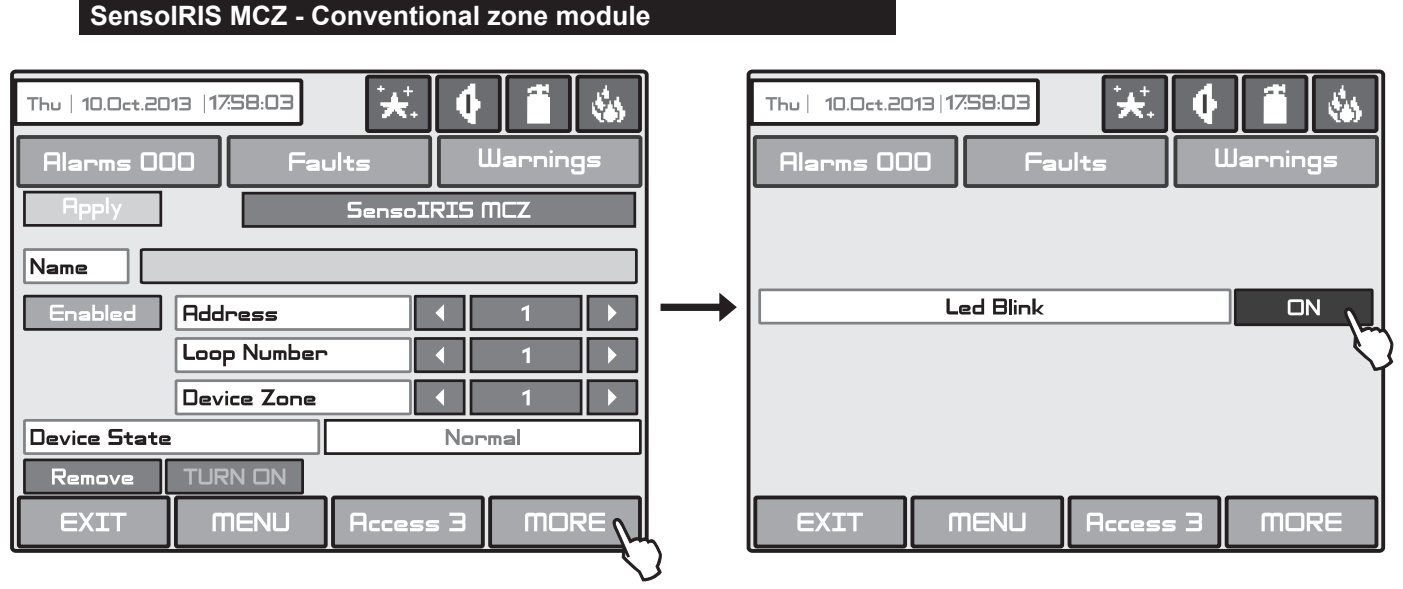

Fig. Screen 10(o) - SensoIRIS MCZ module.

On Fig. Screen 10(o) is shown the SensoIRIS MCZ (conventional zone module) settings screen. Choose the "MORE" button to enter a screen with additional settings:

• Led Blink - Button for changing the LED mode: ON Setting - The LED blinks at every query from the station; OFF Setting - The LED does not show the dialogue cycle.

To configure the **input operation** you have to go to menu INPUTS (**SYSTEM - PROGRAMMING** - **INPUTS**) - see the description of the menu in item 3.5.

If there is an active Fault it is displayed in the additional settings screen:

- OPEN The conventional line to the module is open.
- SHORT A short-circuit in the line.

- POWER – Fault or technical trouble with the external power supply of the module.

Press the "Apply" button to save this settings.

| SensolRIS MOUT - Module potential output                                                                                                    |                                                                                               |
|----------------------------------------------------------------------------------------------------|-----------------------------------------------------------------------------------------------|
| Thu   10.0et.2013   17:58:03     *     •     Image: Constraint of the second second | Thu       10.0ct.2013   17:58:03     ★.     ↓     1        Alarms 000     Faults     Warnings |
| Name  Enabled Address 40  Loop Number 3  Device Zone 1                                                                                                    | <br>Led Blink ON                                                                              |
| Device State Normal<br>Remove TURN ON<br>EXIT MENU Access 3 MORE                                                                                                    | EXIT MENU Access 3 MORE                                                                       |

Fig. Screen 10(p) - SensolRIS MOUT module.

On Fig. Screen 10(p) is shown the SensoIRIS MOUT (module potential output) settings screen. The module is used for connection of conventional sounders. Choose the "MORE" button to enter a screen with additional settings:

• Led Blink - Button for changing the LED mode: ON Setting - The LED blinks at every query from the station; OFF Setting - The LED does not show the dialogue cycle.

The output of SensolRIS MOUT module can be programmed for operation in two working modes: NORMAL and INVERTED which is set in the **OUTPUTS menu** (see item 3.6) in **"Output Polarity" field**:

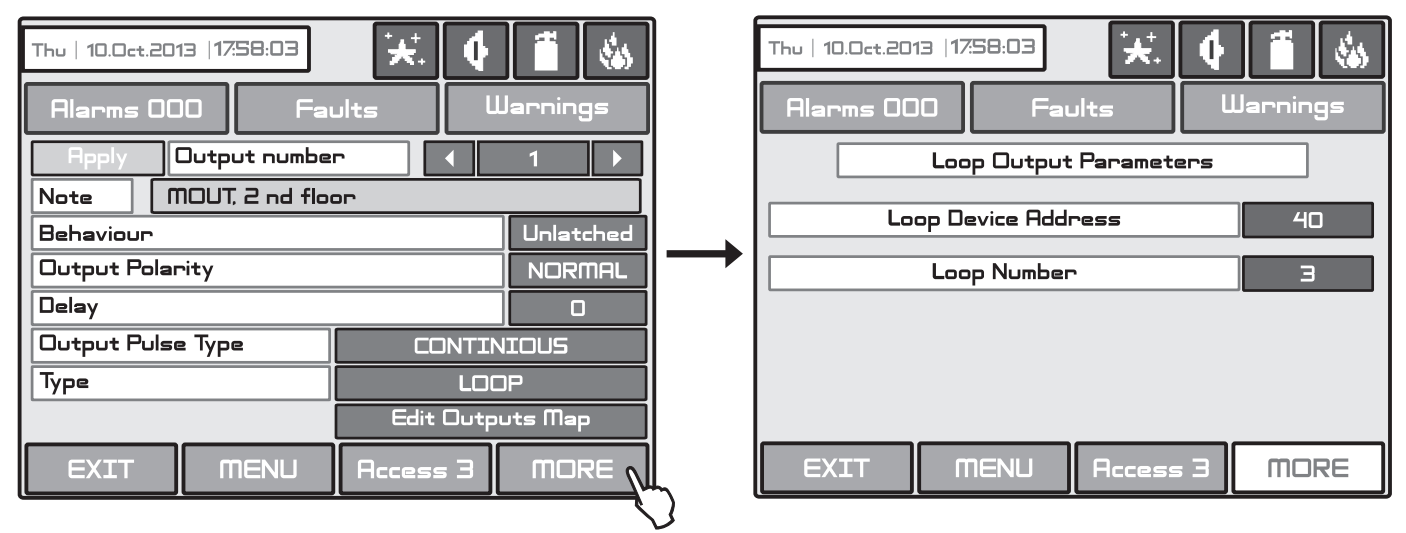

Use the button "Output Polarity" to set the type of operation of the module's relay. Every pressing of the button changes alternatively the polarity type:

- NORMAL POLARITY - The module's relay will switch on when receiving of activation signal and will switch off when the signal is lost.

- INVERTED POLARITY - The module's relay will switch on when the signal is lost and will switch off when receiving of activation signal.

Note: The LED indication of the module does not follow its logical status.

Press the "Apply" button to save this settings.

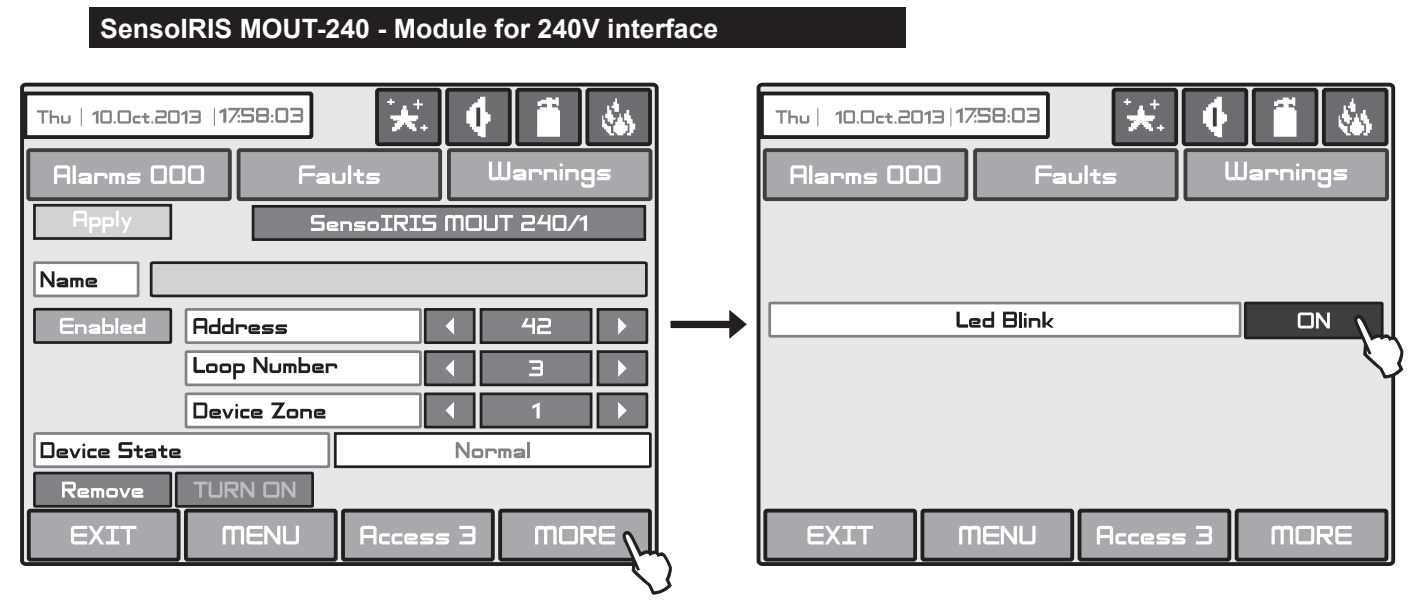

# Fig. Screen 10(q) - SensolRIS MOUT-240 module.

On Fig. Screen 10(q) is shown the SensolRIS MOUT-240 (relay module for 240VAC interface) settings screen. The module is available in two versions with 1 and 2 relay outputs. Choose the "MORE" button to enter a screen with additional settings:

• Led Blink - Button for changing the LED mode: ON Setting - The LED blinks at every query from the station; OFF Setting - The LED does not show the dialogue cycle.

To configure the **outputs operation** you have to go to menu OUTPUTS (**SYSTEM - PROGRAMMING - OUTPUTS**) - see the description of the menu in item 3.6.

Press the "Apply" button to save this settings.

| SensolRIS GAS - GAS Detector |                 |                       |                           |              |
|------------------------------|-----------------|-----------------------|---------------------------|--------------|
| Thu   10.0ct.2013  1758:03   |                 | Thu   10.0ct.2013   1 | <b>7</b> 58:03 <b>★</b> . | <b>4 1 4</b> |
| Alarms 000 Faults Warnings   |                 | Alarms 000            | Faults                    | Warnings     |
| Apply SensoIRIS GAS Sense    |                 |                       |                           |              |
| Name                         |                 | L                     | ed Blink                  |              |
| Enabled Address 43 >         | $  \rightarrow$ |                       | Alarm                     | Disablec     |
| Loop Number 3 🕨              |                 |                       |                           | <b>\</b>     |
| Device Zone 1 🕨              |                 |                       |                           |              |
| Device State Normal          |                 |                       |                           |              |
| Remove TURN ON               |                 |                       |                           |              |
| EXIT MENU Access 3 MORE V    | Ļ               | EXIT                  | NENU Acces:               | ■ 3 MORE     |

Fig. Screen 10(r) - SensolRIS GAS detector

SensoIRIS GAS Sense is a gas detector designed for application in addressable fire alarm systems with IRIS and SIMPO fire alarm panels.

SensolRIS GAS Sense is designed for detection of gas Methane and LPG. The detector is equipped with alarm output for management of manipulator or electromagnetic valve (optional accessories).

Choose the "MORE" button to enter a screen with additional settings:

• *Alarms* - Button for changing enable/ disable the sounders in case of activation of the detector. If DISABLED option is set, the sounders in the system will not be activated in case of activation of the gas detector. If ENABLED option is set, the sounders in the system will be activated in case of activation of the gas detector.

Press the "Apply" button to save this settings.

## 3.3.3 Addressing of Devices

This menu allows the installer to set or change the device address or to perform self- or auto-addressing procedure. The type of addressing depends on the installer's preferences and the system capacity and configuration.

The installer can use three approaches for adding devices to the system configuration.

• The devices are directly connected to the panel via IRIS TTE Loops. The panel will recognize them and gives automatically addresses according the order of the devices in the line. The panel will start with the first free address in the system configuration. The installer can SAVE the new devices one-by-one or all at the same time with SAVE button from the Programming main screen - Fig. Screen 3.

• SELF ADDRESSING. The new devices are prepared for connection to the system configuration - the loop line is ready but the devices are not installed (the detectors and sounders are not mounted to the bases, the call points and modules are not connected to the loop). The installer enters ADDRESSING - START SELF-ADDRESSING menu. The panel shows the first free address for every of the available IRIS TTE loops. Now the installer can start mounting detectors and modules one by-one. The panel will set the displayed address number to the mounted device and automatically proceeds with next free address in the system.

• AUTO ADDRESSING. The auto addressing feature of IRIS panel has the purpose to make the installation of the addressable systems easier. By using it the installer could mount all devices without setting address and then do it automatically by a single click in the panel. There are two main ways for auto addressing: by ID number of the devices, and by isolators.

- Auto Addressing by ID Numbers. The addressing procedure follows the order of the ID numbers of the devices connected to the line. The order is according the device type starting with fire detectors, sounders, call points and modules at the end.

- *Auto Addressing by Isolators*. This way requires all of the devices connected to the line to have a built-in isolator module. The panel will auto give address to all devices in increasing order from 1 to 250 by following the sequence of their position on the line.

The direction of auto-addressing procedure, according the positive and negative lines of the IRIS TTE Loop expander, is shown on the next connection diagram:

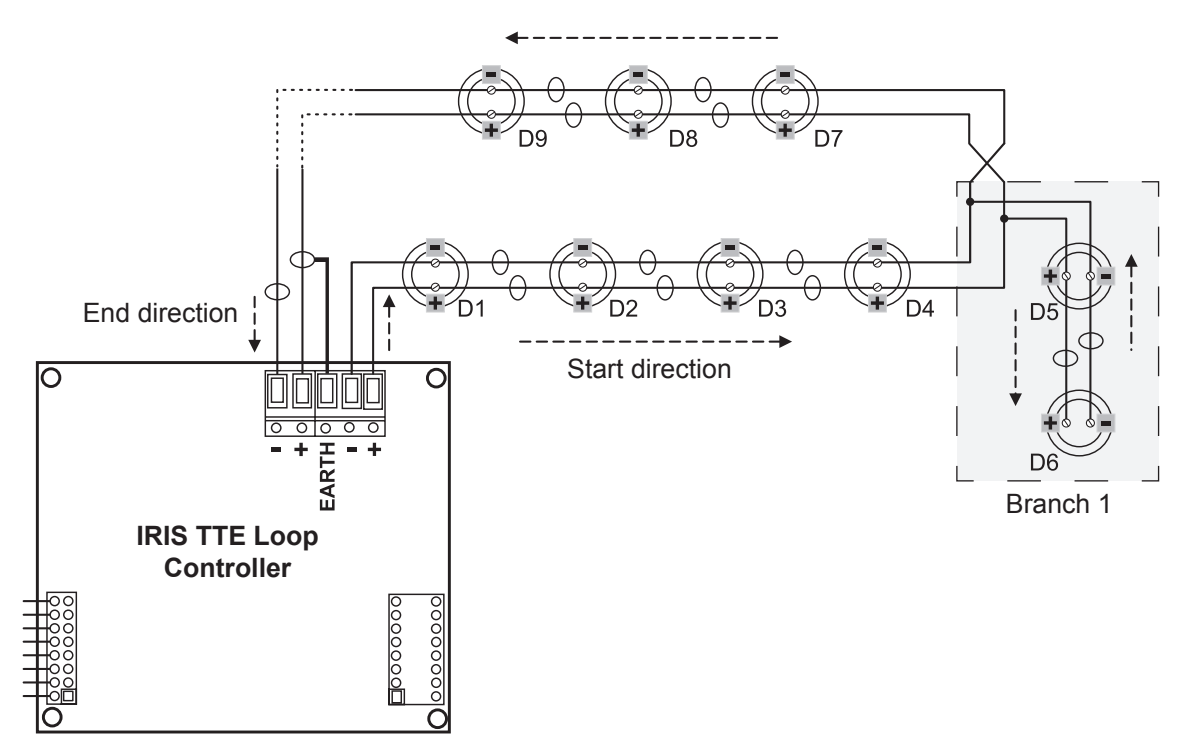

During the auto-addressing procedure the panel begins to address the devices in the loop one-by-one starting from the right positive and negative lines of IRIS TTE Loop following the direction to the right. The addresses in the possible branches on the loop continue the address numbers from the main line to the end of the branch. Then the address numbering continues on the main line and so on.

To enter the addressing menu choose in sequence SYSTEM - PROGRAMMING - DEVICES - ADDRESSING. The screen displays:

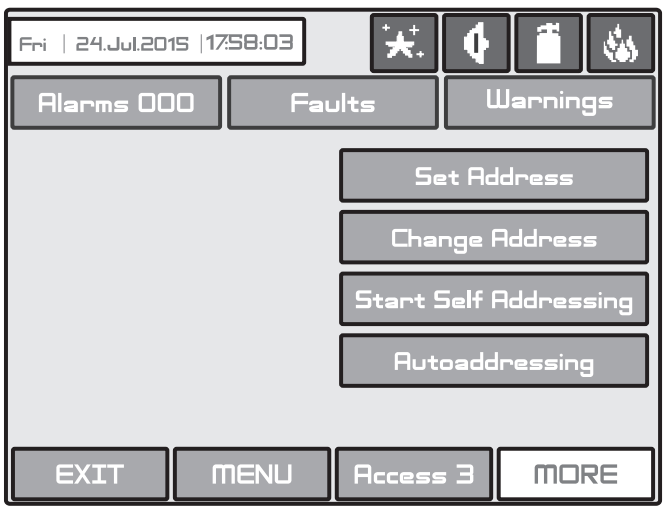

Fig. Screen 11.

During any of the ADDRESSING procedures the IRIS panel enters in a special operation mode for addressing devices - the panel is busy and does not follows the operation of the other devices in the system. The addressing mode is visualizing with a icon of a "coffee cup". The menus for reviewing of Alarms, Faults, Warnings, Tests and Disablements are inactive.

## 3.3.3.1 Set Address Menu

In this submenu the installer can directly set addresses to new devices in the system. The procedure is same with that for self addressing. It is suitable when the installer needs to add single devices to the system configuration at free addresses. The detectors and sounders must not be mounted to the bases; the call points and modules must not be connected to the loop.

To set address to a device, enter in the installer's menu - ADDRESSING - SET ADDRESS. The device must be prepared for connection to the panel.

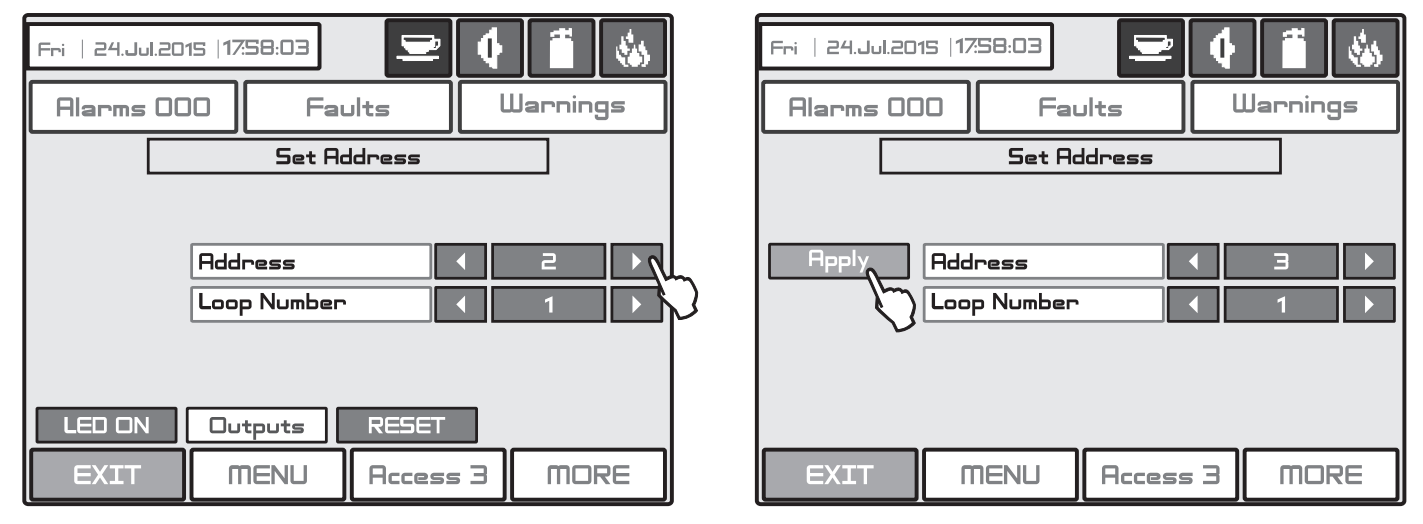

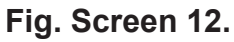

The system automatically shows the first address in the system. You can check the device assigned at this address with pressing the 'LED ON' button - the LED(s) of the device will light on permanently. Next pressing of the same button will off the LED. Use the arrow buttons to scroll over addresses and loop number. The address is free if "Apply" button is active. Take the new device and connect it to the system - mount the detector or siren to the base or connect the module to the loop. Press the 'Apply' button and wait for a couple of seconds. If the addressing is successful the message 'SUCCESSFUL' is shown on the screen. If the message is 'ERROR' then there is a problem - the device is not properly connected; there is no communication with the panel. You can proceed with setting the next address or escape with 'EXIT' button.

You can use the "RESET" button to reset the device condition. The button "Outputs" is active only for modules with relay outputs. Use the button "Outputs" to activate (dark letters) or deactivate (white letters) the module outputs.

## 3.3.3.2 Change Address Menu

In this submenu the installer can change the address number of a device. To change address of a device, enter in the installer's menu - ADDRESSING - CHANGE ADDRESS.

| Fri   24.Jul.2015   17:58:03 🖵 📢 🎁 🍪 |                    |        |     |     |    |  |  |  |
|--------------------------------------|--------------------|--------|-----|-----|----|--|--|--|
| Alarms OC                            | 000 Faults Warning |        |     |     |    |  |  |  |
| Change Address                       |                    |        |     |     |    |  |  |  |
|                                      |                    |        |     |     |    |  |  |  |
|                                      | Address            |        |     | 2   |    |  |  |  |
|                                      | Loop Number        |        |     | 1   |    |  |  |  |
| Reply 🔪                              | New Address        | ;      |     | 4   |    |  |  |  |
|                                      |                    |        |     |     |    |  |  |  |
| LED OFF                              | Outputs            | RESET  |     |     |    |  |  |  |
| EXIT                                 | MENU               | Access | = 3 | MOR | ?E |  |  |  |

Fig. Screen 12A.

The system automatically shows the first address in the system. Use the arrow buttons to select the address and loop number of the device you want to change. In the field "New address" set the new address number for the device. If the address is free the "Apply" button will appear on the left on the screen.

To change the address press the "Apply" button and wait a couple of seconds. If the address changing is successful the message 'SUCCESSFUL' starts blinking on the screen. You can proceed with changing other address or escape with 'EXIT' button.

You can use the "RESET" button to reset the device condition. The button "Outputs" is active only for modules with relay outputs. Use the button "Outputs" to activate (dark letters) or deactivate (white letters) the module outputs.

## 3.3.3.3 Self-Addressing Menu

In this submenu the installer can perform self addressing procedure of devices to the system configuration. The self addressing procedure is suitable when there are great amount of devices to be connected to the panel.

The new devices are prepared for connection to the system configuration - the loop line is ready but the devices are not installed (the detectors and sounders are not mounted to the bases; the call points and modules are not connected to the loop).

To perform self addressing, enter in the installer's menu - ADDRESSING - START SELF ADDRESSING. The panel shows the first free address for every of the IRIS TTE loops. Now the installer can start mounting detectors and modules one by-one. The panel will set the displayed address number to the mounted device and automatically proceeds with next free address in the system.

The self-addressing menu shows information about the total number of devices connected to every loop.

In the "Next Address" field the panel shows the first free address for every of the loops. The panel skips all already set address numbers and will jump to the next free address number. You can scroll over the address number using the arrows or directly enter a digits via the keypad.

In self-addressing mode the panel waits for connecting the device to the loop, automatically sets the current address to the device and moves to the next free address number. With every one added device to the system configuration the address count will increasing to show the total number of devices connected to the respective loop.

The exit of the menu is with pressing the 'EXIT' button.

### 3.3.3.4 Auto-Addressing Menu

In this submenu the installer can perform auto-addressing procedure using two methods: auto-addressing by ID numbers or auto-addressing by isolators. The time to perform auto-addressing depends on the system configuration and total number of devices connected to the loops. The status of the auto-addressing is displayed with a process bar at the bottom of the screen.

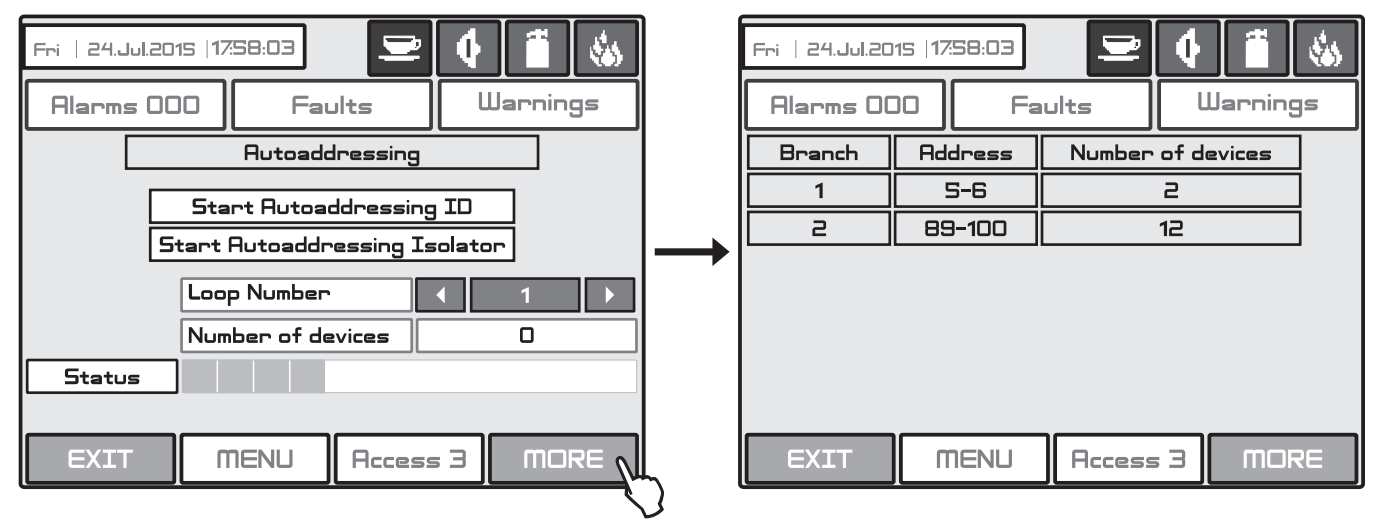

# Fig. Screen 13.

At the beginning the installer must enter the number of the loop for auto-addressing in the "Loop Number" field. The number of addressed devices will be displayed in the "Number of devices" field.

To start auto-addressing by ID numbers in the selected loop number, press the "Start Autoaddressing ID" button. The system enters in a addressing operation mode and will idle till the end of the process. The found branches are displayed in a table at separate screen accessible after pressing MORE button.

To start auto-addressing by ISOLATOR in the selected loop number, press the "Start Autoaddressing Isolator" button. For the correct addressing using this method it is necessary all connected to the loop devices to be with built-in isolator module (or connected to the loop line for call points and modules).

# 3.4 Zones

Choose in sequence from the Main menu screen **System - Programming - Zones.** 

The IRIS addressable fire panel avails of 96 zones. The **FIRE** and **PREALARM** conditions are indicated by the help of the LED of the corresponding zone. In the **PREALARM** condition - the respective zone LED blinks and a warning message is displayed on the screen. If there is a second activation of devices in the same zone an alarm message FIRE is generated for the respective zone - the number of the zone in fire alarm mode is lighting on in red. To enter the submenu for zone configuration, chose "**Zones**" button from Programming menu - Fig. Screen 3. The general view of the zone configuration menu is shown on Fig. Screen 14.

| Thu   10.0ct.2013  17:58:03      |          | Buttons for selecting the zone number                                                                |
|----------------------------------|----------|----------------------------------------------------------------------------------------------------|
| Alarms 000 Faults U              | Jarnings | Active field for introducing zone name                                                               |
| Reply     Zone Number       Name | 1        | Button for entering a number of a zone group (1-48).<br>Value 0 - zone is not associated to a group. |
| Zone Group                       |          | Button for changing the zone mode                                                                    |
| Mode                             | NORMAL   |                                                                                                    |
| Sounder Delay (T2)               | 60       | Sounder delay                                                                                        |
| Fire Brigade Delay (T2)          | 60       | Fire output delay                                                                                    |
| Fire Protection Delay (T2)       |          |                                                                                                    |
| Zone Status En                   |          | Firefighting output delay                                                                            |
| EXIT MENU Access 3               | MORE     | Enable / Disable zone button                                                                         |

Fig. Screen 14.

## 3.4.1 Button for Selecting the Zone Number

The zone number can be selected in sequence or directly, which can then be monitored.

## 3.4.2 Active Field for Introducing Zone Name

Choose the button to enter the screen (Fig Screen 9), for introducing the zone name, which shall not exceed 40 digits together with the spaces. Verify the information with the end button.

### 3.4.3 Zone Group

The zones in IRIS addressable fire alarm panel can be organized for operation in separate groups. The maximum number of the permissible groups is 48. By default all zones are not associated to a group number – value 0 is set.

### 3.4.4 Button for Zone Mode Change

Each zone has three working modes: NORMAL, 2DEVICES and DOUBLE.

• In NORMAL mode any detector activation within the system generates an alarm event to the respective zone.

• In **2 DEVICES** mode any detector activation within the system generates a PREALARM event to the respective zone, but also awaits the activation of another detector from the same zone to generate a FIRE signal. The RESET command shall disable the FIRE and PREALARM events. If during 4 and one quarter minutes there is no other fire alarm signal from other detector in the zone the FIRE alarm will be ignored.

• In **DOUBLE** mode any detector activation within the system generates a PREALARM event to the respective zone, but will awaits a second fire signal from the same detector to generate a FIRE signal. The RESET command shall disable the FIRE and PREALARM events. If during 4 and one quarter minutes there is no other fire alarm signal from the same detector in the zone the FIRE alarm will be ignored.

**NOTE:** The manual call points and input modules set to generate an Alarm event will be reset automatically if they are attached to a zone with set DOUBLE operation mode.

### 3.4.5 Sounder Delay (T2)\*

The delay can be within an interval of 0-540 sec. In case of activation of more than one zone, the delays to the outputs are caused by the zone with shorter delays.

## 3.4.6 Fire output Delay (T2)\*

The delay can be within an interval of 0-540 sec. In case of activation of more than one zone, the delays to the outputs are caused by the zone with shorter delays.

## 3.4.7 Fire protection Output Delay (T2)\*

The delay can be within an interval of 0-540 sec. In case of activation of more than one zone, the delays to the outputs are caused by the zone with shorter delays.

### 3.4.8 Enable/Disable Zone Button

Button for Enabling / Disabling zones.

# All changed parameters are confirmed and saved by pressing the APPLY button in the upper left corner of the screen.

\* Note: T2 presents times for individual output delay setting. See APPENDIX D - Two steps of alarming algorithm.

# 3.5 Inputs

To enter the submenu for inputs configuration choose "**Inputs**" button from Programming menu – Fig. Screen 3. The general view of the menu for inputs configuration is shown on Fig. Screen 15.

| Mon 30.0ct.20 | 106 17:58:03 | ₩.     | 4  | 1           |     |                                |
|---------------|--------------|--------|----|-------------|-----|--------------------------------|
| Alarms OC     | )O Fai       | ults   | Шa | arnings     |     | Input selection button         |
|               | Input Number |        |    | 1           |     | Input description              |
| Note          |              |        |    |             |     | Mode selection button          |
| Behaviour     |              |        |    | Unlatched - |     |                                |
| Polarity      |              |        |    | Normal -    | ╟╼⋗ | Active status selection button |
| Input Delay   |              |        |    | 0 ~         | ╟╺┝ | Delay introduction menu        |
| Туре          |              |        |    |             |     |                                |
|               |              |        |    | Ý           | זר  | ype selection menu             |
| EXIT          | MENU         | Access | Э  | MORE        |     |                                |

# Fig. Screen 15 – Menu for introducing input parameters.

## 3.5.1 Field "Note" - Description of the Input

Enter a text description of the Input up to 40 symbols.

### 3.5.2 Behavior

**LATCHED** - Once activated, the input stays active until RESET. **UNLATCHED** - monitors the status.

### 3.5.3 Input Active Status (Polarity)

**INVERTED** - the output is set at ON, when the result of the logical function is FALSE. **NORMAL** - the output is set at ON, when the result of the logical function is TRUE.

### 3.5.4 Input delay

The delay can be within the interval 0–600 sec.

### 3.5.5 Type Selection Menu

By pressing the button for input type a new screen is displayed from which can be chosen the following types:

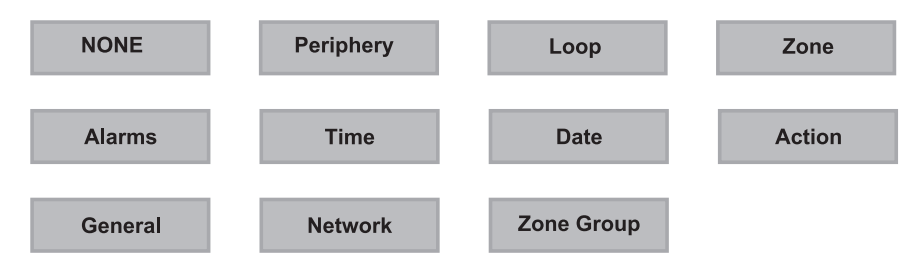

After choosing the desired type it is introduced in the Type field of the screen - Fig. Screen 15.

## 3.5.6 Submenus for setting of input type parameters

Depending on the type of input after choosing the button **MORE** could be programmed the parameters of every input type. The information is displayed on a separate screen.

There can be programmed the following parameters:

- PERIPHERY Not applicable.
- LOOP Select if the input is a loop device. Choose the MORE button.
  - Loop device address. Enter an address number from 1 to 250.
    - Loop number. Enter the loop number.

- *Channel*. Enter a number of an input accessible in the device. (The available input numbers are displayed enclosed in brackets.)

Note: It is possible to enter addresses only of loop devices, which are INPUT type: detectors, call points, inputoutputs modules! If the device is not an INPUT type a message is shown: "This device can not be used as Input!"

### • **ZONE** - Number of zone and event for activation.

Choosing the **Zone** type of the input will add a new field **Function** - Fig. Screen 16. After choosing this field the possible zone events will be displayed on the screen. Choose the **MORE** button. Set the zone number, from 1 to 96, in the screen "*INPUT Parameters - zone*".

| Mon   30.0ct.2006   17:58:03 |                                                    |
|------------------------------|----------------------------------------------------|
| Alarms 000 Faults W          | larnings                                           |
| Apply Input Number           | 1                                                  |
| Note                         |                                                    |
| Behaviour                    | Unlatched                                          |
| Polarity                     | NORMAL                                             |
| Input Delay                  |                                                    |
| Туре                         | ZONE The possible zone                             |
| Function ZONE FIRE           | - ZONE FIRE                                        |
| EXIT MENU Access 3           | - ZONE FAULT<br>- ZONE DISABLED<br>- ZONE PREALARM |

# Fig. Screen 16 - Menu for zone events introducing.

• ALARMS - Enter a number for activated alarms from a zone. Choose the **MORE** button. Set the zone number (1-96) and alarms counter (1-9). When the alarms counter set number is reached for the set zone number, the input will be activated.

• **TIME** - Device input activation time. Choose the **MORE** button. Set the hour, minutes and day of the week when the input has to be activated, in the screen "*INPUT Parameters - time*". Every day of the week could be enabled or disabled in a separate screen.

• **DATE** - Device input activation date. Choose the **MORE** button. Set the year, month and the day when the input has to be activated, in the screen "*INPUT Parameters - date*" Enter.

### • ACTION - Device input activation action.

Choosing the Action type of the input will add a new field Function - Fig. Screen 16. The possible action events are:

- SILENCE BUZZER
- SILENCE SOUNDER
- RESET
- SOUNDER ON
- FIRE BRIGADE ON
- FAULT OUTPUT ON
- FIRE PROTECTION ON

- SOUNDER ON (ZONAL) - The output is used for activation of conventional sounders connected to SensoIRIS MOUT module – for details see description of SensoIRIS MOUT on following pages.

• **GENERAL** - General status which will activate the input of the device.

Choosing the **General** type of the input will add a new field **Function** - Fig. Screen 16. The possible statuses can be:

- COMMON FIRE
- COMMON PREALARM
- COMMON FAULT
- SYSTEM FAULT
- DISABLED
- TEST

- COMMON EVACUATE - Activation in case of evacuation event in the system.

- VOICE CYCLE - Activation in case starting "EVACUATION CYCLE ON" time and deactivation in case starting "EVACUATION CYCLE OFF" time (the ON and OFF parameters are set in the EVACUATION submenu (in the SOUNDERS MODE menu - button MORE) – see item 3.7.4

• **NETWORK** - Panel / repeater number and output number, to which the input shall be attached. Choose the **MORE** button. Set the parameters in the screen "*Network Input Parameters*":

- OUTPUT Number. Enter a number from 1 to 250.
- PANEL/ REPEATER Number. Enter a number from 1 to 32.

• **ZONE GROUP** - Activation from a zone in fire alarm or fault, included in a group. To enter the number of the group press MORE button. In the new menu screen the installer can also set the logic for operation OR/ AND. Choosing the

Zone Group type of the input will add a new field Function. The possible actions are as follows:

- ZONE FIRE

- ZONE FAULT

All changed parameters are confirmed and saved by pressing the APPLY button in the upper left corner of the screen.

# 3.6 Outputs

To enter the submenu for outputs configuration choose "**Outputs**" button from Programming menu - Fig. Screen 3. The general view of the menu for outputs configuration is shown on Fig. Screen 17.

| Thu   10.0ct.2013  17:58:03 | ₩.              | 1       |                       | Dutput selection button                                  |
|-----------------------------|-----------------|---------|-----------------------|----------------------------------------------------------|
| Alarms 000 Fa               | larnings        |         | Dutput description    |                                                          |
| Rpply Output numbe          | 1               |         | Node selection button |                                                          |
| Note                        |                 |         |                       | Active status selection button                           |
| Output Polarity             | Jutput Polarity |         |                       | elay introduction menu                                   |
| Delay                       |                 |         |                       | Pulse type selection menu                                |
| Output Pulse Type           | CONTIN          | IOUS    |                       |                                                          |
| Туре                        |                 | ONE     |                       | Dutput type selection menu                               |
|                             | Edit Outpu      | uts Map |                       |                                                          |
| EXIT MENU                   | Access 3        | MORE    | Me                    | nu for selection of the<br>outs, controlling the outputs |

# Fig. Screen 17 - Menu for introducing output parameters.

## 3.6.1 Field "Note" - Description of the Output

Enter a text description of the Output up to 40 symbols.

## 3.6.2 Behaviour (Mode)

**LATCHED** - Once activated, the output stays active until RESET. **UNLATCHED** - monitors the status.

## 3.6.3 Output Active Status (Polarity)

- INVERTED the output is set at ON, when the result of the logical function is FALSE.
- NORMAL the output is set at ON, when the result of the logical function is TRUE.

## 3.6.4 Output Delay

The delay can be within the interval 0–600 sec.

## 3.6.5 Pulse Type

- CONTINUOUS the output signal is continuous
- PULSED the output signal is a pulse signal (3 sec. ON / 3 sec. OFF)
- ONE PULSE the output signal is a pulse with a programmable duration from 0 to 250 seconds.

# ONE PULSE must be used in the case of ACTION type activating input or else the activating input must be LATCHED or the output LATCHED.

# 3.6.6 Type of output

By pressing the button for output type a new screen is displayed from which can be chosen the following types:

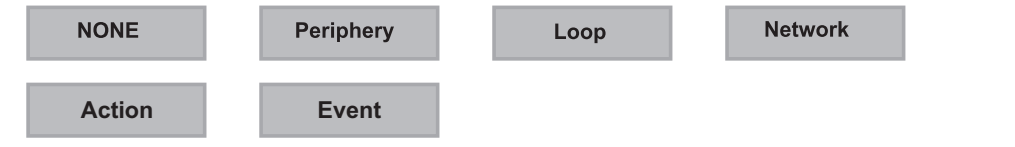

## 3.6.7 Submenus for setting of output type parameters

Depending on the type of output, after choosing the button **MORE** could be programmed the parameters of every output type. The information is displayed on a separate screen. There can be programmed the following parameters:

• PERIPHERY - Select if the output is a periphery device. Choose the MORE button:

- Address of periphery device. Enter an address number from 1 to 10.

- Output of periphery device. The button has two states - ON and OFF, according the type of the device. Enter a periphery device output number.

• LOOP - Select if the output is a loop device. Choose the MORE button

- Loop Device Address. Enter an address number from 1 to 250.

- Loop number. Enter the loop number.

- *Channel*. Enter a number of an output accessible in the device. (The available output numbers are displayed enclosed in brackets.)

- *Pulse Duration*. The field is active when "ONE PULSE" is set for output pulse type. The pulse duration can be set from 0 to 250 seconds time interval.

# Note: It is possible to enter addresses only of loop devices, which are OUTPUT type: sirens, input-outputs modules! If the device if not an OUTPUT type a message is shown: "This device cannot be used as Output!"

• **NETWORK** - Panel / repeater number and output number, to which the output shall be attached. Choose the **MORE** button. Set the parameters in the screen "*Network Output Parameters*":

- OUTPUT Number. Enter a number from 1 to 250.
- PANEL/ REPEATER Number. Enter a number from 1 to 32.

• ACTION - Choose the MORE button. Set the parameters in the screen "OUTPUT Parameters - Actions". Here you can choose the actions activating the output from the list on the screen:

- SILENCE BUZZER
- SILENCE ALARM
- RESET
- EVACUATION
- DELAY OVERRIDE
- CLASS CHANGE
- SILENCE ALARM (STROBE ON)

• **EVENT** - Choose the **MORE** button. Set the parameters in the screen "OUTPUT Parameters - Events". Here you can choose the events activating the output from the list on the screen:

- Alarm. The output is activated in ALARM event.
- Warning. The output is activated in WARNING event.
- Faults. The output is activated in FAULT event.

## 3.6.8 Menu for selection of the inputs, controlling the outputs

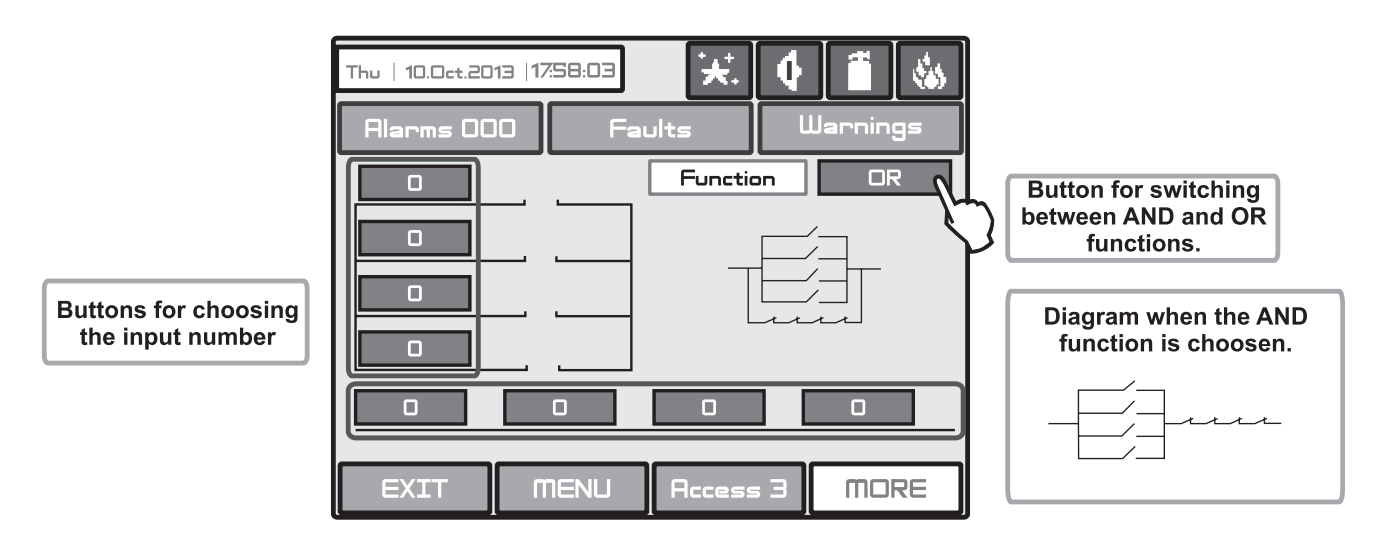

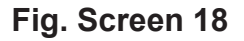

All changed parameters are confirmed and saved by pressing the APPLY button in the upper left corner of the screen.

# 3.7 Panel

Choose in sequence from the Main menu screen System - Programming - Panel.

From the **Panel** Menu you can switch over seven additional submenus and to change the access codes and level, and to set parameters of the available network, sounders and call points modes.

| Thu   10.0ct.2013  17:58:03 | ₩ 🕴 🗮 🍇       |  |  |  |  |
|-----------------------------|---------------|--|--|--|--|
| Alarms 000 Fau              | lts Warnings  |  |  |  |  |
| Access Codes                | Languages     |  |  |  |  |
| Network                     | Delay ( T1 )  |  |  |  |  |
| Disable                     | Printer       |  |  |  |  |
| Sounders Mode               | Company Logo  |  |  |  |  |
| Callpoints Mode             |               |  |  |  |  |
| EXIT MENU                   | Access 3 MORE |  |  |  |  |

Fig. Screen 19 - The Panel Menu.

## 3.7.1 Changing the Code and Access Level

The system supports 4 separate access codes, as to which of them can be given different access level. See item 3.1 where are described the default setting of the codes and access levels. Every code has 4 digits.

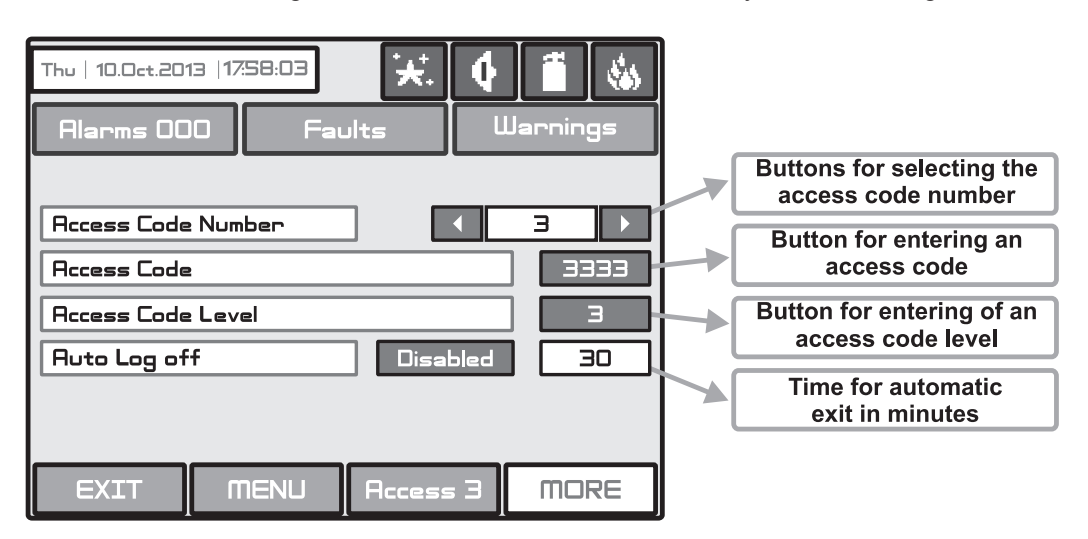

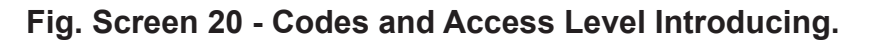

The new code introducing is done in a separate screen (see also Fig. Screens 1). After the code is initially entered, the system shall request the code to be entered again for verification. If the codes differ the system will ignore whatever was entered and the old code will remain active. If both codes are identical, the new code will be displayed in the "ACCESS CODES" output field and an "Apply" button will appear. Select "Apply" to save the entered code. If a code has already been entered the system will ignore it and will retain the old one.

Changing the level of access is done by choosing the "Access Code Level" button next to the field for calling out the access level. When activated a menu appears in which the user selects a new level of access (1-3) by pressing the respective button or "EXIT" to leave. If the newly assigned access level is different from the current one, the "Apply" button will be activated. Pressing that will save the new access level.

The "Auto Log off" field is active when the 3rd access level is set. When the field is enabled, the exit from the 2<sup>nd</sup> and 3<sup>rd</sup> access levels will be automatic. The time for automatic exit is set in range from 1 to 60 minutes if no other action is performed (pressed button for example). When the "Auto Log off" field is disabled the installer must exit the programming menus manually back to Access Level 1 to prevent unauthorized access and changes of the system parameters.

There must be at least one code in the system with an access code level 3! The program disallows editing a level of access (3) if it is the only one!

# 3.7.2 Network

After pressing the **Network** button a new screen will be displayed. The Installer / User can set there the parameters of two submenus: **Network Settings** and **Panels**.

## 3.7.2.1 Network Settings Menu

In this menu can be set parameters for the separate fields - see Fig. Screen 21.

• Name - Introduce the name of the panel - up to 40 digits.

• **Port** - TCP/IP port for communication with the panel is introduced. The panel automatically takes ports Port+1, Ports+2. They have to be free for using from the panels. All the panels in the network have to be with the one and the same port number. If a port change is needed and made the panel has to be reset by power supply.

• **Panel Number** - An unique panel number (1-32) in the network is introduced. By this number the panels can "recognize" each other.

• Network Status - The network can be Enabled and Disabled.

• Network Type - The network type can be LAN (in case of LAN module is connected to the panel) or Redundant (in case of Redundant Network module is connected to the panel - see item 2.5 and Figure 21). Attention: When several panels IRIS and/ or SIMPO are connected in a network the setting in this field must be the same for all of them!

• **Protocol** - Choose the communication protocol type according used BMS system software - Modbus RTU over TCP/ IP or Modbus TCP/IP.

All changed parameters are confirmed and saved by pressing the APPLY button in the upper left corner of the screen.

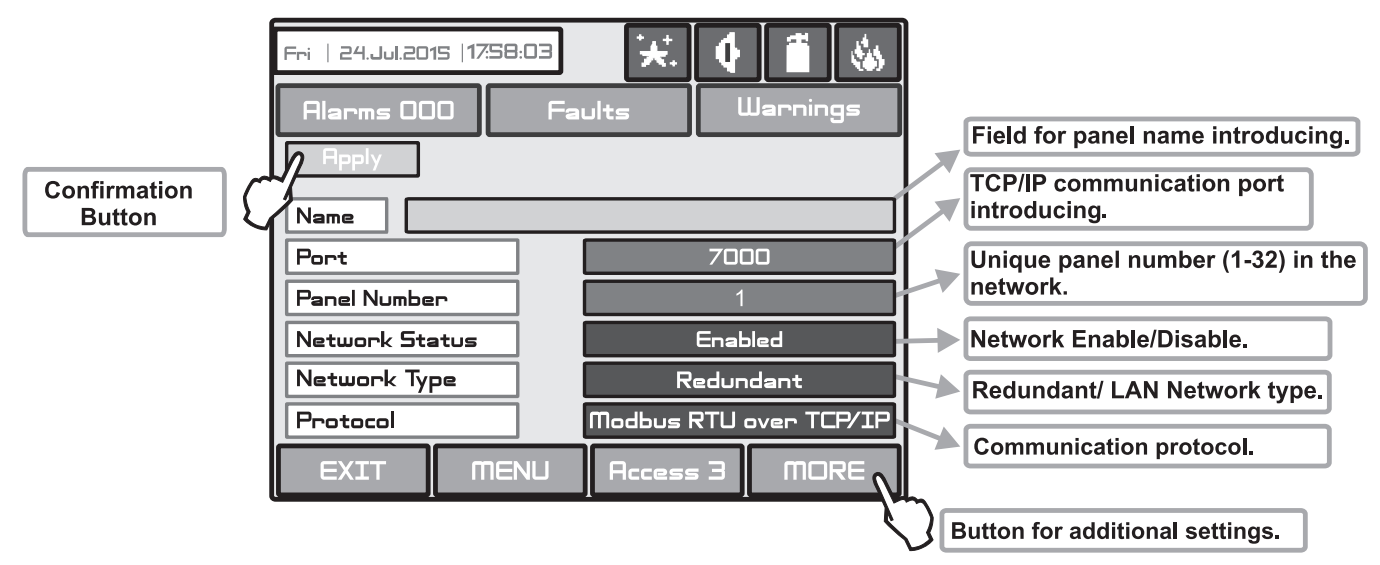

Fig. Screen 21 - General View of Network Settings Menu.

From **Network Settings** menu can be programmed additionally panel IP, Netmask and IP-number of the Router, as and to be seen the panel MAC-address after choosing the MORE button - see Fig. Screen 21A.

**REDUNDANCY** - Use the button to set an option for ignoring a fault message for broken connection in the redundant network. Set OFF if you do not want to monitor the status of the connection in the redundant network; set ON if you want to monitor the continuity of the redundant network.

| Thu   10.0ct.2013  17:58:03 | ₩.       |           |   |                              |
|-----------------------------|----------|-----------|---|------------------------------|
| Alarms 000 Fa               | ults     | Warnings  |   |                              |
|                             |          |           | X | introducing.                 |
| Panel IP Address            | 192 168  | 0 170     |   | Fields for Netmask parameter |
| Netmask                     | 255 255  | 255 0     |   | introducing.                 |
| Router                      | 192 168  | 0 8       |   | Router number.               |
| Panel MAC Address           | 11 12 13 | 14 15 16  |   | Field for viewing the panel  |
| Redundancy                  |          | OFF       |   | MAC-address.                 |
|                             |          |           |   | Turning ON/OFF the           |
| EXIT                        | Access 3 | MORE      | J |                              |
|                             | Fig.     | Screen 21 | 4 |                              |

## 3.7.2.2 Panels Menu

After Enabling the Network, every panel starts looking for other panels in the network. If a new panel is found in the system it is added to the panels list. The list can be viewed by using the pointers and the IP-numbers of the found panels are displayed. If the panel will be included in the Network it must be saved by ADD command on the screen. Then the status of the panel from New Panel will turn to Present. The panels can "look at" each other and if any of them is lost its status will change to Fault. From this menu can be chosen also what information would be received from the respective panel: messages and/or commands.

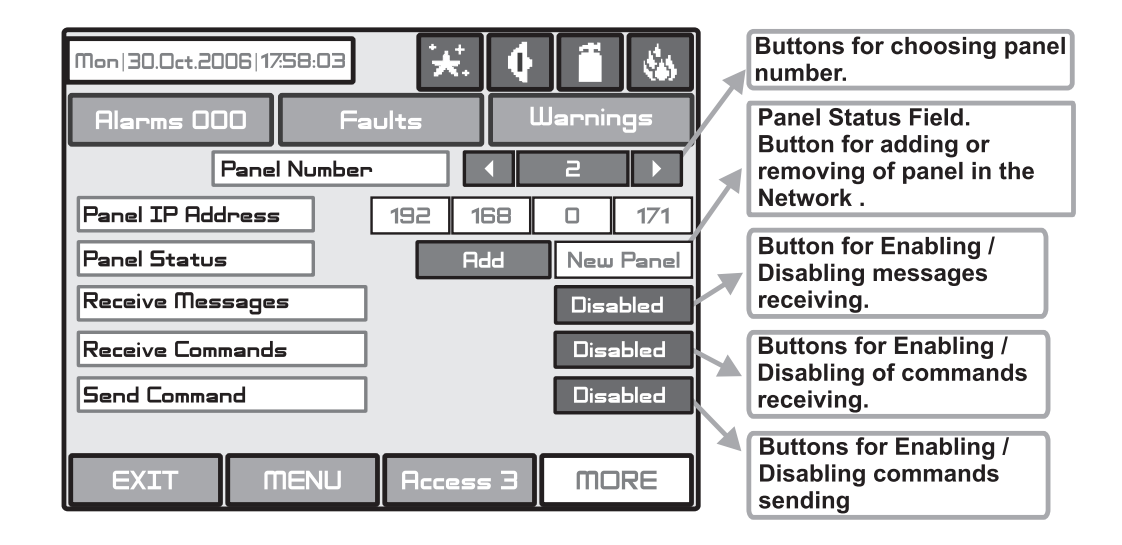

Fig. Screen 22 - General view of the Panels Menu.

If the messages receiving option is Enabled, the Installer / User should describe also the input action as choose the **MORE** button - Fig. Screen 22A. Every message can be enabled or disabled.

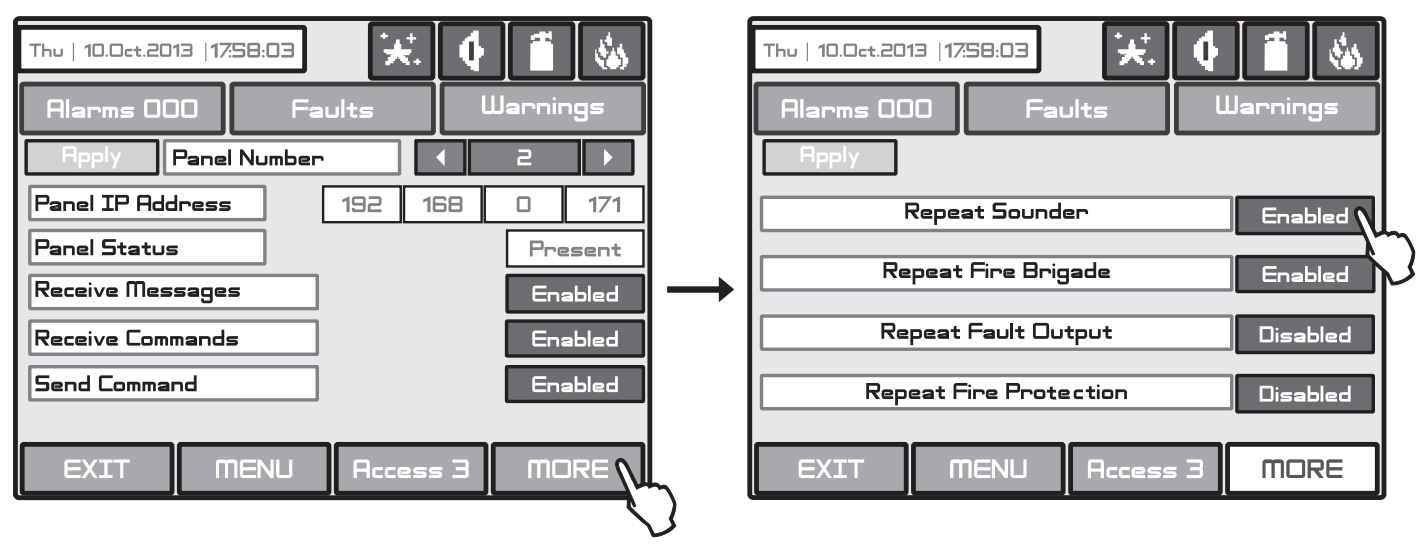

Fig. Screen 22A.

The messages have the following meanings:

- Repeat Sounder Follows the Sounder output status of the remote panel including the delays.
- Repeat Fire Brigade Follows the Fire Brigade output status of the remote panel including the delays.
- Repeat Fault Output Follows the Fault Output output status of the remote panel including the delays.
- Repeat Fire Protection Follows the Fire Protection output status of the remote panel including the delays.

# All changed parameters are confirmed and saved by pressing the APPLY button in the upper left corner of the screen.

If a panel from the Network is lost the other panels will generate a message "**Panel Fault**" - Fig. Screen 22B. If there is doubling of IP and network numbers, the panels with doubled numbers generate a **Fault** message. You can access to the Fault messages by pressing the Button **Fault** from the **Panels** menu.

| Mon 30.  | Oct.2006 17                             | <b>%58:03</b> | ×.       | •   |      |  |  |
|----------|-----------------------------------------|---------------|----------|-----|------|--|--|
| Alarn    | Jarnings                                |               |          |     |      |  |  |
| Loop Br  | eak, Loop 2                             | !             |          |     |      |  |  |
| 001      | Sun   29.                               | .Oct.2006     | 23:59:32 | 2   |      |  |  |
| Sounder  | Sounder Fault, Periphery Device 2-I/024 |               |          |     |      |  |  |
| 500      | Sun   29                                | .0ct.2006     | 23:59:35 |     |      |  |  |
| Panel Fa | ault, Panel C                           | 12            |          |     |      |  |  |
| 004      | Mon   30                                | .Oct.2006     | 00:12:04 |     | 004  |  |  |
| EXI      | n T                                     | NENU          | Access   | 5 3 | MORE |  |  |

Fig. Screen 22B.

# 3.7.3 Disable Menu

By pressing the button **Disable** from the **Panel** menu (see Fig. Screen 19), a screen for enabling/ disabling the earth fault, battery high resistance indication and internal buzzer signalization are displayed. Press the "Apply" button to introduce changes.

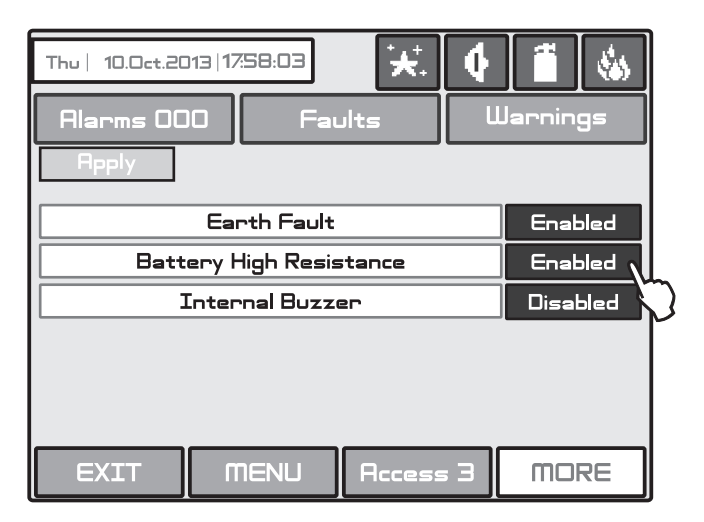

Fig. Screen 23.

### ATTENTION: The indication for "Battery High Resistance" must be enabled for conformity with EN54-4 standard!

**NOTE:** At the initial power-up of the panel the indication for "Battery High Resistance" is disabled and must be enabled from the installer.

**IMPORTANT:** Every time after full restart of the panel (main and back-up power supplies are turned off and switched on again) the indication for "Battery High Resistance" is disabled and must be enabled from the installer.

# 3.7.4 Sounders Mode

Choose button **Sounders Mode** from **Panel** menu to enter in this submenu - see Fig. Screen 19. The Installer has a possibility to set a group of parameters common for all sounders in the system.

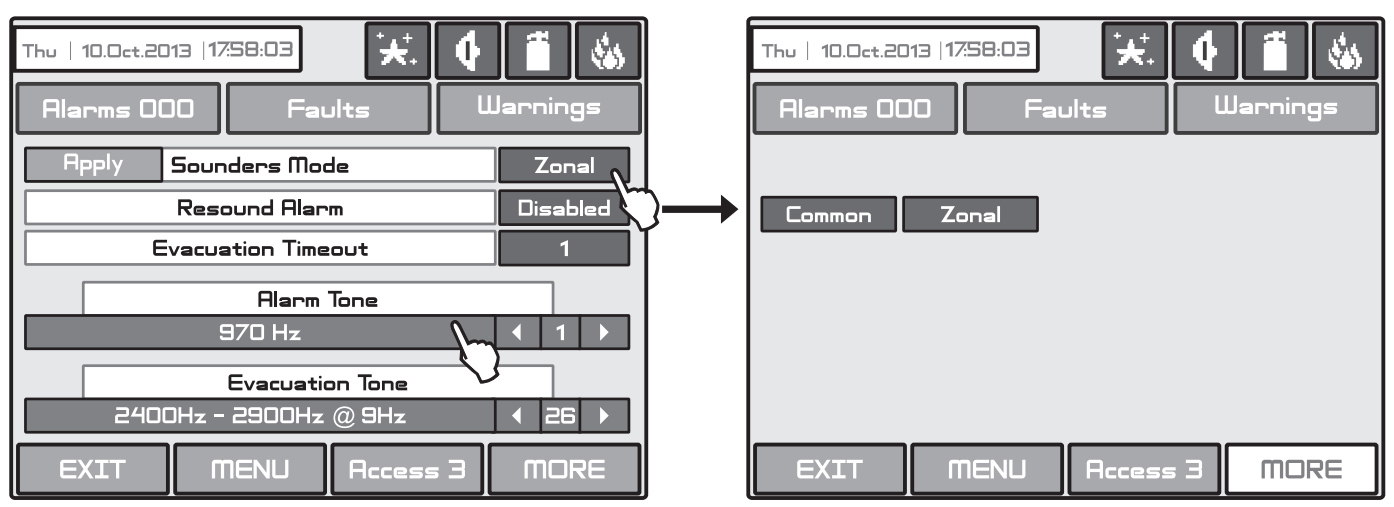

Fig. Screen 24 - Choosing a Sounders Mode.

| Thu   10.0ct.2013   17:58:03 🔆 🗘 🚺 🐝<br>Alarms 000 Faults Warnings |       | Thu   10.0ct.2013   17:<br>Alarms 000 | 58:03 🛃     | 🕴 🗂 🍇<br>Warnings |
|--------------------------------------------------------------------|-------|---------------------------------------|-------------|-------------------|
| Apply Sounders Mode Zonal                                          |       |                                       |             |                   |
| Resound Alarm Disabled                                             |       | Evacuation Set                        | tings So    | ound/Strobe       |
| Alarm Tone<br>970 Hz ↓ 1 →                                         |       | Evacuation Cy                         | cle ON      |                   |
| Evacuation Tone                                                    |       |                                       |             |                   |
| EXIT MENU Access 3 MORE                                            | <br>} | EXIT                                  | IENU Access | 3 MORE            |

Fig. Screen 24 A - Evacuation Cycle.

The following parameters are available to set:

- Sounders Mode Press to change the sounders operation mode. The options are displayed in a separate screen:
  - Common All sounders will be activated with no sense of zone to which they are connected.
  - Zonal Only the sounder of the zones with alarm condition will be activated.

• **Resound Alarm** – The field is active in both ZONAL and COMMON operation modes. When the option is Disabled, the silenced ones sounders will not be activated again in case of second Alarm event, and the sounders can be activated manual only. When the option is Enabled the silenced sounders will be activated automatically in case of new Alarm event.

• Alarm Tone – Set the alarm type sound. Use the arrow buttons to select a number from 1 to 32 for the alarm sound – the reference parameters for the selected sound are listed in the description field. To play the set sound tone, press the field with the sound description.

• Evacuation Tone – Set the evacuation type sound. Use the arrow buttons to select a number from 1 to 32 for the evacuation sound – the reference parameters for the selected sound are listed in the description field. To play the set sound tone, press the field with the sound description.

Confirm the settings with 'Apply' button.

Press **MORE** button to enter a screen with parameters for "Evacuation Settings". Press the button next to the field to set the operation mode of the sounders:

- SOUND/STROBE – The addressable sounders are activated with sound and LED indication. The sounder outputs on the panel PCB are activated also.

- SOUND – The addressable sounders are activated with sound indication only. The sounder outputs on the panel PCB are activated also.

- STROBE LAMP - The addressable sounders are activated with LED indication only. The sounder outputs on the panel PCB are not activated.

Set the **Evacuation Cycle Times.** Use the arrow buttons to set a cycle sounding of the sounders in evacuation mode in seconds. The function requires setting of two special times defining time intervals for sounders operation as follows:

- ON – Set this time interval from 1 to 600 seconds. During evacuation mode the sounders will operate with the setting of (4) MORE button described above – for example when SND/FLASH option is set the sounders will sounding and flashing at the same time (for the models available).

- OFF - Set this time interval from 1 to 600 seconds. During evacuation mode the sounders will operate only in FLASH mode (for the models available).

# ATTENTION: The EVAC. CYCLE function is active only when the ON and OFF times are set different from 0. If one or both times are set to 0 the function is inactive.

For example: The operation mode is set to SOUND/STROBE and the EVACUATION CYCLE TIMES are set ON: 30 sec and OFF: 40 sec. When Evacuation is in process on the protected site the operation of the system according the EVACUATION SETTINGS will be the following: The sounders will sound (Evacuation tone) and flash for 30 seconds and then will only flash for 40 seconds. The cycle will repeat until resetting of the system or pressing the Silence Alarm button.

# 3.7.5 Call point Mode

Choose button **Call points Mode** from **Panel** menu to enter in this submenu - see Fig. Screen 19. The Installer has a possibility to choose the alarm mode if a call point is been activated - Common or Zonal. For this purpose on a separate screen are displayed buttons, as:

- Common A general alarm will be activated with no sense of to which zone the call point is been connected.
- **Zonal** Only an alarm in the zone where the call point is been connected.

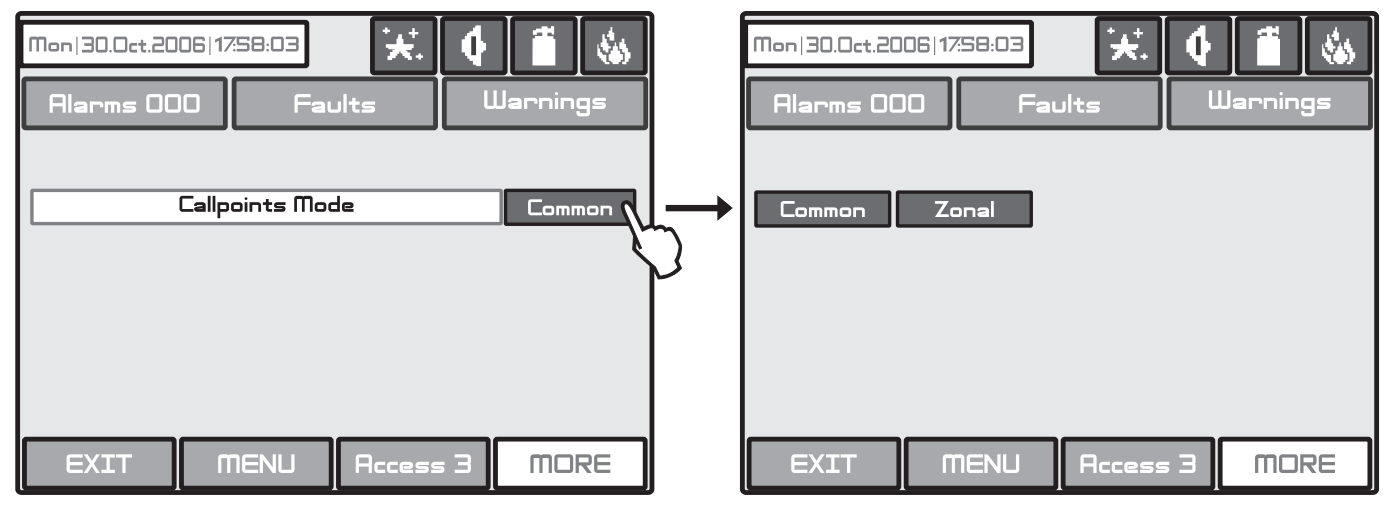

Fig. Screen 25 - Choosing a Call points Mode.

All changed parameters are confirmed and saved by pressing the APPLY button in the upper left corner of the screen.

## 3.7.6 Language selection

Here the Installer can choose between the available languages in the system.

## 3.7.7 Delay (T1)

Here the Installer can set a common time delay for activation for all outputs (from 0 to 60 seconds). See also APPENDIX D - "Two steps of alarming" working algorithm.

## 3.7.8 Printer Menu

Here the Installer can choose the model of heat printer connected to the panel. Two possible models are available: KAFKA and EP1000. The current set mode is displayed with dark letters on a white inactive button. To change the printer model press the other button and then press "Apply" button.

# 3.7.9 Company Logo

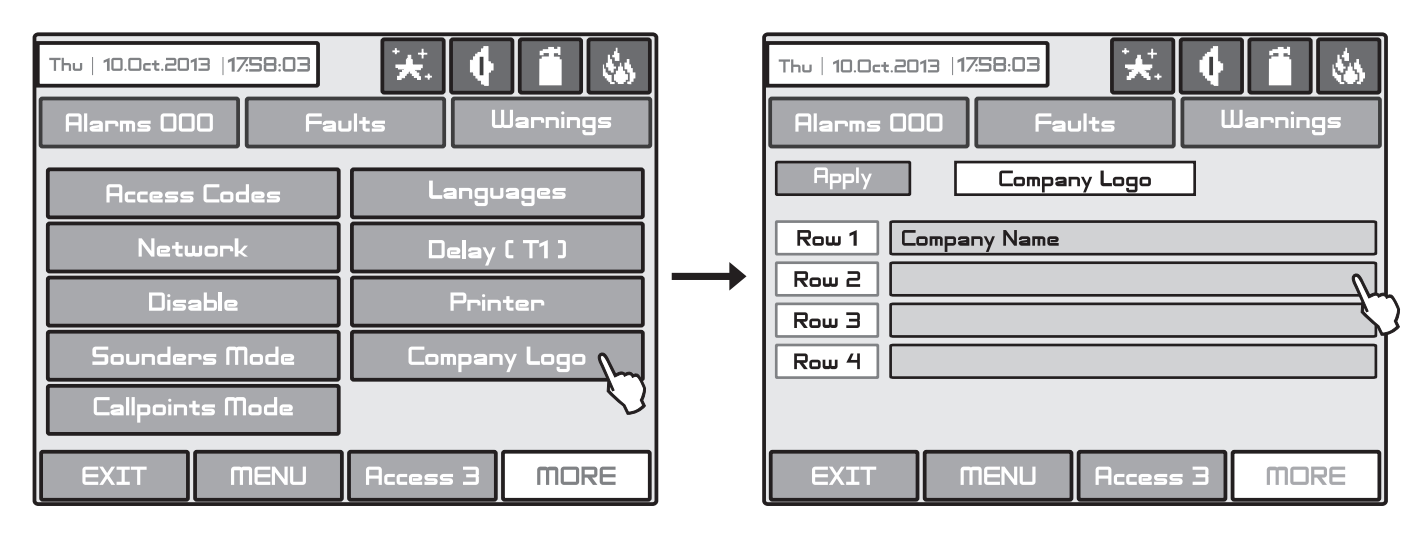

This is a menu for presenting some information for the company and maintenance service. The information is set on 4 rows as up to 40 symbols can be entered on every row. To enter text, press the active field next to the Row number. At the end press the Apply button to confirm the entered information.

The company information is displayed only when any of the Rows is filled in and confirmed with Apply button. The information is presented aligned in the centre of the screen, as a screen saver, when more than 60 second there is not activity - no screen touch. The next pressing of the screen will activate the last displayed menu.

# 3.8 Restore Defaults

In this menu the installer performs reset to default settings of the system configuration. The panel will ask for confirmation of the action.

# 4. MAINTENANCE

## 4.1 Maintenance Menu

To enter in the Maintenance Menu the installer has to choose button "Maintenance" – Fig. Screen 1. The general view of the menu is shown on Fig. Screen 26.

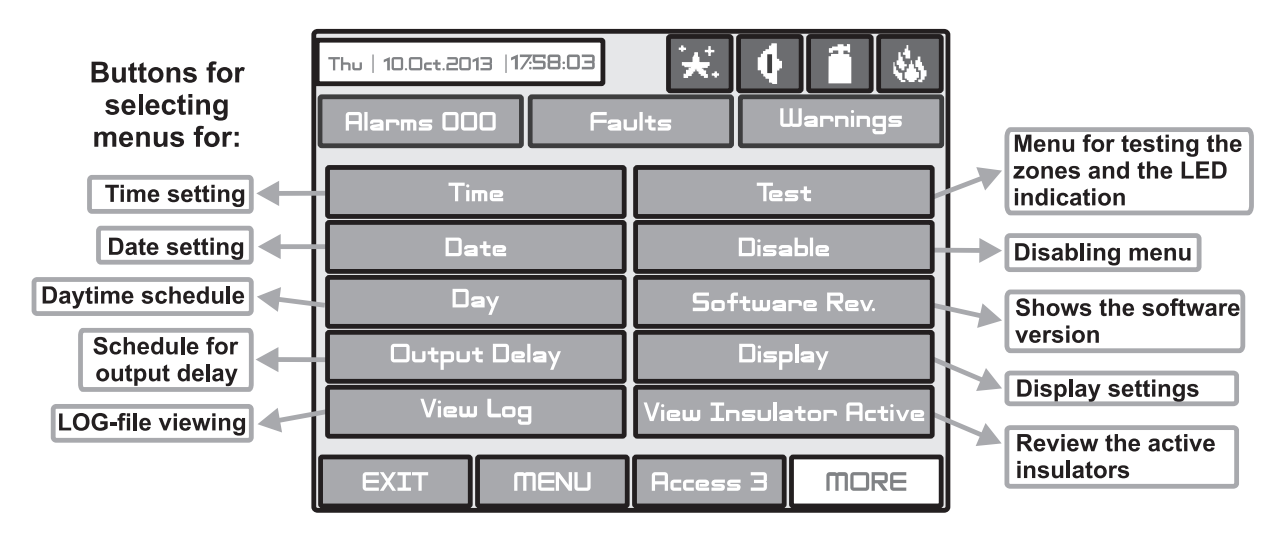

Fig. Screen 26.

# 4.2 Time introducing

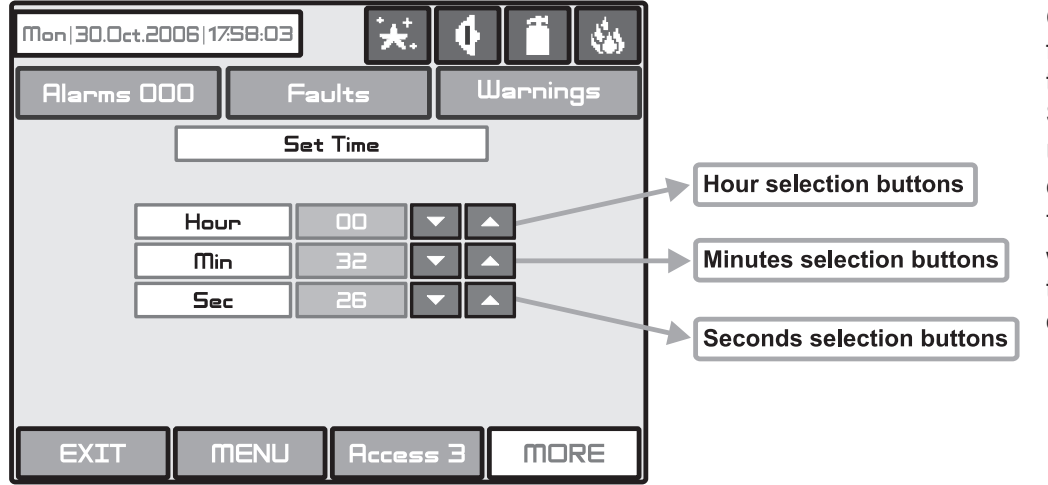

Choose the button "**Time**" from the Maintenance Menu to set the current time - Fig. Screen 27.

Use the **APPLY** button to confirm the settings.

The desired time can be set with the buttons for selecting the hours, minutes and seconds.

Fig. Screen 27.

# 4.3 Date introducing

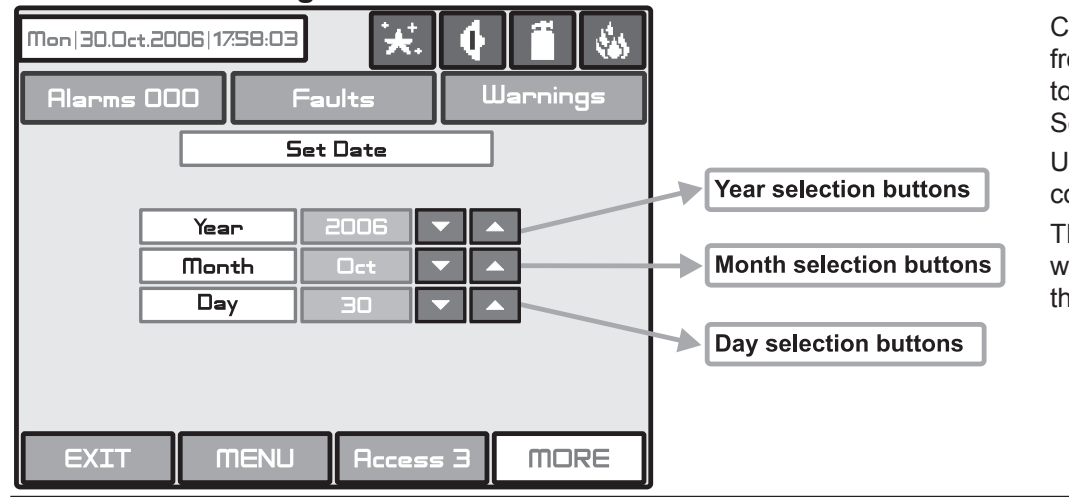

Choose the button "**Date**" from the Maintenance Menu to set the current date - Fig. Screen 28.

Use the **APPLY** button to confirm the settings.

The desired date can be set with the buttons for selecting the day, month and year.

# Fig. Screen 28.

# 4.4 Daytime Mode

Choose the button "**Day**" from the Maintenance Menu to set the daytime schedule for detectors operation. The Daytime operating mode can be enabled (ON), disabled (OFF) or to follow a time schedule (Schedule) Fig. Screens 29.

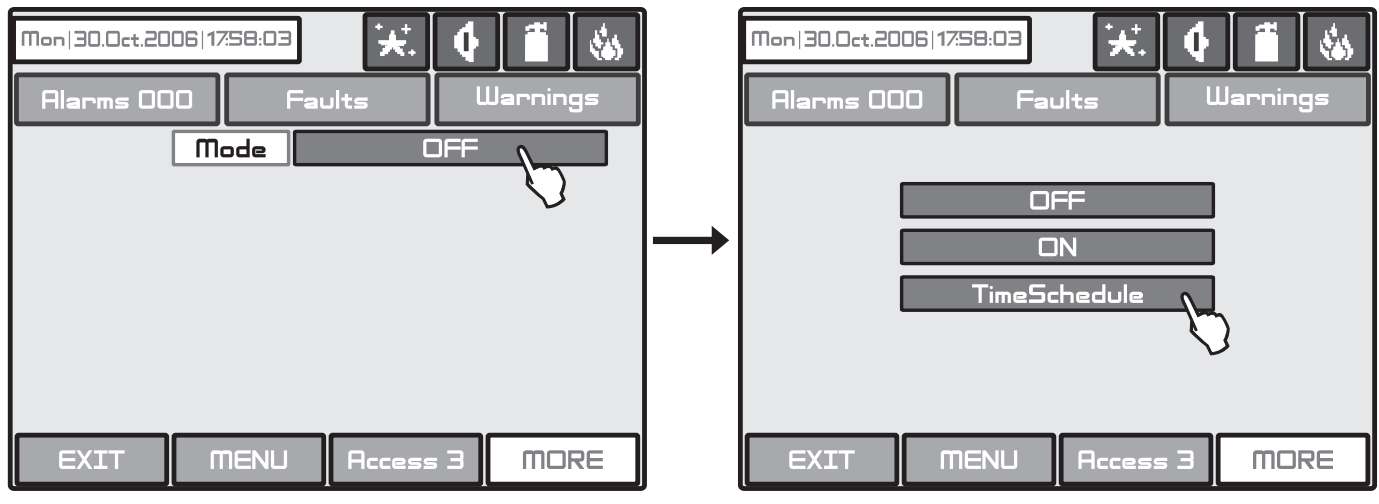

Fig. Screens 29

In this mode the detectors use the alarm level which has been programmed as day mode. This is usually a level of lower sensitivity. It lowers the risk of false alarms caused by dust, cigarette smoke, etc. Night time mode is opposite to the daytime mode (higher level of sensitivity).

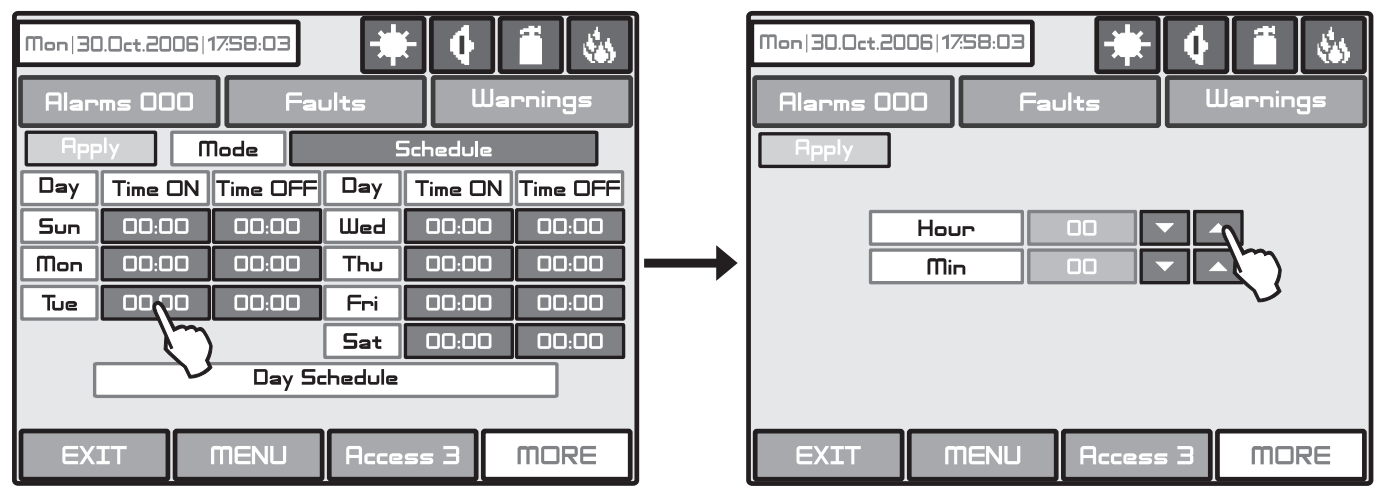

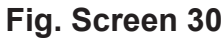

In Schedule mode the initial hour and minutes (the time when the daytime mode is activated) and the end hour and minutes (the time when the night time mode is activated) are introduced. The times are set for every day of the week. By default the station is in night time mode.

The Day time operating mode is indicated with icon 💥 in the system status field.

All changed parameters are confirmed and saved by pressing the APPLY button in the upper left corner of the screen.

# 4.5 Output Delay Introduction

Choose the button "**Output Delay**" from the Maintenance Menu to set the output delay – Fig. Screen 31. The programming of submenus for "Sounder Delay", "Fire Br. Delay" and "Fire Pr. Delay" is accessible only for Access Level 3. The users with Access Level 2 can only switch on and off the set delay or time schedule. The users with Access Level 2 have no rights to change the set time schedules for the delays.

| Mon 30.0ct.2006 17:58:03 | ₩.     | 4 1  | i 🚯   |
|--------------------------|--------|------|-------|
| Alarms 000 Fai           | ults   | Warr | nings |
| Sounder Delay            |        |      |       |
| Fire Br . Delay          |        |      |       |
| Fire Pr . Delay          |        |      |       |
|                          |        |      |       |
|                          |        |      |       |
| EXIT MENU                | Access | ΠΕ   | IORE  |

Fig. Screen 31

# 4.5.1 Sounder Delay

Choose "**Sounder Delay**" button from "Output Delay" Menu - Fig. Screen 31 to enter the submenu for sounder delay introduction - Fig. Screen 32.

A delay can be added before the sounders are turned on. This provides the possibility of checking the authenticity of the alarm before the sounders are turned on (an official visits the site and inspects for fire).

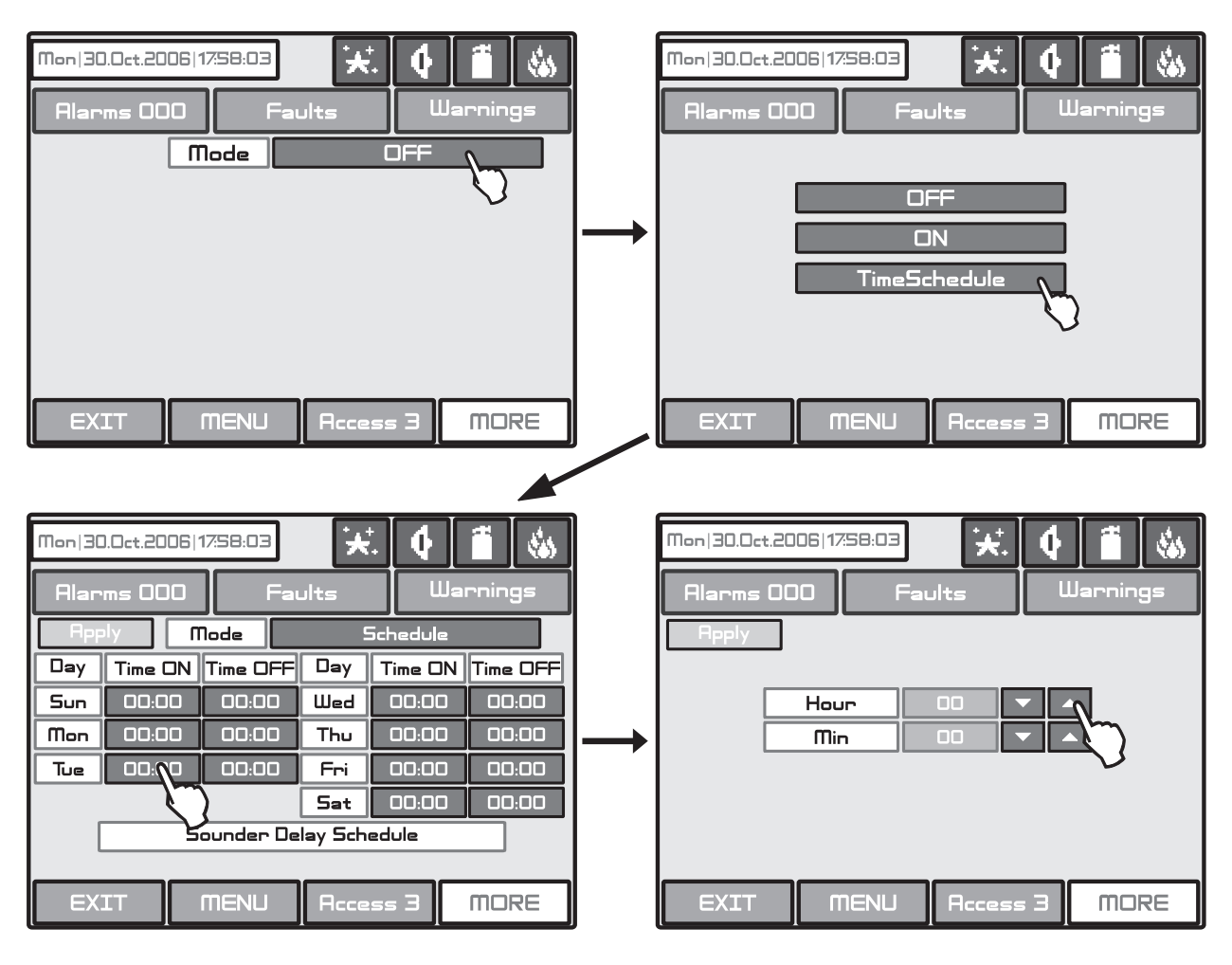

# Fig. Screen 32 - Sounders Delay Introducing.

In Schedule mode the initial hour and minutes (the time when the delay is activated) and the end hour and minutes (the time when the delay is deactivated) are introduced. The times are set for every day of the week. During turned on "**Delay**" the LED is active.

## 4.5.2 Fire output Delay

Choose "**Fire Br. Delay**" button from "Output Delay" Menu - Fig. Screen 31 to enter the submenu for fire output delay introduction (the screen is the same as those for sounder delay introduction).

A delay can be added before the sounders are turned on (fire output). This provides the possibility of checking the authenticity of the alarm before the sounders are turned on (an official visits the site and inspects for fire).

The delay can be: **ON**, **OFF** or **Schedule**. In Schedule mode the initial hour and minutes (the time when the delay is activated) and the end hour and minutes (the time when the delay is deactivated) are introduced. The times are set for every day of the week. During turned on "**Delay**" the LED is active.

### 4.5.3 Fire Protection Delay

Choose "Fire Pr. Delay" button from "Output Delay" Menu - Fig. Screen 31 to enter the submenu for fire protection delay introduction (the screen is the same as those for sounder delay introduction).

A delay can be added before the fire protection system is turned on. This provides the possibility of checking the authenticity of the alarm before the sounders are turned on (an official visits the site and inspects for fire).

The delay can be: **ON**, **OFF** or **Schedule**. In Schedule mode the initial hour and minutes (the time when the delay is activated) and the end hour and minutes (the time when the delay is deactivated) are introduced. The times are set for every day of the week. During turned on "**Delay**" the LED is active.

### All changed parameters are confirmed and saved by pressing the APPLY button in the upper left corner of the screen.

# 4.6 LOG-file review and clearing

Choose "**View Log**" from the **Maintenance** Menu to enter in a screen for viewing the recorded events in the system. The addressable fire panel IRIS can show maximum 10 240 events, which could be viewed by date or number - Fig. Screen 33.

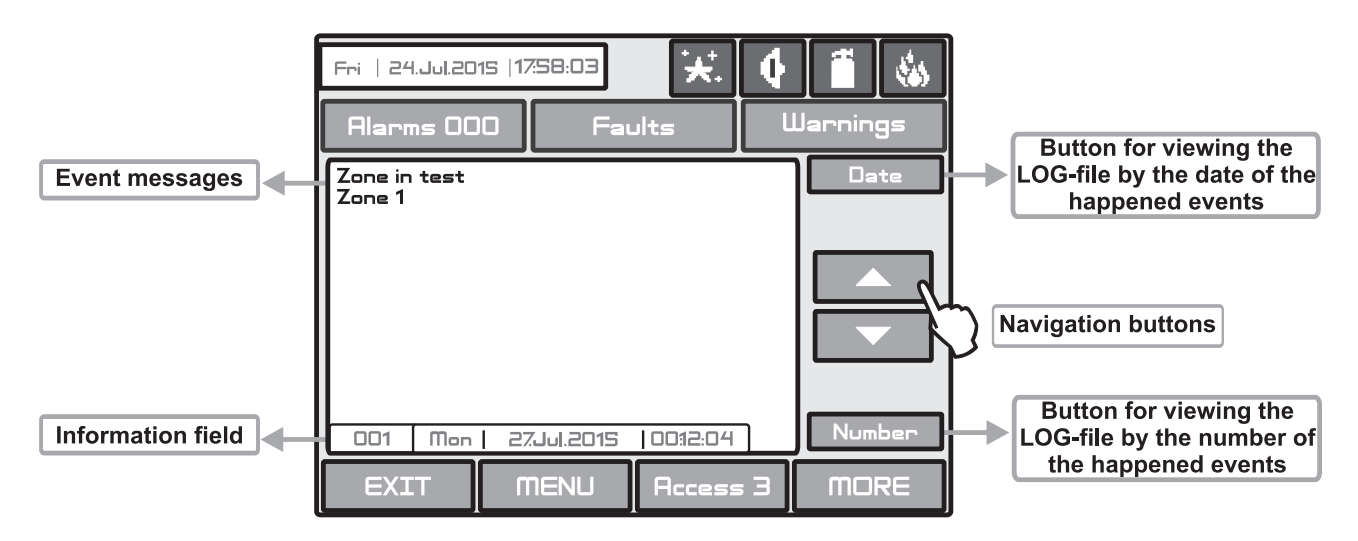

Fig. Screen 33.

The installer can clear the log-file history list with pressing the MORE button and then confirming with Yes button:

| Fri         24.Jul.2015         17:58:03         *         •         •         •         •         •         •         •         •         •         •         •         •         •         •         •         •         •         •         •         •         •         •         •         •         •         •         •         •         •         •         •         •         •         •         •         •         •         •         •         •         •         •         •         •         •         •         •         •         •         •         •         •         •         •         •         •         •         •         •         •         •         •         •         •         •         •         •         •         •         •         •         •         •         •         •         •         •         •         •         •         •         •         •         •         •         •         •         •         •         •         •         •         •         •         •         •         •         •         •         •         •         • |   | Fri   24.Jul.2015  17:58:03 | Jits Warnings |
|----------------------------------------------------------------------------------------------------|---|-----------------------------|---------------|
| Zone in test<br>Zone 1                                                                                                    | + | Dea                         | r Log         |
|                                                                                                    |   | Yes                         | No            |
| 001 Mon   27.Jul.2015   00:12:04   Number                                                                                                    |   |                             |               |
| EXIT MENU Access 3 MORE                                                                                                    |   | EXIT MENU                   | Access 3 MORE |

Fig. Screen 33A.

# 4.7 Testing

The addressable fire panel IRIS has an option for testing of the operability of the system. Entering the TEST menu the installer can maintain:

- Zone Testing
- Indication (internal buzzer and LEDs operation) Testing
- Device Testing
- Sounder Output Testing

To make a test, choose the "**Test**" button from Programming Menu - Fig. Screen 26. On the displayed screen the user/ installer could choose which test to perform - Fig. Screen 34.

| Thu   10.0ct.2013  17:58:03 | <b>∵⊀</b> . | 4 🗂 🍇    |
|-----------------------------|-------------|----------|
| Alarms 000 Fai              | lts         | Warnings |
| Zone Test                   |             |          |
| Indication Test             |             |          |
| Device Test                 |             |          |
| Sounder OutputTest          |             |          |
|                             |             |          |
| EXIT MENU                   | Access :    | 3 MORE   |

Fig. Screen 34.

## 4.7.1 Zone Test Menu

To perform zone testing, choose in sequence SYSTEM-MAINTENANCE-TEST-ZONE TEST. The screen displays a map of zone numbers from 1 to 50. To review the other zone numbers up to 96 use the down arrow. To go back use the up arrow respectively.

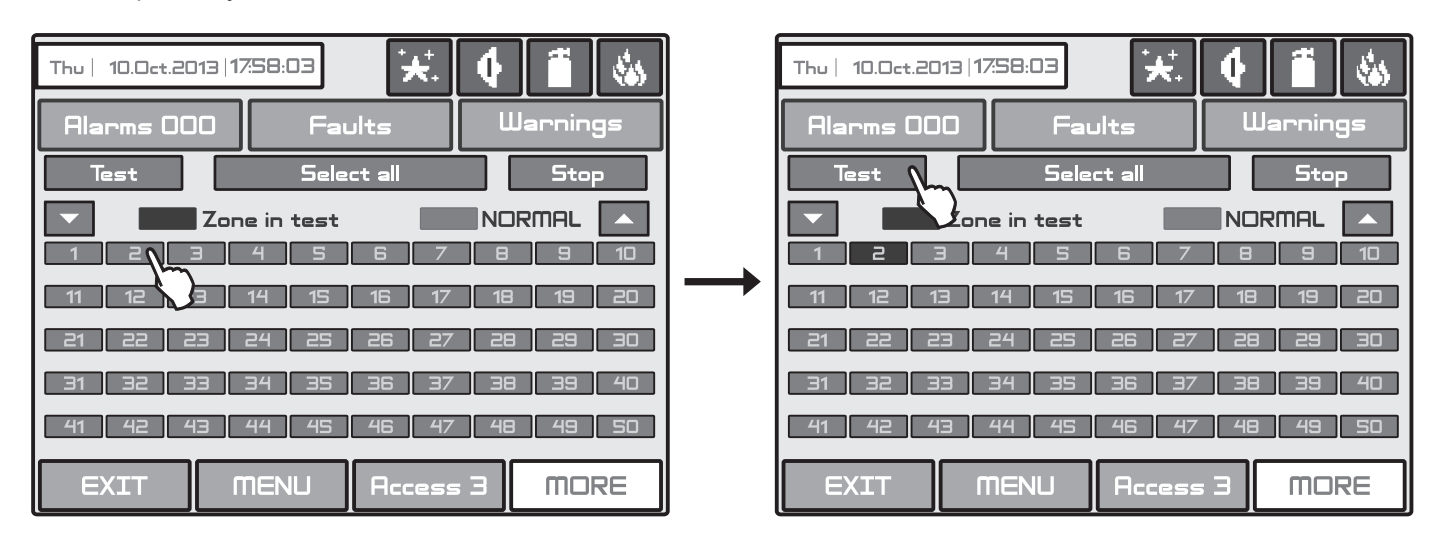

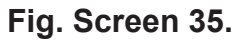

To perform zone test, select a zone number from the map and press "Test" button. The LED TEST on the control panel is lighting on permanently. During the zone test mode the installer activates detectors in the zone (applies heat or smoke) to check their proper operation. The successful test is confirmed with a text message on the screen "Test Fire".

To stop the zone test press the "Stop" button - the LED TEST is off and the zone number is deselected. After stopping the zone test the respective zone number will be automatically reset, and all attached to it loop devices will be reset too. You can also select all zones by pressing the "Select all" button.

**NOTE:** During the fire test of a zone the programmed logical inputs are not activated. If to a tested zone are attached input modules, they will not transmit logical signals in case of triggering.

## 4.7.2 Indication Test

The indication test allows the installer to review the correct operation of the LED indication on the front panel and the sound signal of the internal buzzer. To perform the indication test, press "Indication test" button - all LEDs must light on and the internal buzzer starts sounding. The panel will automatically exit the general test mode after 6 seconds.

## 4.7.3 Device Test Menu

This is a service menu.

## 4.7.4 Sounder Output Test Menu

Here the installer can perform operability test of the sounder outputs on the control panel's PCB. To start the test press the "ON" button. The sounder outputs will be activated together with the LED TEST on the control panel. To stop the test press the "OFF" button.

# 4.8 Disable introducing

The user/installer can enable or disable the loop devices, zones and the outputs of the fire panel. To introduce enabling or disabling a function you can directly choose the respective button and make corrections, or first by pressing "**View**" button to look at the current status of the system and after that, if it is necessary, to enter new data – Fig. Screen 36.

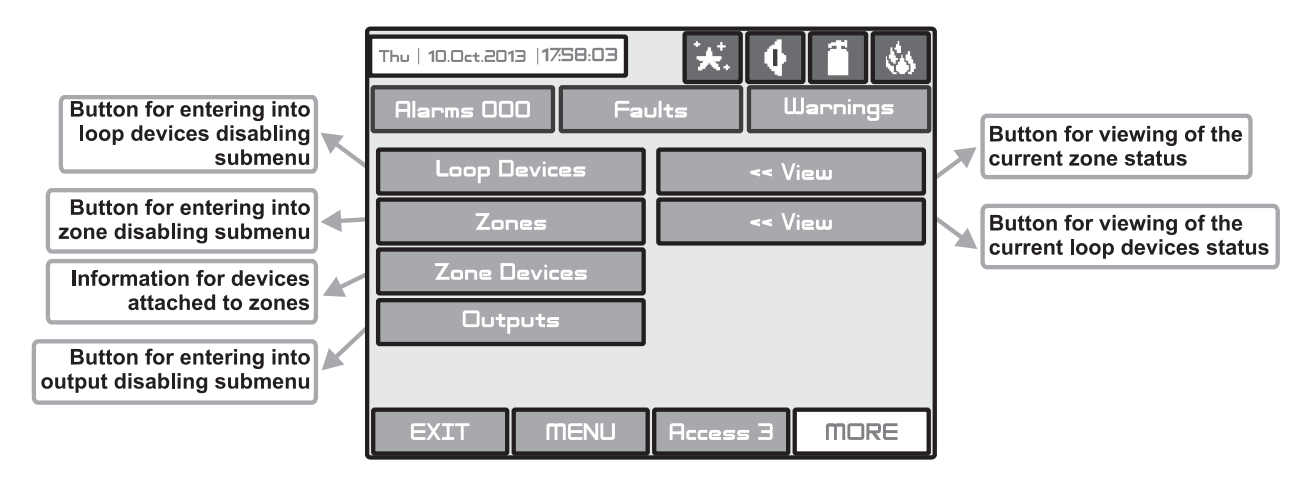

Fig. Screen 36

## 4.8.1 Loop Devices Disabling

The user/installer could first look at the current status of the loop devices by choosing "**View**" button situated next to the "**Loop devices**" button - see Fig. Screen 36. The current status of the loop devices programmed earlier in the system are displayed on the screen (see part Programming, item 3.3.2 Loop Devices) - Fig. Screen 37.

In case of a disabled device, the panel generates a "Loop Device Disabled" message and the "DISABLE" LED is activated. The disabled devices do not generate messages to the panel. In case of disabled devices associated to a zone number, where it has passed into Normal mode, and of all devices without 1 if the zone is in "2Devices" mode, the same is automatically disabled and a "Zone Disabled" message is generated.

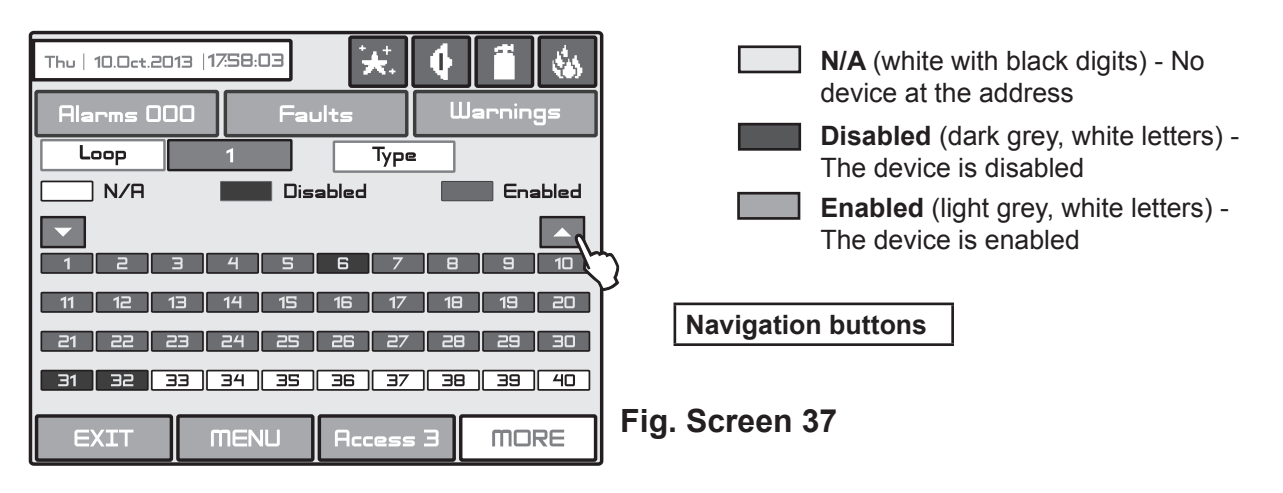

From the screen for the current status of the loop devices the user/installer can introduce new settings as choose the button with the number of the respective device 1, 2, 3...250. With the buttons  $\checkmark \blacktriangle$  is possible to be viewed the all loop devices in the system configuration. By choosing a button with a device number the user/installer moves to menu for setting of the parameters of the respective device see Fig. Screen 8, part **Programming**.

## 4.8.2 Zone Disabling

The user/installer could first look at the current status of the loop devices by choosing "**View**" button situated next to the "Zones" button - see Fig. Screen 36. The current status of the zones in the system are displayed on the screen (see part Programming, item 3.4 Zones) - Fig. Screen 38. In the case of a disabled zone, the panel generates a "**Zone Disabled**" message and the "**Disable**" LED on the control panel is activated.

| Thu               | Thu   10.0ct.2013  17:58:03 |    |     |    |     |     |    | Ĩ     | -     |   |
|-------------------|-----------------------------|----|-----|----|-----|-----|----|-------|-------|---|
| Alarms 000 Faults |                             |    |     |    |     |     | Wa | arnin | gs    |   |
|                   | Disabled                    |    |     |    |     |     |    | En:   | abled |   |
|                   |                             |    |     |    |     |     |    |       |       |   |
| 1                 | 2                           | Ξ  | 4   | 5  | 6   | 7   | 8  | 9     |       |   |
| 11                | 12                          | 13 | 14  | 15 | 16  | 17  | 18 | 19    | 20    | ľ |
| 21                | 25                          | 23 | 24  | 25 | 26  | 27  | 28 | 29    | 30    | L |
| 31                | 35                          | 33 | 34  | 35 | 36  | Э7  | 38 | 39    | 40    | l |
| 41                | 42                          | 43 | 44  | 45 | 46  | 47  | 48 | 49    | 50    | l |
| E                 | XIT                         |    | MEN | U  | Acc | ess | Э  | mo    | RE    |   |

Fig. Screen 38

From the screen for the current status of the zones the user/installer can introduce new settings as choose the button with the number of zone 1,2,3...96. With the buttons  $\mathbf{\nabla} \mathbf{A}$  is possible to be viewed all zones in the configuration of the system. By choosing a button with a zone number the user/installer moves to menu for setting of the parameters of the respective zone - see Fig. Screen 14, part **Programming**.

Note: From the disabling menu you can directly enter in the loop devices configuration menu (Fig. Screen 8) / zone configuration menu (Fig. Screen 14) as choose "Loop Devices" / "Zones" button (Fig. Screen 32).

## 4.8.3 Zone Devices Reviewing

From the menu for disabling introduction - Fig. Screen 36, the user/installer can also review the addresses and the number of all devices attached to a zone. Press the "Zone Devices" button. At the screen is presented information for loop and zone number with a list of available devices. The numbers of the devices attached to the selected zone are marked into grey. Use the buttons  $\mathbf{V} \mathbf{A}$  to review the rest of the devices for the zone. The type of the device can be reviewed after pressing the respective active number - see Fig. Screen 8, Part Programming.

## 4.8.4 Outputs Disabling

From the menu for disabling introduction - Fig. Screen 36, the user/installer can disable or enable the monitored outputs of the IRIS fire panel - **Sounder**, **Fire Brigade**, **Fire Protection** and **Fault Output** - Fig. Screen 39. Use the **APPLY** button to confirm your choice.

In case of a disabled output, the panel generates a message for disabled output and the "**DISABLE**" LED is activated. The output will not be activated by the activating event.

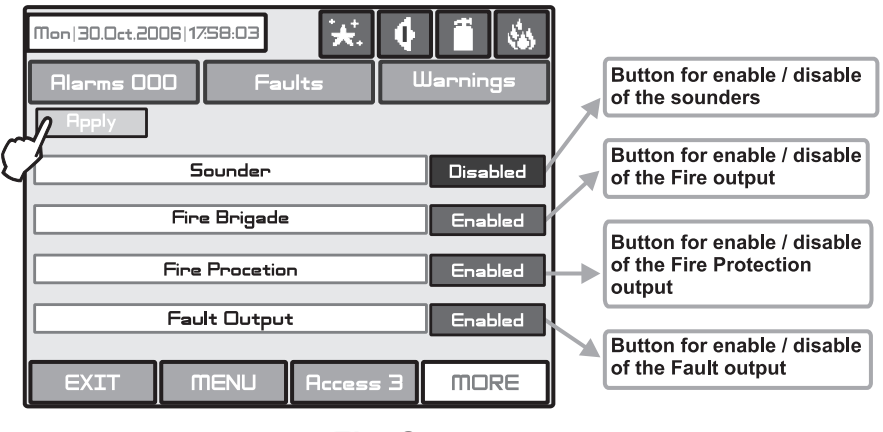

Fig. Screen 39

# 4.9 Software version and Firmware Update

By choosing "**Software Rev**" button from the general **Maintenance Menu**, in a separate screen you can see the last version of the used software of the main CPU and the firmware revision of the panel.

This a menu also for firmware update of the panel. It is recommended first to save your system configuration with ProsTE software as \*.\*TDF file to your local computer. To perform a firmware update of your IRIS panel, first download the last published firmware version (\*.\*BIN file) from the manufacturer's official web site: http://www.teletek-electronics.com.

To perform the firmware update do as follows:

- 1. Save the file (with \*.bin extension) for the last actual firmware version to your local computer.
- 2. Save your system configuration using ProsTE software.

3. Enter the "Software Rev" submenu from the Maintenance menu. The screen displays the current software revision of the panel.

4. Connect the panel to the computer using USB cable: Normal A to Micro B type.

5. Wait for the message from Windows Explorer for found new Removable Disk.

6. Use the Windows Explorer file manager to copy the new image update file (with \*.bin extension) in Removable Disk directory.

7. When the copying of the image file completes, remove the Removable Disk, as select Eject option from its dialogue box (right click with the mouse over it).

8. If the data in the image file are correct, the panel starts the firmware update procedure of the main microprocessor accompanied with short beeps.

9. Disconnect the USB cable.

10. The panel will reset itself automatically after a successful firmware update.

## 4.10 Display

The Installer/User can check and calibrate some parameters of the LCD display. From the general **Maintenance Menu** you can enter the Display submenu.

### 4.10.1 Display Calibration

It is possible that after a certain period of use the parameters of the Touch screen display may change, causing difficulties in marking the sites. This would require it to be calibrated periodically, which can be done in access levels 2 and 3.

## ATTENTION! Calibrating the display must be done with a Touch screen pen (or PALM)!

To begin a display calibration procedure the following sequence of actions must be performed:

## Main menu $\rightarrow$ Maintenance $\rightarrow$ Display $\rightarrow$ Coordinates

The calibration of the display runs in the following 4 stages - see also Fig. Screen 40.

1. The message "**Press the cross center in the top left corner of the screen:**" is displayed on the screen.

The user has to press the point on the top left corner of the display. It is marked with a cross and it is desirable to choose the crossing point of the two lines. The calibration procedure shall continue after the point is pressed.

2. The "Press the cross center in the top right corner of the screen:" message is displayed on the screen.

By analogy, the next point, which has to be pressed, is selected – in the top right corner of the display, once again marked with a cross. The calibration procedure shall continue after the point is pressed.

3. The message "Press the cross center in the bottom right corner of the screen:" is displayed on the screen.

This is the last point and is situated in the lower right corner of the display. The calibration procedure shall continue after the point is pressed.

4. The message "Press a point within the rectangle in the top left corner of the screen:" is displayed on the screen.

This is the menu for verifying input data, and it is entered automatically. The user has to press the rectangular field with the pen in the upper left corner of the display.

The message "Calibration Successful!!!" will be displayed if the calibration has been successful and after pressing of any part of the display, the program returns to the main menu.

The message "**Calibration Unsuccessful!!!**" will be displayed if the calibration has been unsuccessful, the newly introduced data will be ignored and after pressing of any part of the display, the program returns to the main menu.

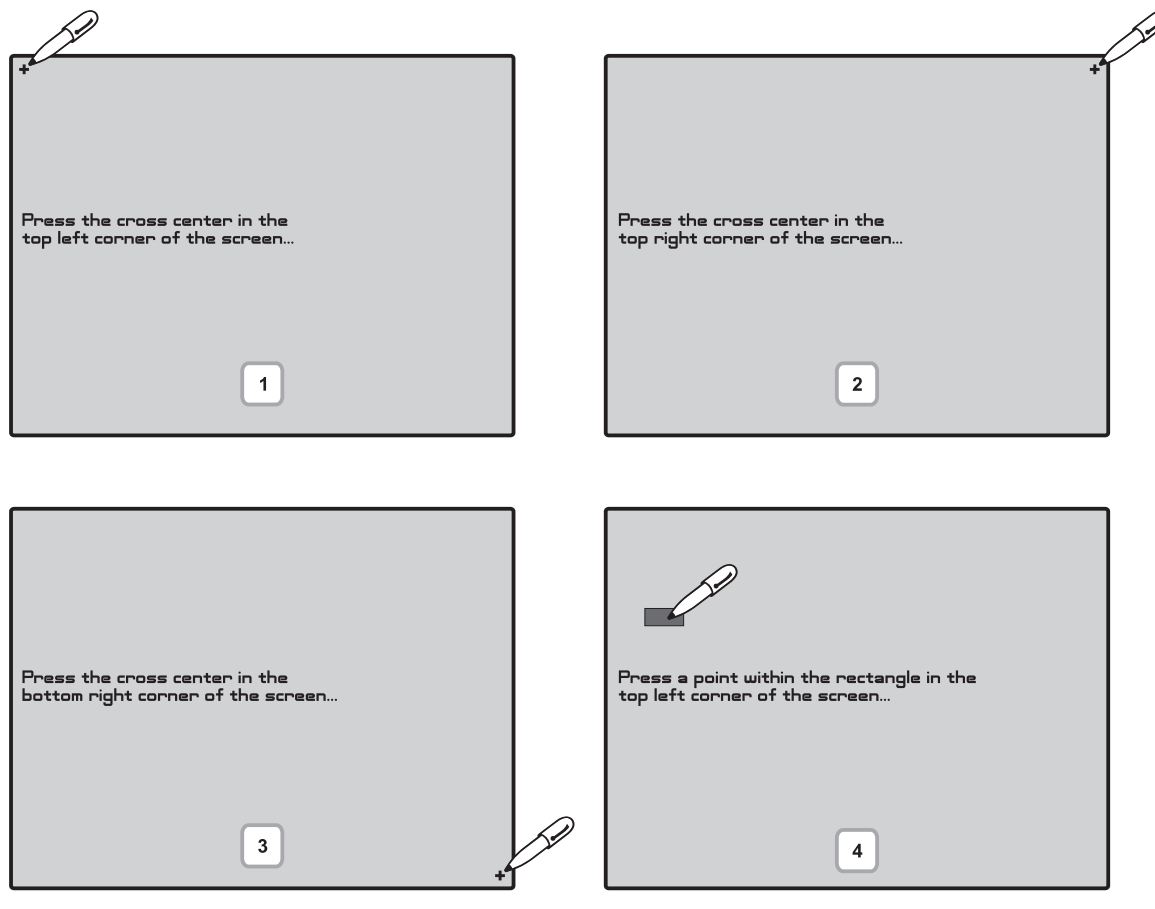

Fig. Screen 40.

# 4.10.2 Brightness Calibration

The Installer/User can also adjust the brightness of the LCD touch screen display. To see the brightness of the display choose the **Colours** submenu from the **Display Menu**.

To adjust the LCD brightness use a small plain screw-driver and turn the potentiometer on the left or on the right.

## 4.10.3 LCD Power Down Mode

The Installer/User can enter submenu for enabling/disabling "LCD Power Down Mode" as choose the **Power Save Backlight** button from the **Display Menu**. Every pressing of the button switches over the state of "LCD Power Down Mode". When "LCD Power Down Mode" is Enabled the LCD Backlight will switch off after 60 sec when the LCD touch screen display is not used.

### ATTENTION: "LCD Power Down Mode" must be disabled for conformity with EN54-2 standard!

| Mon 30.Oct.200<br>Alarms 000 | 16 17:58:03<br>D Fau     | ilts L   | Jarnings |                                                   |
|------------------------------|--------------------------|----------|----------|---------------------------------------------------|
| Apply                        |                          |          |          |                                                   |
| LCD F                        | <sup>9</sup> ower Down N | lode     | Enabled  | Button for Enable/Disable the LCD Power Down Mode |
| EXIT                         | MENU                     | Access 3 | MORE     |                                                   |

Fig. Screen 41.

Use the **APPLY** button to confirm you choice.

# 4.11 View Insulator Active

This is an information menu for reviewing the active insulators (built-in isolator in SensoIRIS devices). To access this menu choose in sequence SYSTEM-MAINTENANCE-VIEW INSULATOR ACTIVE - Fig. Screen 42. The active insulator in the system are displayed as device addresses in the field "Address" for TTE loops.

| Thu   10.0ct.20'      | 13   17:58:03 | .★         | 4     | 1    |
|-----------------------|---------------|------------|-------|------|
| Alarms 000 Faults War |               |            | nings |      |
|                       | View Insula   | ator Activ | e     | ]    |
| Loop 1                | Address       |            |       | ]    |
| Соор Э                | Address       |            |       | ]    |
| EXIT                  | MENU          | Access     | : Э   | MORE |

Fig. Screen 42.

# **5. INSTRUCTION FOR USE**

# 5.1 Status Line

Purpose – Indicates the current status of the fire alarm panel, containing detailed information on the access level, the working mode (day/ night time), the status of the fire output and fire protection, etc - see Fig. Screen 43 and Fig. Screen 44.

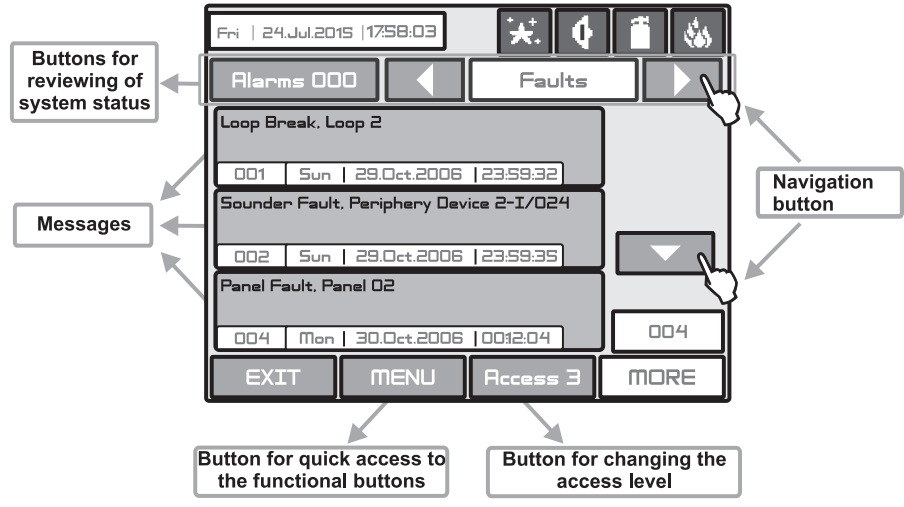

Fig. Screen 43.

## Change of Access Level Button

Used for accessing the Change Access Level menu.

## Button for Quick Access to Functional Buttons

Used for changing over from message review mode to functional buttons mode.

## • Buttons for reviewing of system status

The menus can be reviewed at all access levels at any time regardless the system is in Programming or Maintenance mode. The menu for reviewing of Alarms in the system is always active. The fire alarm messages are displayed on the screen and the number of the zone in fire alarm is lighting on.

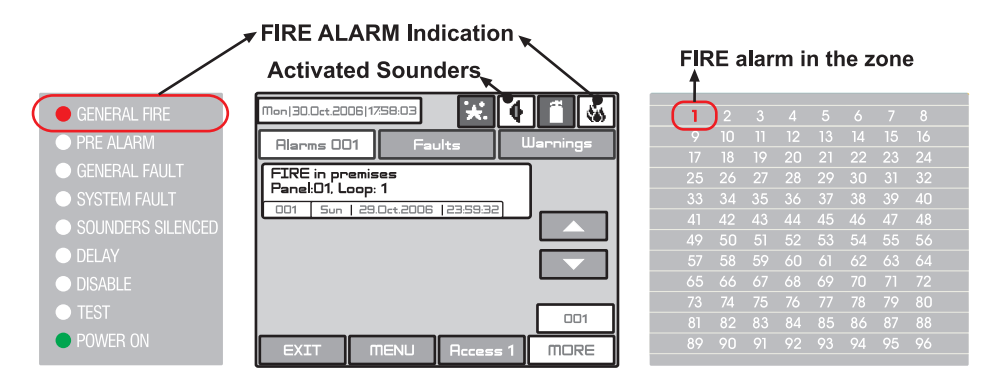

The menus for Faults, Warnings, Disablements and Tests are shown according the system status. In normal operation mode, when there are no active Disablements or Tests, only the buttons for viewing the Alarms, Faults and Warnings are displayed on the screen. If some Tests and Disablements are activated the rest of menus can be reviewed with the arrow navigation buttons.

# 5.2 Panel Status Icons

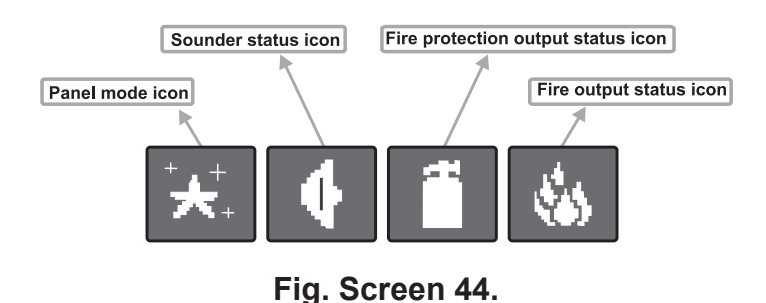

# 5.2.1 Panel Mode Icon

| Icon             | Description                                                                                                    |
|------------------|----------------------------------------------------------------------------------------------------|
| <u></u>          | LOADING Mode - loads configuration data from permanent memory.                                                                                                    |
| <b>i f</b> i     | SAVING Mode - saves configuration data in permanent memory.                                                                                                    |
| *                | DAY Time Mode - processes signals from detectors with enhanced sensitivity (set for every detector).                                                                                                    |
| . <del>`x`</del> | <b>NIGHT Time Mode</b> - processes signals from detectors with enhanced sensitivity (set for every detector).                                                                                                    |
| <b></b>          | <b>ADDRESSING Mode</b> - the panel is in operating mode for setting or changing device addresses, self- or auto-<br>addressing procedure; the panel does not follow the status of the devices and is idle for other kind of operations<br>till the end of the addressing procedure.                                             |
| !                | FATAL error or fault - the panel is unable for further operation.                                                                                                    |
| 177 s            | <b>Evacuation when a common delay (T1) for all outputs is set -</b> blinks together with the output(s) status icons, for which a time delay is set. In the respective output status icon is running countdown presenting the time left to output activation. A continuos sound signal is heard till the countdown is over.      |
| $\bigcirc$       | <b>Evacuation when output delay (T2 - sirens, fire, extinguishing) -</b> blinks together with the output(s) status icons, for which a time delay is set. In the respective output status icon is running countdown presenting the time left to output activation. A continuos sound signal is heard till the countdown is over. |

# 5.2.2 Sounder Status Icon

| Icon       | Description                                                                                                    |
|------------|----------------------------------------------------------------------------------------------------|
| 4          | Sounders activated - activated output.<br>The sounders are delayed - delay is running prior to activation (programmable for every zone). The icon blinks and the countdown time until activation is displayed. |
| <b>4</b> ! | Sounders activated in fault.                                                                                                    |
| 4          | Sounders not activated - dormant output.                                                                                                    |
| ×          | The sounders are disabled - disabled output.                                                                                                    |
| •          | Sounders fault.                                                                                                    |
|            |                                                                                                    |

# 5.2.3 Fire Output Status Icon

| lcon                                     | Description                                                                                                    |
|------------------------------------------|----------------------------------------------------------------------------------------------------|
| 1                                        | <b>Fire output activated -</b> activated output.<br><b>The fire output is delayed</b> - delay is running prior to activation (programmable for every zone). The icon blinks and the countdown time until activation is displayed. |
| <u></u>                                  | Fire output activated in fault.                                                                                                    |
| <b>\$</b> \$\$                           | Fire output is not activated - dormant output.                                                                                                    |
| r an an an an an an an an an an an an an | The fire output is disabled - disabled output.                                                                                                    |
| ٤:                                       | Fire output fault.                                                                                                    |

# 5.2.4 Fire Extinguishing Output Status Icon

| Icon       | Description                                                                                                    |
|------------|----------------------------------------------------------------------------------------------------|
|            | Fire extinguishing output activated - activated output.<br>The fire extinguishing output is delayed - delay is running prior to activation (programmable for every zone). The icon blinks and the countdown time until activation is displayed. |
| <b>i</b> ! | Fire extinguishing output activated in fault.                                                                                                    |
| 1          | Fire extinguishing output is not activated - dormant output.                                                                                                    |
| ×          | The fire extinguishing is disabled - disabled output.                                                                                                    |
| 1          | Fire extinguishing output fault.                                                                                                    |
## 5.3 Messages

The maximal number of messages, which can be displayed is 3. The order in which they are displayed is:

1) first come;

2) all messages in between the first and the last, the scrolling is performed with the navigation buttons;

3) latest incoming message.

The messages displayed are abridged. To view the complete information it is necessary to pass into extended image mode. This mode can be accessed by pressing on the respective message. Return to normal mode is accomplished by pressing the "Exit" button.

## 5.4 Access Level

The control panel has 3 levels of access. The first level is accessible to users without having to introduce a password. Levels 2 and 3 are accessible only after a password is introduced. The password is entered in the change access level menu. At different access levels users have different restrictions to panel operations, as described in item 3.1.

## 5.5 General Screen

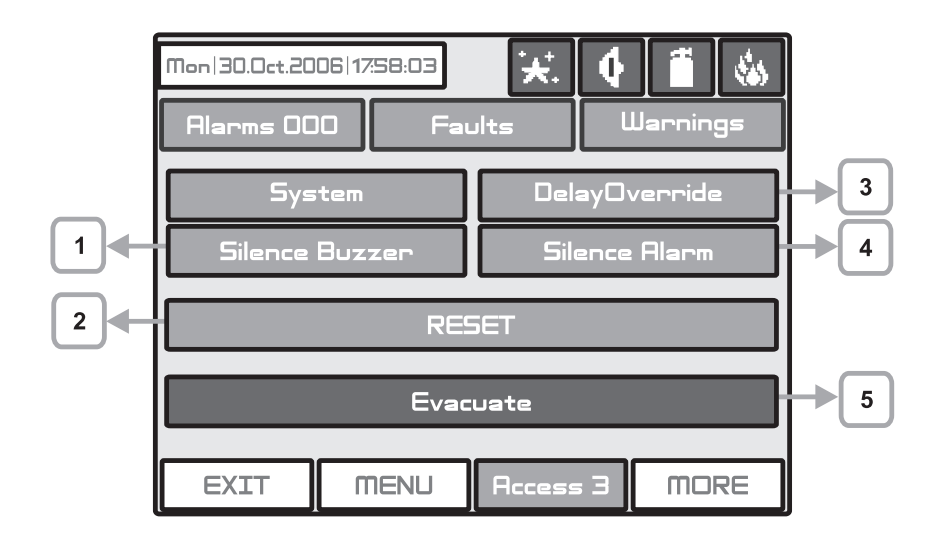

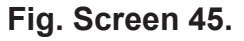

## 1. Silence Buzzer Button

The "Silence Buzzer" button deactivates the internal buzzer. The button is active at access levels 1, 2 and 3.

### 2. Reset Button

The "Reset" button is active at access levels 2 and 3. Where this button is pressed all activated statuses shall be overruled and the panel shall be brought to a normal state.

### 3. Delay Override Button

The "Delay Override" button is active at access levels 1, 2 and 3. After it is pressed, all currently active output delays shall be overruled.

### 4. Silence Alarm Button

The "Silence Alarm" button is active at access levels 2 and 3. Pressing this button will overrule all active sounders and the associated thereto delays. In the case of an alarm present in the panel, pressing this button would cause the "Sounders Silenced" LED to be activated.

### 5. Evacuate Button

The "Evacuate" button is activated only in access levels 2 and 3. After it is pressed, the sounder and the programmable outputs will be activated, the "General Fire" LED lights up and a warning message is displayed.

Note: The System Button is described in details in part Programming.

# 6. APPENDIX Appendix A - Possible error messages

| Text Messages                   | Description                                                                                                    |
|---------------------------------|----------------------------------------------------------------------------------------------------|
| Alarm                           | Fire signal from detector.                                                                                                    |
| Loop Device Type Error          | A different than the expected type of device has been detected at the address.                                                                           |
| Loop Device Fault               | The device does not respond (lost or damaged).                                                                                                    |
| Double Address                  | More than one device with the same address in the loop.                                                                                                  |
| PreAlarm                        | Fire signal from detector in 2DEVICES zone.                                                                                                    |
| Evacuate                        | Activated Call Point or EVACUATE button on the panel.                                                                                                    |
| Loop Device Input Fault         | Fault in loop device input.                                                                                                    |
| Loop Device Output Fault        | Fault in loop device output.                                                                                                    |
| Loop Device Sounder Fault       | Fault in loop sounder output (short-circuit or interruption).                                                                                            |
| Fault Output - Fault            | Fault at problem of not activated output (short-circuit or interruption).                                                                                |
| Fire Brigade - Fault            | Fault at fire output (short-circuit or interruption).                                                                                                    |
| Fire Protection - Fault         | Fire protection fault (short-circuit or interruption).                                                                                                   |
| Loop Device Disabled            | Loop device has been disabled.                                                                                                    |
| Chamber Fault                   | Fault in the detector.                                                                                                    |
| Clean Me Now                    | Dirty detector chamber.                                                                                                    |
| Test Fire                       | Fire signal from tested detector.                                                                                                    |
| Signal Blockage                 | Signal blockage in linear detector.                                                                                                    |
| Hi Signal                       | Too high a signal in linear detector.                                                                                                    |
| Drift Alert                     | Sensor compensation limit reached.                                                                                                    |
| Earth Fault                     | Resistive connection between some signals and earth < 10k.                                                                                               |
| Battery Low                     | Low battery.                                                                                                    |
| Charger Fault                   | Fault in the charging device.                                                                                                    |
| Battery Loss                    | Loss of electric battery supply.                                                                                                    |
| AC Loss                         | Loss of mains supply.                                                                                                    |
| Sounder Fault                   | Fault at sounder output (short-circuit or interruption).                                                                                                 |
| AUX24V Fault                    | Short-circuit.                                                                                                    |
| AUX12V Fault                    | Short-circuit.                                                                                                    |
| Periphery Device Fault          | The device does not respond (lost or damaged).                                                                                                    |
| Periphery Device Type Error     | A different than the expected type of device has been detected at the address.<br>Note: After fault restoring the message will be automatically deleted. |
| External Power Supply Fault     | External power supply fault (low battery, loss of battery, charger fault, loss of mains or earth leak).                                                  |
| External Power Supply Loss      | Loss of external power supply.                                                                                                    |
| Zone Disabled                   | The zone has been disabled.                                                                                                    |
| Zone in Test                    | The zone is in test mode.                                                                                                    |
| Sounder Disabled                | The sounders have been disabled.                                                                                                    |
| Fire Brigade Output Disabled    | The fire output has been disabled.                                                                                                    |
| Fire Protection Output Disabled | The fire protection has been disabled.                                                                                                    |

| Fault Output Disabled              | The fault output has been disabled.                                                                                               |
|------------------------------------|----------------------------------------------------------------------------------------------------|
| Reset                              | Resetting of the panel.                                                                                                    |
| Silence Alarm                      | Sounders silencing.                                                                                                    |
| Ram Error                          | RAM memory error.                                                                                                    |
| Flash Error                        | Flash memory error.                                                                                                    |
| Panel Fault                        | Fault in the connection with another panel (when two or more panels are con-<br>nected in a network).                             |
| Double IP address                  | Doubling of an IP address.                                                                                                    |
| Double Panel number                | Doubling of the panel number (when two or more panels are connected in a network).                                                |
| Double IP address and Panel number | Doubling of the IP address and the panel number (when two or more panels are connected in a network).                             |
| New Periphery Devices Found        | New periphery devices have been detected.                                                                                         |
| New Loop Devices Found             | New loop devices have been detected.                                                                                              |
| Loop Short                         | Short-circuit in the loop.                                                                                                    |
| Loop Break                         | Interrupted loop.                                                                                                    |
| Loop Zero Address                  | There is a device without address number (a device with address 0 is applied).                                                    |
| Activated                          | Activated output.                                                                                                    |
| Network Fault                      | Redundant network breakdown. Fault Relay output is activated.                                                                     |
| Wrong Error Code                   | Unknown code for fault message.                                                                                                   |
| Alarm Output                       | Alarm or fire event from output.                                                                                                  |
| Earth Fault function DISABLED      | The Earth Fault indication is disabled.                                                                                           |
| Zone In Test                       | The zone is in test mode.                                                                                                    |
| Transmitting device active         | The Fire output is activated.                                                                                                    |
| Extinguishing output active        | The Extinguishing output is activated.                                                                                            |
| Sirens active                      | The sounders are activated.                                                                                                    |
| User log off                       | User level exit.                                                                                                    |
| Installer log off                  | Installer level exit.                                                                                                    |
| User log on                        | User level entry.                                                                                                    |
| Installer log on                   | Installer level entry.                                                                                                    |
| GAS ALARM!                         | Alarm signal from activated gas detector.                                                                                         |
| PANIC!                             | Panic alarm signal from device.                                                                                                   |
| Battery High Resistance            | High value (Ri>0.3 $\Omega$ ) of the battery internal resistance.<br>It is highly recommended to replace the battery immediately! |
| High Resistance Disabled           | The indication for high battery resistance is disabled.                                                                           |
| Internal Buzzer Disabled           | The internal buzzer is disabled.                                                                                                  |

# Appendix B - SensolRIS Device Types

## 1. Addressable Detectors

• **SensolRIS T110** - Temperature detector. 3 temperature classes for operation: A1R (58°,RoR), A2S (60°), BS (75°).

• **SensolRIS T110IS** - Temperature detector with built-in isolator. 3 temperature classes for operation: A1R (58°,RoR), A2S (60°), BS (75°).

• SensolRIS S130 - Optical-smoke detector. 4 level of sensitivity: High, Normal, Medium and Low.

• SensolRIS S130IS - Optical-smoke detector with built-in isolator. 4 level of sensitivity: High, Normal, Medium and Low.

• **SensoIRIS M140** - Combined detector (optical-smoke and RoR). 4 level of sensitivity: High, Normal, Medium and Low. It is possible to DISABLE the optical and the temperature part.

• **SensoIRIS M140IS** - Combined detector (optical-smoke and RoR) with built-in isolator. 4 level of sensitivity: High, Normal, Medium and Low. It is possible to DISABLE the optical and the temperature part.

• SensoIRIS GAS Sense - Gas detector designed for detection of leaking natural gas and LPG.

## 2. Call Points

- SensolRIS MCP150 Call point with built-in isolator.
- SensoIRIS MCP150 IP67 Call point with built-in isolator for outdoor use.

### 3. Bases

- SensoIRIS MC-D Addressable fire base for connecting of SensoMAG conventional detectors.
- SensoIRIS B124 Standard base for detectors and sounders (indoor use).
- SensoIRIS WSB IP67 Waterproof deep base for sounders, wall mounting (outdoor mounting).

### 4. Modules

- SensoIRIS MIO04 4 outputs module with built-in isolator.
- SensoIRIS MIO22 2 inputs and 2 outputs module with built-in isolator.
- SensoIRIS MIO40 4 Inputs module with built-in isolator.
- SensoIRIS MCZ Conventional zone module with built-in isolator.

• SensoIRIS MINP - Mini input module - the operation is programmed according the type of the devices connected to the input with built-in isolator.

- SensoIRIS MOUT Conventional sounders module with built-in isolator.
- SensoIRIS MOUT 240V Mains switch module with built-in isolator.

### 5. Sounders

- SensoIRIS WSOU Wall mounted sounder
- SensoIRIS WSOU IS Wall mounted sounder with built-in isolator
- SensoIRIS WSST Wall mounted sounder and strobe
- SensoIRIS WSST IS Wall mounted sounder and strobe with built-in isolator
- SensoIRIS BSOU Base with built-in sounder
- SensoIRIS BSOU IS Base with built-in sounder with built-in isolator
- SensoIRIS BSST Base with built-in sounder and strobe
- SensoIRIS BSST IS Base with built-in sounder and strobe with built-in isolator

# Appendix C - General Menu Structure

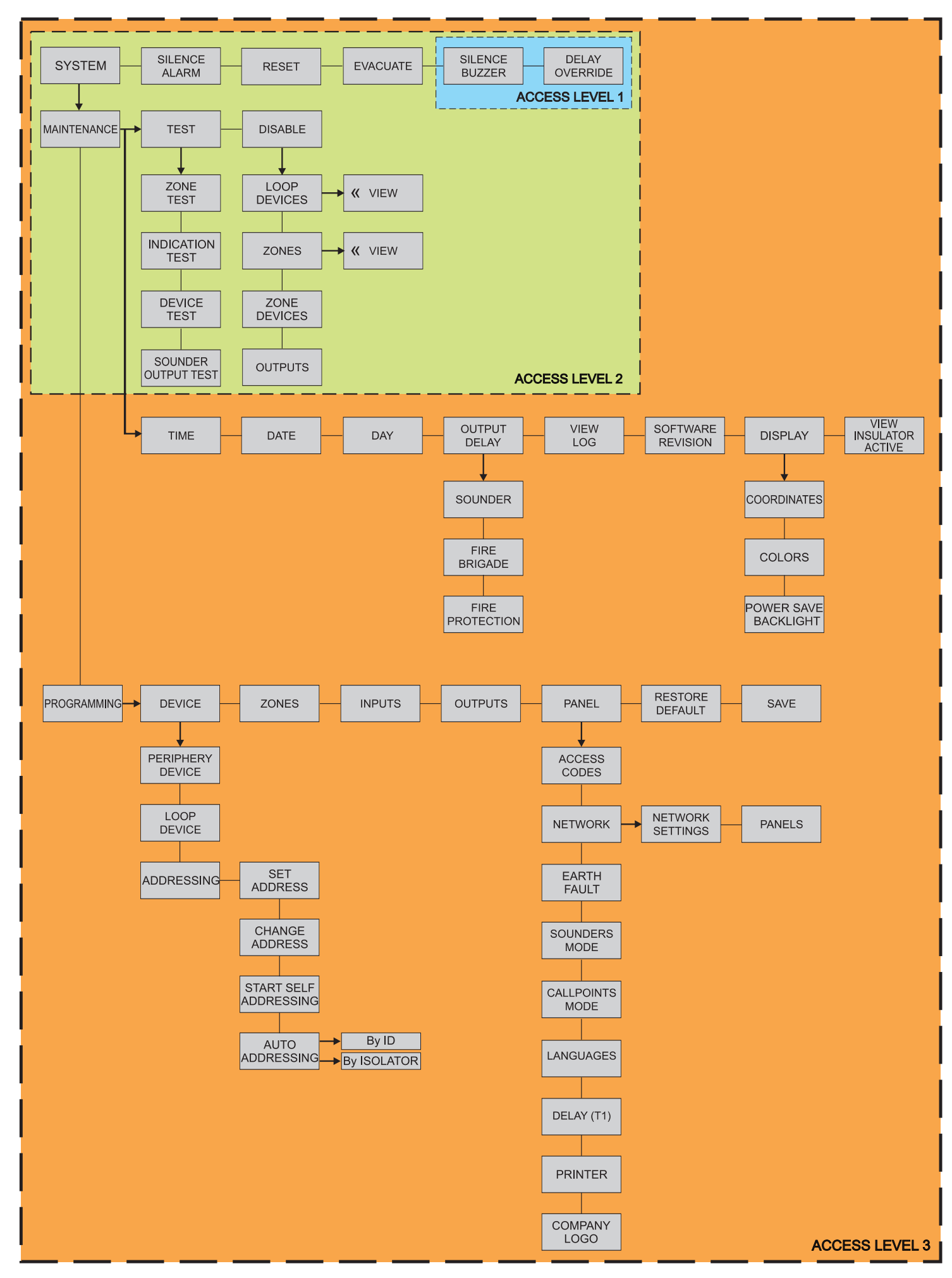

## Appendix D - Initial Start-up of the System

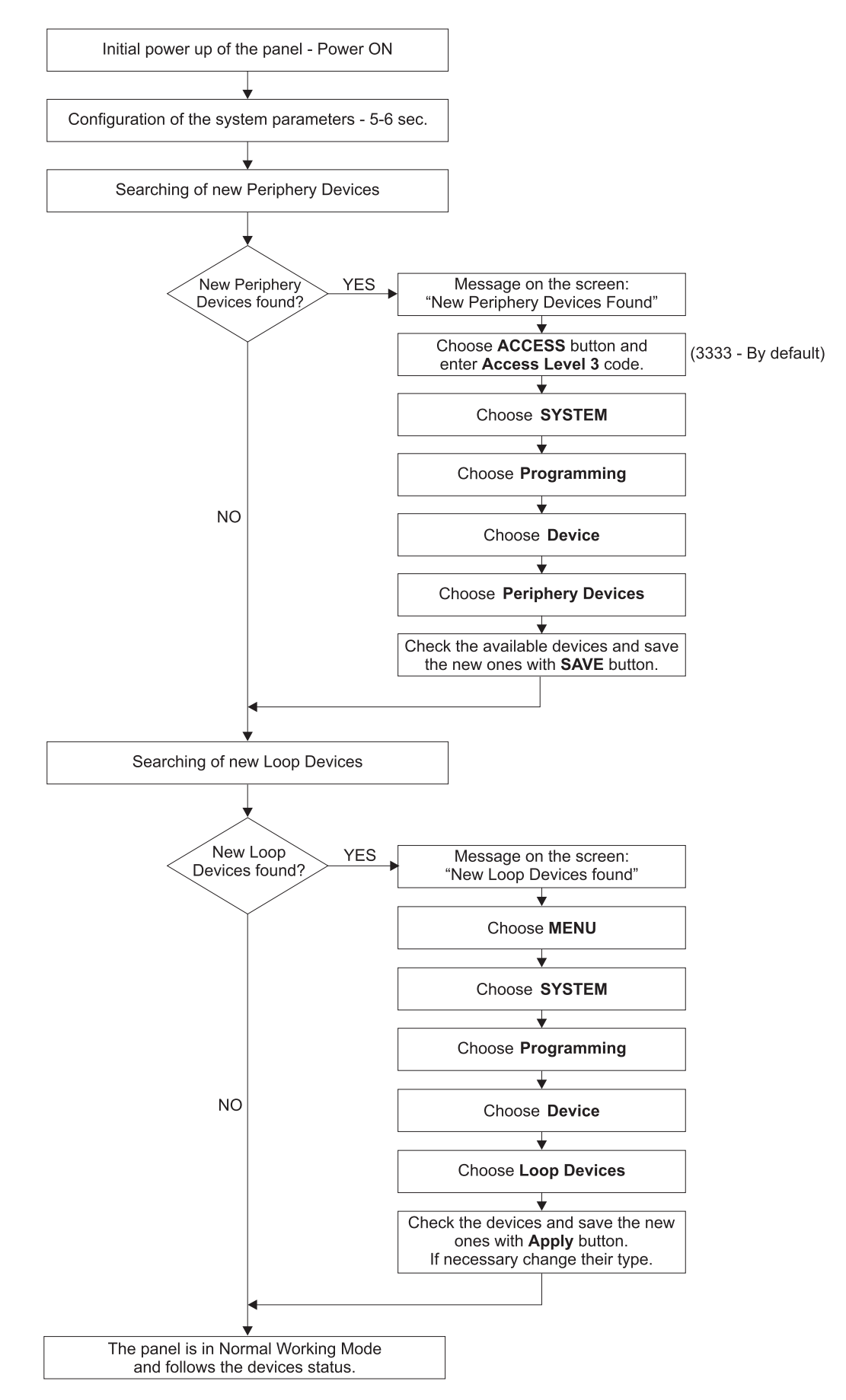

# Appendix E - "Two steps of alarming" Operation Algorithm

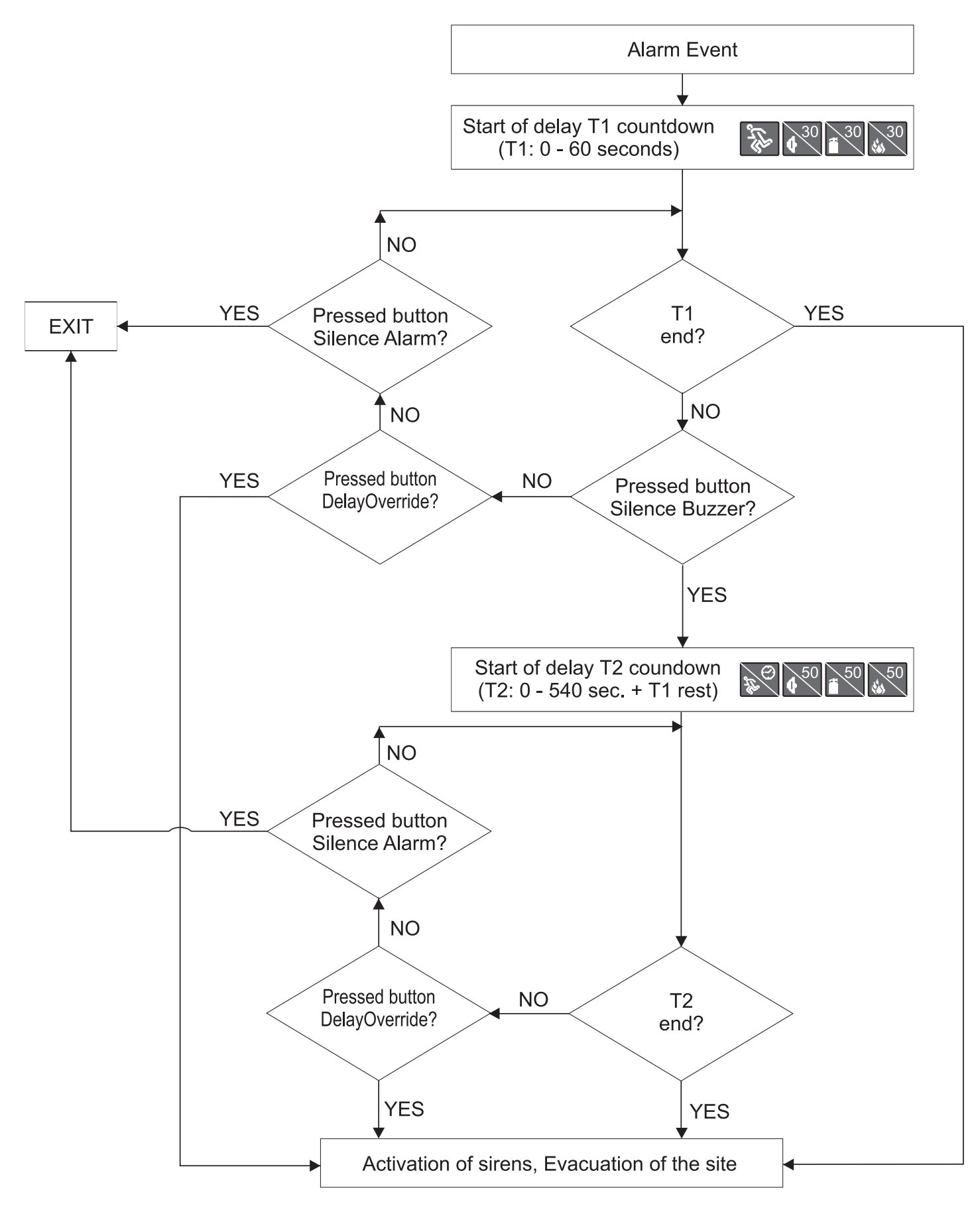

## **ROUTINE MAINTENANCE**

IRIS control panel does not require any specific maintenance but should the control panel become dirty it can be wiped over with a barely damp cloth. Detergents or solvents should not be used to clean the panel and care must be taken that water does not enter the enclosure.

The control panel contains sealed lead acid battery to provide standby power in the event of mains failure. This battery has a life expectancy of around 4 years. It is recommended that this battery be annually tested in accordance with the battery manufacturer's recommendations to determine its suitability for continued standby applications.

Routine testing of the fire alarm system in accordance with EN54-14 will identify any malfunction of the control panel and any malfunction should be reported to the fire alarm maintenance company immediately.

Detection devices are automatically calibrated on a daily basis and any devices that fail the detector manufacturer requirements will be notified as a maintenance fault. The contamination status menu is also useful in determining detection devices that are approaching their working range limits.

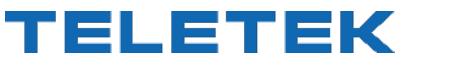

www.teletek-electronics.com Address: Srebarna 14A, 1407 Sofia, Bulgaria Tel.: (+359 2) 9694 700, Fax: (+359 2) 962 52 13 e-mail: info@teletek-electronics.bg